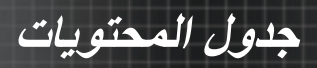

| ٣        | إخطار الاستخدام                                                  |  |
|----------|------------------------------------------------------------------|--|
| ٣        | معلومات السلامة                                                  |  |
| ٣.       | حدود الانبعاثات من الفنة ب                                       |  |
| ۳.       | معلومات سلامة هامة                                               |  |
| ٤.       | مجموعة الخطورة ٢                                                 |  |
| ° .      | احتياطات السلامة                                                 |  |
| Υ.       | تحدير آت سلامه العين                                             |  |
| ٨        | مقدمة                                                            |  |
| Α.       | مميزات المنتج                                                    |  |
| ٩        | نظرة عامة علَّى العبوة                                           |  |
| ۱۰       | نظرة عامة على المنتج                                             |  |
| 1.       | الوحدة الرئيسية                                                  |  |
| 11       | لوحة التحكم.<br>الـ دار الاعلة                                   |  |
| 15       | المصطر الحلقي<br>وحدة التحكم عن بعد                              |  |
| ١.       | ر بان .<br>۱۳: کې ب                                              |  |
|          | التركيب                                                          |  |
| 12       | توصيل جهاز العرض                                                 |  |
| 12       | النوصيل بخمبيونر سخصي/محمول.<br>الترجيل بكيرية شفيت المعيدان     |  |
| 17       | سوطين بنغيرون سطعي محمون.<br>تركيب العدسة الاختيارية أوراخر احما |  |
| ١٦       | مرجيب عــــــــــــــــــــــــــــــــــــ                      |  |
| ۱۷       | أزلُّ طرفي الغطاء من العدمية                                     |  |
| ۱۸       | تشغيل/إيقاف جهاز العرض                                           |  |
| 14       | تشغيل جهاز العرض                                                 |  |
| ۲۰<br>۲. | إيفاف تشغيل جهاز العرض<br>ماشر الآمن                             |  |
| 71       | مؤسر العصير<br>مناط مرودة جواز العرض                             |  |
| ۲١       | ـــــــــــــــــــــــــــــــــــــ                            |  |
| ۲١       | ضبط موقع الصورة المعروضة باستخدام خاصية Lens Shift               |  |
| ۲۲       | ضبط الوضع العمودي للصورة                                         |  |
| ٢٣       | ضبط الوضع الأفقي للصورة                                          |  |
| Y 2      | الرسم التوضيحي Lens Shift Range                                  |  |
| 17       | صبح الندبير (انصغير (اسردير<br>ضبط جدو صورة ألغر ض (XGA)         |  |
| ۲۸       | صب مجم صورة العرض (WUXGA)                                        |  |
| ۳.       | ضبط حجم صورة العرض (1080P)                                       |  |
| ٣١       | أدوات تحكم المستخدم                                              |  |
| ٣٢       | لوجة التحكو                                                      |  |
| 37       | و حدة التحكم عن بعد                                              |  |
| ٣0       | قوائم الشاشة.                                                    |  |
| ٣0       | كيفية التشغيل                                                    |  |
| ٣٦       | شجرة القائمة                                                     |  |
| ۳۸       | صورة                                                             |  |
| 22       | عرض                                                              |  |
| ٤١       | إعداد                                                            |  |
| 1.       | خيارات                                                           |  |
| 19       | السَبِحَه المحليه_RJ45                                           |  |

# جدول المحتويات

| ٧٩  | الملاحق                            |
|-----|------------------------------------|
| ٧٩  | استكشاف الأعطال وإصلاحها           |
| ٧٩  | مشكلات الصورة                      |
| ۸۱  | مشكلات القطع                       |
| ۸۲  | سؤال وجواب عن HDMI                 |
| ۸۳  | الإشارة إلى حالة جهاز العرض        |
| Λ٤  | مشكلات وحدة التحكم عن بعد          |
| λέ  | مشكلات الصوت                       |
| Λο  | استبدال المصباح                    |
| ΑΥ  | تنظيف جهاز الإسقاط                 |
| ٨٨  | أوضاع التوافق                      |
| ٨٨  | التوافق مع أنظمة الفيديو           |
| ٨٨  | فيديو التفصيل توقيت وصف            |
| ۸۹  | التوافق مع الكمبيوتر - معايير VESA |
| ۹۲  | اوامر RS232                        |
| 97  | قائمة وظائف بروتوكول RS232         |
| ٩٧  | أوامر Telnet                       |
| ٩٧  | أوامر AMX Device Discovery         |
| ٩٨  | أوامر ™PJLink المدعومة             |
| 1   | Trademarks                         |
| 1.1 | التر كيب في السقف                  |
| ۱.۲ | مكاتب شركة Optoma حول العالم       |
| ۱.٤ | التنظيمات وإشعارات السلامة         |
| 1.0 | شروط التشغيل                       |

اخطار الاستخدام

## معلومات السلامة

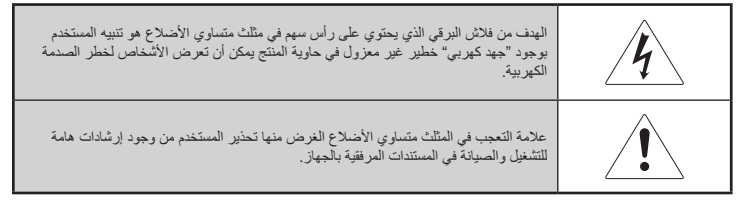

تحذير : لتقليل مخاطر نشوب حريق أو التعرض لصدمة كهربية، يجب عدم تعريض جهاز العرض للأمطار أو الرطوبة. يوجد جهد كهربي عالى خطير داخل الحاوية. يجب عدم فتح الصندوق. يرجى الاستعانة بأفراد خدمة مؤهلين فقط للقيام بالصيانة.

حدود الانبعاثات من الفئة ب

يفي هذا الجهاز الرقمي من الفئة ب بكافة متطلبات التنظيمات الكندية للمعدات المسببة للتداخل.

#### معلومات سلامة هامة

- اقرأ هذه الإرشادات قبل الشروع في استخدام جهاز العرض.
  - ٢. يجب الاحتفاظ بهذه الإرشادات للرجوع إليها في المستقبل.
    - يجب اتباع كافة الإرشادات.
    - ٤. يجب تركيب الجهاز وفقًا لإرشادات جهة التصنيع:
- A. يجب عدم سد فتحات التهوية. اضمان التشغيل الصحيح لجهاز العرض ولحمايته من السخونة الزائدة، يرجى وضع جهاز العرض في موضع وموقع لا يؤدي إلى التأثير السلبي على التهوية الملائمة. على سبيل المثال، يجب عدم وضع جهاز العرض على فراش أو أريكة أو سجادة أو سطح مشابه يمكن أن يؤدي إلى سد فتحات التهوية. يجب عدم وضع الجهاز في حاوية، مثل حافظ كتب أو صندوق يمكن أن تمنع الهواء من التدفق عبر فتحات التهوية.
  - B. يجب عدم استخدام جهاز العرض هذا بالقرب من الماء أو الرطوبة. لتقليل مخاطر نشوب حريق أو صدمة كهربية، يجب عدم تعريض جهاز العرض للأمطار أو الرطوبة.
  - C. يجب عدم تركيب الجهاز بالقرب من أي مصدر حرارة،مثل الرادياتيرات والدفايات والمواقد والأجهزة المشابهة (بما في ذلك أجهزة تكبير الصوت) التي تنبعث منها الحرارة.
    - يرجى تنظيف الجهاز فقط باستخدام قطع قماش جافة.
    - يجب استخدام الملحقات/الإكسسوارات المحددة بواسطة جهة التصنيع فقط.
  - ٢. يرجى إحالة كافة أعمل الصاينة إلى أفر اد مؤ هلين. يجب القيام بأعمال الصيانة في حالة تعرض جهاز العرض للتلف في أي شكل، على سبيل المثال:
    - تلف سلك أو مقبس مصدر الطاقة.
    - انسكاب السوائل أو سقوط الأجسام في الجهاز.
  - تعرض جهاز العرض للأمطار أو الرطوبة، فإنه لا يعمل بشكل طبيعي أو تعرض للسقوط.

لا تحاول صيانة جهاز العرض هذا بنفسك. فتح أو إز الة الأغطية يمكن أن يعرضك لخطر الجهد الكهربي أو مخاطر أخرى. يرجى الاتصال بـ Optoma حتى يمكن معرفة أقرب مركز خدمة معتمد.

- ٨. يجب عدم السماح بدخول الأجسام أو السوائل إلى جهاز العرض حيث يمكن أن نتتلامس مع نقاط الجهد الكهربي الخطير أو يمكن أن تُحدث دائرة قصر في بعض الأجزاء الأمر الذي يمكن أن يؤدي إلى نشوب حريق أو التعرض لصدمة كهربية.
  - ٩. يرجى النظر إلى حاوية جهاز العرض لمعرفة العلامات الخاصة بالسلامة.
    - ١٠. لا يجب إصلاح جهاز العرض إلا بواسطة أفراد خدمة مؤهلين.

مجموعة الخطورة ٢

إخطار الاستخدام

كما هو الحال بالنسبة لأي مصدر ضوء مشع، تجنب التحديق في الشعاع، IEC RG۲ [17]-1729] 1720-17:01.

إخطار الاستخدام

## احتياطات السلامة

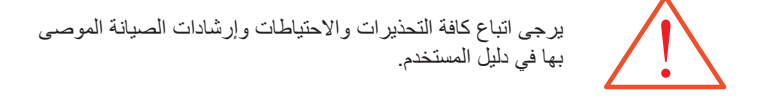

| تحذير- يجب عدم النظر إلى عدسات جهاز العرض أثناء تشغيل اللمبة. يمكن أن يؤدي<br>الضوء الساطع إلى تعرض العين للتلف.                                                                                                    |
|----------------------------------------------------------------------------------------------------|
| تحذير- لتقليل مخاطر التعرض لنشوب حريق أو التعرض لصدمة كهربية، يرجى عدم<br>تعريض جهاز العرض هذا للأمطار.                                                                                                    |
| تحذير - يرجى عدم فتح أو فك جهاز العرض حيث يمكن أن يؤدي ذلك إلى التعرض<br>لصدمة كهربية.                                                                                                    |
| تحذير - عند استبدال اللمبة، يرجى السماح بوقت لكي تبرد الوحدة، واتباع كل إرشادات<br>الاستبدال. انظر الصفحة ٨٠.                                                                                                    |
| تحذير - سيقوم جهاز العرض هذا باستكشاف العمر الافتراضي للمبة نفسها. يرجى التأكد من<br>تغيير اللمبة عند ظهور رسائل التحذير.                                                                                                    |
| and the experience of the term of the term of term of term of |

- تحذير -استخدم وظيفة "إعادة ضبط اللمبة" من قائمة أو امر الشاشة "خيار ات/إعداد اللمبة" بعد استبدال وحدة اللمبة (انظر الصفحة ٦٧).
- تحذير عند إيقاف تشغيل جهاز العرض، يرجى التأكد من استكمال دورة التبريد قبل فصل الطاقة. اسمح بمرور ٩٠ دقيقة حتى يبرد جهاز العرض.
- تحذير لا تستخدم غطاء العدسة عندما يكون جهاز العرض في وضع التشغيل. حدير - عند اقتراب نهاية العمر الافتراضي للمبة، يظهر على الشاشة الرسالة "اللمبة اقتربت من نهاية عمرها". يرجى الاتصال بالبائع المحلي أو مركز الخدمة لتغيير اللمبة في أسرع وقت ممكن.

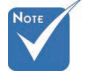

عندما تصل اللمبة إلى نهاية عمر ها، لن يتم تشغيل جهاز العرض مرة أخرى حتى يتم استبدال وحدة اللمبة. لاستبدال اللمبة، اتبع الإجراءات الواردة ضمن قسم "استبدال اللمبة" في الصفحتين ٨٥.

# إخطار الاستخدام

#### عليك القيام بما يلي:

- ايقاف المنتج قبل الشروع في التنظيف.
- استخدم قطعة قماش ملساء مغموسة في مادة مطهرة غير حادة لتنظيف مبيت الشاشة.
- أفصل مقبس الطاقة من منفذ التيار المتردد في حالة عدم استخدام المنتج لفترة طويلة من الوقت .

#### يجب عدم القيام بما يلى:

- الله عندات التهوية الموجودة بالوحدة.
- استخدام مواد تنظيف قاشطة أو شمع أو مواد مذيبة لتنظيف الوحدة.
  - استخدام الوحدة في ظل الظروف التالية:
- في البيئات مرتفعة الحرارة أو الرطوبة أو البرودة. تأكد من أن درجة حرارة الغرفة المحيطة تتراوح بين ٥- ٤٠ درجة مؤوية وأن درجة الرطوبة النسبية تتراوح بين ١٠-١٥٪ (بحد أقصى)، لا تؤدي إلى الكثافة.
   في المناطق المعرضة للغبار والأوساخ.
   بالقرب من أي جهاز يؤدي إلى توليد مجال مغناطيسي قوي.
  - تحت ضوء الشمس المباشر.

إخطار الاستخدام

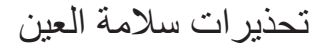

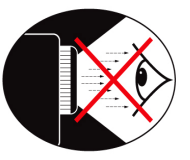

- 💻 تجنب التحديق مباشرة في شعاع ضوء جهاز العرض طوال الوقت.
- قلل الوقوف في مواجهة الشعاع. حافظ على بقاء ظهرك في مواجهة الشعاع أكبر فترة ممكنة.
  - يوصى باستخدام عصاة أو موجه ليزر لتفادي ضرورة دخول المسؤول عن العرض التقديمي إلى نطاق الشعاع.
- تأكد من وضع جهاز العرض بعيدًا عن خط رؤية الشاشة أمام الجماهير ؛ يضمن ذلك أنه عند نظر المقدمين للجماهير لا تضطر الجماهير للتحديق في لمبة جهاز العرض. افضل طريقة للقيام بذلك هو تعليق جهاز العرض على السقف بدلاً من وضعه على الأرضية أو أعلى طاولة.
  - عند استخدام جهاز العرض في فصل در اسي، يجب ملاحظة الطلاب بشكل كافٍ عند مطالبتهم بالإشارة إلى شيء ما على الشاشة.
- التقليل طاقة اللمبة المطلوبة، قم بإطفاء إضاءة الغرفة لتقليل مستويات الإضاءة المحيطة.

ão ião

# مميزات المنتج

هذا المنتج عبارة عن جهاز عرض ضوئي ٠,٧ بوصة من نوع XGA، ٧،٦٧ (WUXGA ، ٦٧ و 1080 يعمل بتقنية PUXGA وأحادي الشريحة.

- Texas Instruments Single chip DLP® Technology تقنية 🔶
  - التوافق مع الكمبيوتر:

Apple Macintosh ومعايير VESA: SVGA وSVGA وWXGA وVGA وVGA وVGA وVGA

- التوافق مع الفيديو:
- NTSC4.43 وNTSC
- PAL/PAL-M/PAL-N/SECAM
  - متوافق مع SDTV وEDTV
- HDTV متوافق مع (720p و1080i و1080p)
- الاكتشاف التلقائي للمصادر من خلال إعدادات المستخدم القابلة للتعريف
- وحدة تحكم عن بعد كاملة الخواص تعمل بالأشعة تحت الحمراء مع وحدة تحكم سلكية.
  - ♦ قائمة أوامر متعددة اللغات سهلة الاستخدام
- تصحيح المفاتيح الرقمية keystone المتقدم وإعادة ضبط الصورة عالية الجودة بملء الشاشة
  - ♦ لوحة التحكم سهلة الاستخدام
  - متوافق مع نظام الماكينتوش والكمبيوتر
    - ♦ التوافق مع HDMI
  - Closed Captioning مزود بخاصية
    - DisplayPort متوافق مع جهاز
    - دعم تقنية 3D (الأبعاد الثلاثية) الكاملة
      - ♦ كتم صدى الصوت/الفيديو
  - ♦ دعم جهاز الدونجل اللاسلكي (عن طريق منفذ VGA)
    - 🔶 شاحن USB

مقدمة

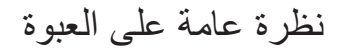

يتم شراء جهاز العرض هذا مرفق به كافة العناصر التالية. تأكد من أن الوحدة كاملة. يرجى الاتصال بالوكيل على الفور في حالة اكتشاف فقدان أي شيء.

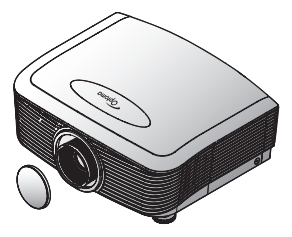

جهاز عرض مزود بغطاء للعدسة

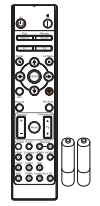

معت دعب نع مکحت قدحو ءار محلا تحت ةعشلاًاب (مAA نیتیراطب عم)

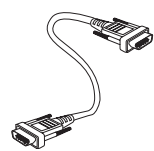

كبل VGA بطول ۱٫۸م

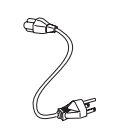

كبل طاقة بطول ١٫٨ م

S

r,

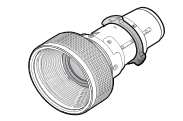

العدسة الاختيارية (عدسة قياسية وعدسة طويلة الطرح وعدسة قصيرة جديدة وعدسة طرح شبه قصيرة وعدسة طرح فائقة الطول)

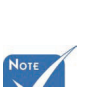

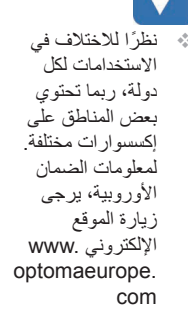

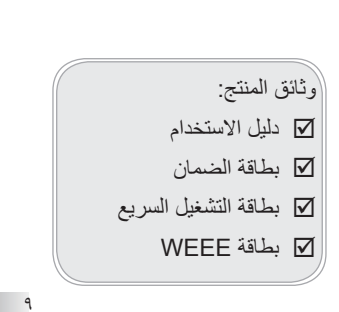

كبل USB (أ إلى ب)

بطول ۱٫۸م

(اختياري)

# مقدمة

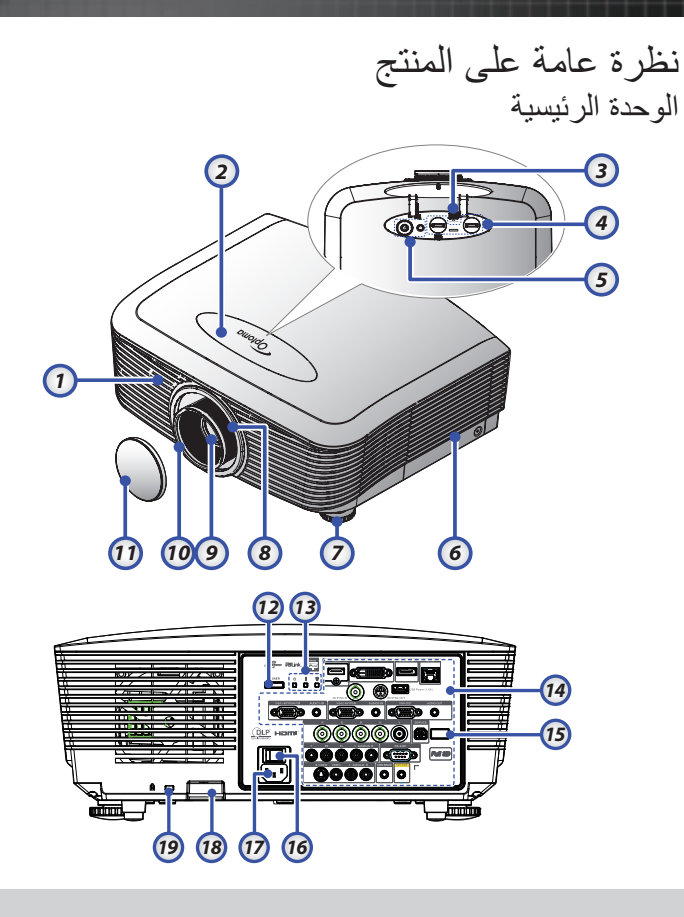

- مستقبل الأشعة تحت الحمراء الأمامي
  - ٢. الغطاء العلوي
  - ٣. زر تحرير العدسة ٢
    - ٤. العدسة الأفقية والرأسية

- ٥. لوحة التحكم
- ٦. غطاء المصباح
- ۷. قدم ضبط الإمالة
  - ۸. زووم
  - ٩. العدسة

١٤. توصيلات الدخل/الخرج

مؤشرات بيان الحالة

غطاء العدسة

زر الطاقة

.11

.17

- مستقبل الأشعة تحت الحمراء الخلفي
  - ١٦. مفتاح الطاقة الرئيسي
    - ١٧. مقبس الطاقة
      - شريط الحماية
  - ۱۹. قفل ™ Kensington

۱.

مقدمة

لوحة التحكم

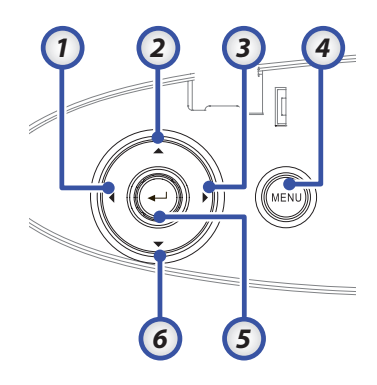

- ۱. المصدر / ►
- ۲. تشوه + / 🛦
- ٣. إعادة التزامن /
  - ٤. القائمة
  - دخال
  - ٦. تشوه / ▼

مقدمة

المنظر الخلفي

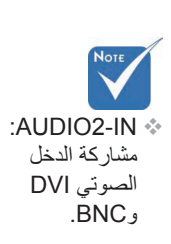

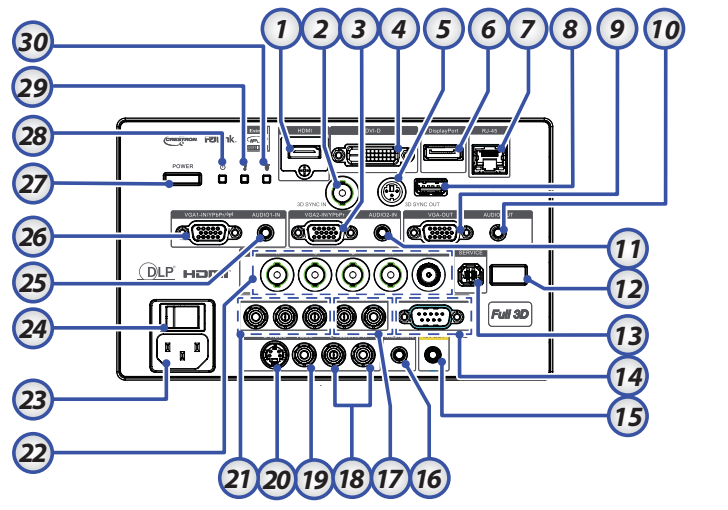

- منفذ توصيل HDMI
- دخل تزامن ثلاثي الأبعاد
- ۳. منفذ توصيل YPbPr /۲ VGA
  - ٤. منفذ توصيل DVI-D
- موصل خرج تزامن ثلاثي الأبعاد
  - ت. Displayport
  - ۷. منفذ توصيل RJ-2<sup>2</sup>
    - ۸. طاقة USB
    - ۹. مخرج VGA
  - ۱۰ مقبس خرج صوت ۳,۰ مم
- منفذ توصيل دخل الصوت ۲ VGA
- مستقبل الأشعة تحت الحمراء الخلفي
  - ١٣. الخدمة
  - ۱٤. منفذ توصيل ۲۳۲-RS
  - منفذ توصيل المخرج ١٢ فولت

- وحدة تحكم عن بعد سلكية (مقبس ٣,٥ مم)
- منافذ توصيل (RCA (YPbPr) يسار /يمين لدخل
- الصوت منافذ توصيل RCA (الفيديو/ S-Video) يسار/
- ۱۸. معالما توضين RCA (معيديو / Video) يعار / يمين لدخل الصوت
  - ١٩. منفذ توصيل الفيديو
  - ۲۰. منفذ توصيل S-Video
  - ۲۱. منافذ توصيل YPbPr
    - BNC. منافذ توصيل BNC
      - ٢٣. مفتاح الطاقة
    - ٢٤. مفتاح الطاقة الرئيسي
  - ٢٥. منفذ توصيل دخل الصوت VGA
  - ۲۲. منفذ توصيل SCART/ YPbPr /۱ VGA
    - ۲۷. زر الطاقة
    - ٢٨. مؤشر بيان حالة الطاقة
    - ٢٩. مؤشر بيان درجة الحرارة
    - ٣٠. مؤشر بيان حالة المصباح

ão lão

وحدة التحكم عن بعد

نظرًا للاختلاف في الاستخدامات لكل دولة، ربما تحتوي بعض المناطق على إكسسوارات مختلفة. يتوقف توافر هذه 4 الوظيفة على الموديل الذي لديك بسبب وحدة التحكم من بعد العامة.

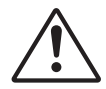

اتنبى يؤدى استخدام عناصر التحكم أو الضبط أو القيام بأى إجراءات أخرى بخلاف ما هو مذكور في هذا الدليل إلى التعرض لإشعاعات الليز ر الخطيرة. يتوافق مع معايير أداء إدارة الأغذية والأدوية (FDA) المعنية بمنتجات الليزر باستثناء الانحر افات بموجب إشعار الليزر رقم ٥٠،

تشغيل - ۱ -٢ نموذج الاختبار وظيفة ١ (احالة) -٣ نمط العرض / مفتاح - ź الماوس الأيسر مفاتيح تحديد الاتجاهات الأربعة \_0 Enter (إدخال) -٦ لوحة المعلومات -٧ Source (المصدر) \_Λ -/+ Volume -٩ ۰۱۰ Format (تهیئة) (نسبة العرض إلى الارتفاع) ۱۱- زووم -17 VGA1/1 (استخدم زر الأرقام لإدخال كلمة المرور) VGA2/4 -1" -12 BNC/7 S-Video/2 -10 Video/5 -17 YPbPr/8 -1V ١٨- إيقاف التشغيل ١٩- تبديل الماوس وظيفة ٢ (احالة) -۲۰ كتم الصوت/الفيديو / مفتاح ۲۱\_ الماوس الأيمن ۲۲- الليزر (تجنب التصويب نحو العين) ٢٢- إعادة التزامن ۲٤- تشوه عمودي +/-٢٥- القائمة ٢٦- رمز البعد جميع -۲۷ HDMI2

- HDMI1/3 -14
- ٢٩- الأبعاد الثلاثية/٠
  - -۳۰ DVI/6
- -۳۱ DisplayPort/9
- ۳۲- رمز البعد ۹۹~۰۱
- بتاريخ ٢٤ يونيو ٢٠٠٧.

1 18 Mouse Test 2 19 Pattern Switch 3 20 F2 AV Mute Mode 4 21 O Ŧ 6 6 22 7 Sourc Re-Sync 23 8 V Keystone Volum ۸ 24 9 Pg 10 Zoom Ren 25 (11 HDMI1 HDMI2 S-Vide Video (PbP 26 1 12 27 13 28 lisplay (9) ort 3D 14 29 15 30 16 31 17 32

التركيب

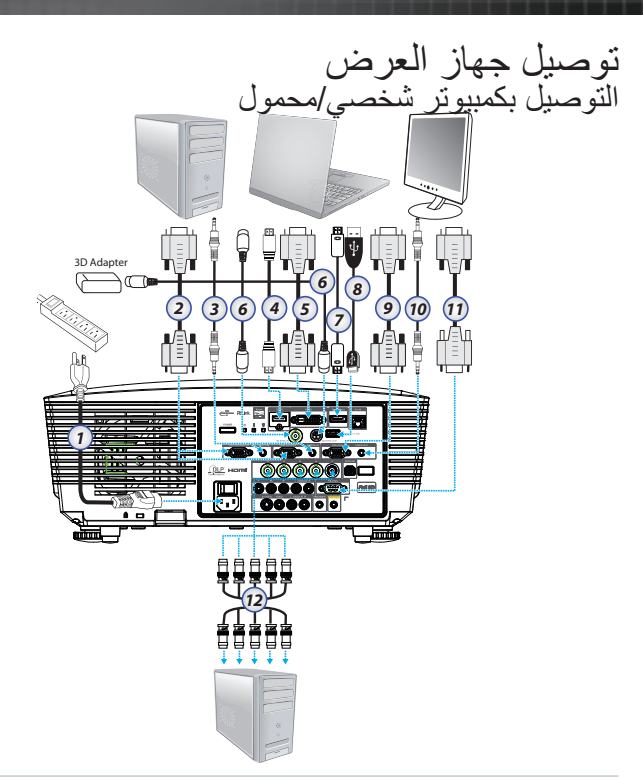

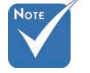

- نظرًا للاختلاف في الاستخدامات لكل دولة، ربما تحتوي بعض المناطق على إكسسوارات مختلفة.
  - AUDIO2-IN
     مشاركة الدخل
     الصوتي DVI و
     BNC
- اتصال تزامن ثلاثي ٣
   الأبعاد: الدخل: وصل ٤
   كبل دخل تزامن ثلاثي ١
   الأبعاد من كمبيوتر ٥
   أو جهاز ممكن. حتى: ٢
   وصل وحدة استقبال
   نظارة الأشعة تحت ٩
- كبل الطاقة

١.

- ۲. کبل VGA
- ٣. كبل مدخل الصوت\*
  - ٤. كېل HDMI\*
  - ہ. کبل DVI-D\*
- · ٦. كبل تزامن ثلاثي الأبعاد\*
  - ۲. کبل DisplayPort\*.
    - ٨. شاحن طاقة USB\*
- ٩. كبل مخرج VGA (متاح لإشارات VGA VGA عبر الحلقات)
  - مخرج الصوت (كبل مقبس ۳٫۰ RCA مم اختياري)
    - ۱۱. کبل RS-232\*
      - ۱۲. کبل BNC\*

\*(ملحق اختياري)

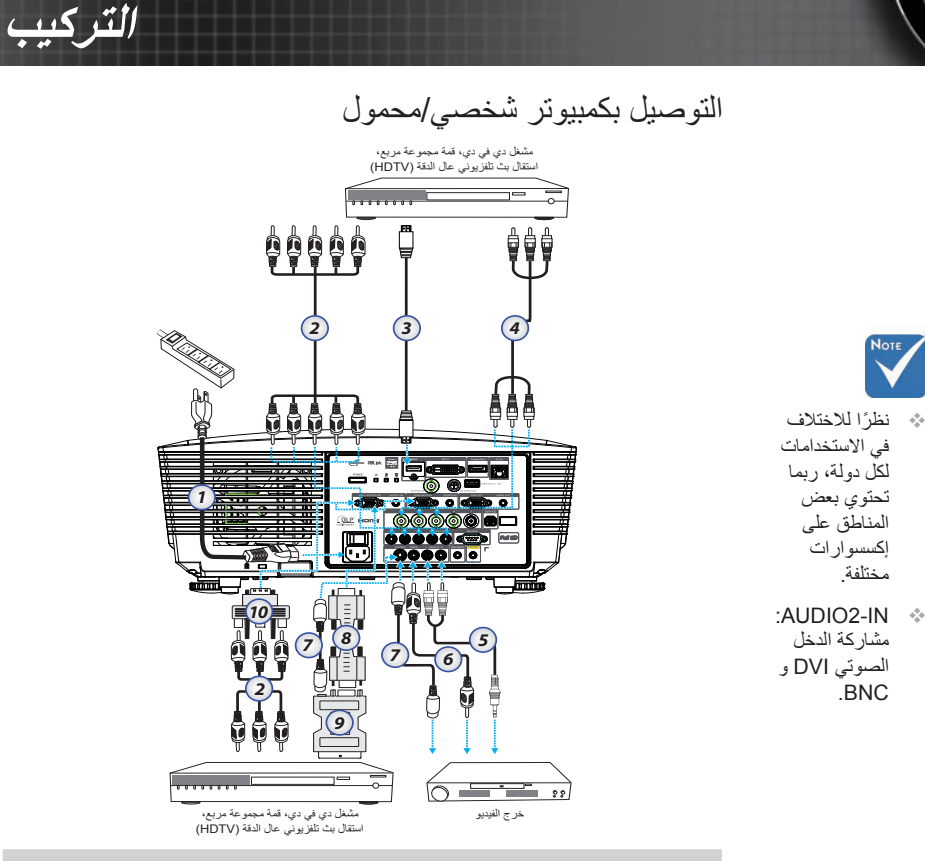

- کبل الطاقة
- ٢. كىبل مكونات\*
- ۳. کبل HDMI\*
- ٤. ڭبل BNC\*
- ۵. كبل مدخل الصوت\*
  - ۲. ݣَالْ فيديو \*
  - \*S-Video ك.
    - ۸. کبل VGA
- ۹. مهايئ SCART إلى RGB و\*S-Video
  - ۱۰. مهايئ RGB إلى Component

\*(ملحق اختياري)

التركيب

تركيب العدسة الاختيارية أو إخراجها

تتبيه احرص على عدم تعريض الجهاز أو مكونات العدسة للاهتزاز أو الضغط الزائد، فكل منها يحتوى على أجزاء دقيقة. تأكد من إيقاف تشغيل الجهاز قبل إخراج العدسات أو تركيبها، واتركه إلى أن تتوقف مراوح التبريد ثم قم بإيقاف تشغيل مفتاح الطاقة الرئيسي. • احرص على عدم لمس سطح العدسة عند إخراجها أو تركيبها. • احرص على عدم لمس سطح العدسة ببصمات الأصابع أو تعريضه للزيت أو الأتربة. احرص على عدم خدش سطح العدسة. احرص على تشغيل الجهاز مع وضع قطعة قماش ناعمة أسفله حتى لا يتعرض للخدش. إذا رغبت في إخراج العدسة وتخزينها، قم بتوصيل غطاء العدسة بالجهاز لحمايته من الأتربة. والأوساخ.

# إخراج العدسة الحالية من الجهاز

اضغط على الغطاء العلوي
 ثم قم بتحريره حتى ينفتح.

۲ اضغط على زر تحرير العدسة إلى وضع إلغاء القفل.

٣ إمسك العدسة.

٤ أدر العدسة عكس اتجاه عقارب الساعة إلى أن تنفك العدسة الحالية.

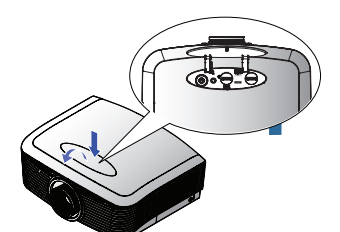

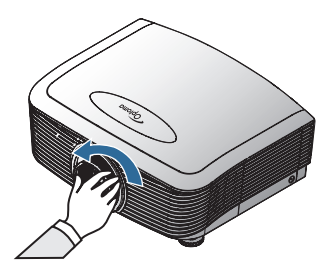

17

از الة غطاء الجسم

البلاستيكي قبل إدخال العدسة

للمرة الأولى.

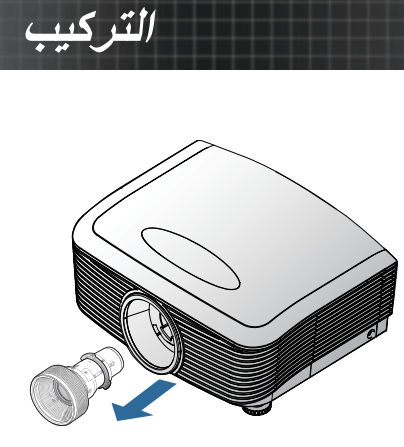

اسحب العدسة الحالية ببطء.

أزل طرفي الغطاء من العدسة

١. حاذِ الشفة وضعها بشكل صحيح عند موضع الساعة ١١، كما في الصورة.

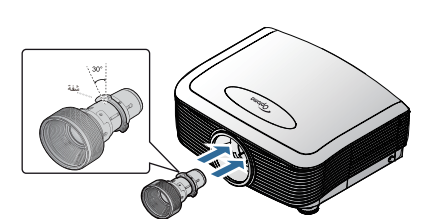

٢. أدر العدسة
 باتجاه عقارب الساعة حتى
 تصدر صوتًا يدل على تثبيتها
 في موضعها.

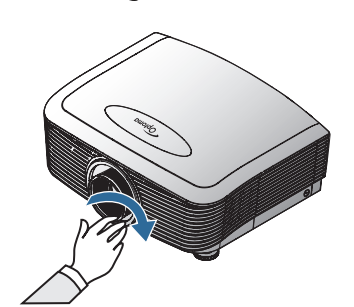

التركيب

تشغيل/إيقاف جهاز العرض تشغيل جهاز العرض

- انزع غطاء العدسة.
- صِل كابل الطاقة بجهاز العرض. ۲.
  - ۳. قم بتشغيل الأجهزة الموصلة.
- ٤. تأكد أن مؤشر بيان حالة الطاقة مضىء باللون الأحمر، ثم اضغط على زر الطاقة لتشغيل جهاز الإسقاط. يومض عندئذٍ مؤشر الطاقة باللون الأزرق.

تظهر شاشة بدء التشغيل خلال ٣٠ ثانية تقريبًا. يمكنك اختيار لغة العرض التي تفضلها وإعداد وضع الطاقة عند استخدام الجهاز لأول مرة، بعد ظهور شاشة بدء التشغيل.

| 3          |      |          |                     |
|------------|------|----------|---------------------|
| خيارات     | park | عرض      | صورة                |
|            |      |          | إعداد/اللغة         |
| عربي 🔹     |      |          | 🕙 اللغة             |
|            |      |          | ⊶⊟ خروج             |
| Français   |      | Deutsch  | English             |
| Português  |      | Español  | Italiano            |
| Svenska    | Ne   | derlands | Polski              |
| Ελληνικά   |      | Suomi    | Norsk/Dansk         |
| 日本語        | î    | 简体中文     | 繁體中文                |
| Magyar     |      | Русский  | 한국어                 |
| ไทย        |      | عربي     | Čeština             |
| Tiếng Việt |      | فارسى    | Türkçe              |
|            | In   | donesian | Romanian            |
| باءالقائمة | Menu | דכנيد 🔫  | 🔶 أعلى/أسفل         |
|            |      |          |                     |
| اقتصادي    | نشط  |          | وضع الطاقة(استعداد) |

في حال كان الجهاز المتصل بـ PC، تأكد أن العرض تم ضبطه على خرج جهاز الإسقاط عبر الخرج المتصل. (راجع دليل المستخدم الخاص بالكمبيوتر لتحديد مجموعة مفاتيح الوظائف الملائمة لتغيير خرج العرض).

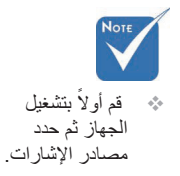

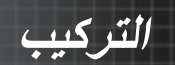

انظر وضع الأمان في صفحة ٥٠ عند تمكين قفل التأمين.

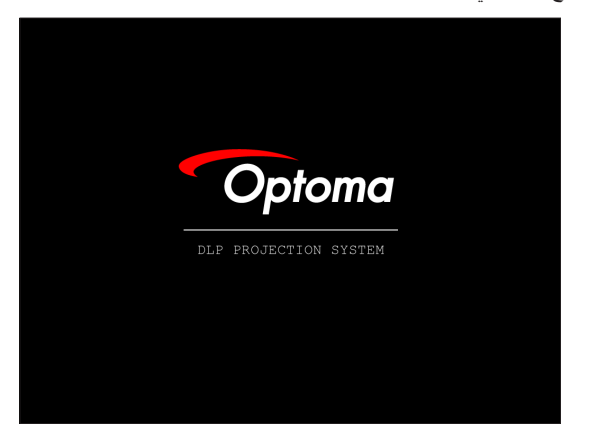

 م. في حالة توصيل أكثر من جهاز إدخال، اضغط على الزر "Source" (المصدر) للتبديل بين الأجهزة بشكل متعاقب. لتحديد المصدر مباشرة، انظر الصفحة ٣٣.

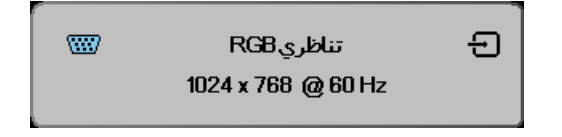

التركيب

إيقاف تشغيل جهاز العرض

اضغط على زر الطاقة لإيقاف تشغيل جهاز العرض، تظهر رسالة على شاشة جهاز العرض.

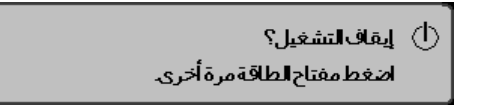

- ۲. اضغط على زر الطاقة مرة أخرى، وإلا فستختفي الرسالة بعد مرور ١٥ ثانية.
- ٣. تستمر مراوح التبريد في العمل لمدة ١٨٠ ثانية لإتمام دورة التبريد، عندئذ يتحول مؤشر بيان حالة الطاقة إلى اللون الأزرق. عندما يتحول الضوء إلى اللون الأحمر المتصل، فهذا يعني دخول الجهاز في وضع الاستعداد. (إذا كنت ترغب في تشغيل جهاز العرض مرة أخرى، يجب أن تنتظر لحين استكمال جهاز العرض لدورة التبريد ودخوله وضع الاستعداد. بمجرد أن تكون في وضع الاستعداد، اضغط على زر الطقة لإعادة تشغيل جهاز العرض.)
  - ٤. أغلق مفتاح الطاقة الرئيسي. افصل سلك الطاقة عن المنفذ الكهربي وجهاز العرض.
    - يجب عدم تشغيل جهاز العرض على الفور بعد إجراء إيقاف التشغيل.

مؤشر التحذير

- عند وميض مؤشر بيان اللمبة LAMP LED باللون الأحمر، يتوقف جهاز العرض عن العمل تلقائيًا. يرجى الاتصال بالبائع أو مركز الخدمة المحلي. انظر الصفحتين ٨٣.
- - عندما يضيء مؤشر TEMP (درجة الحرارة) باللون الأحمر، يدل ذلك على وجود عطل بالمروحة. فى المروحة. يرجى الاتصال بالوكيل المحلى أو مركز الخدمة. انظر الصفحتين ٨٣.

۲.

التركيب

ضبط صورة جهاز العرض ضبط ارتفاع جهاز العرض جهاز العرض مزود بقدم رفع لضبط ارتفاع الصورة. لرفع الصورة:

استخدم مسمار الأقدام الرافعة () لرفع الصورة إلى الارتفاع المطلوب وضبط زاوية العرض. لخفض الصورة:

استخدم مسمار الأقدام الرافعة () لخفض الصورة إلى زاوية الارتفاع المطلوب وضبط زاوية العرض.

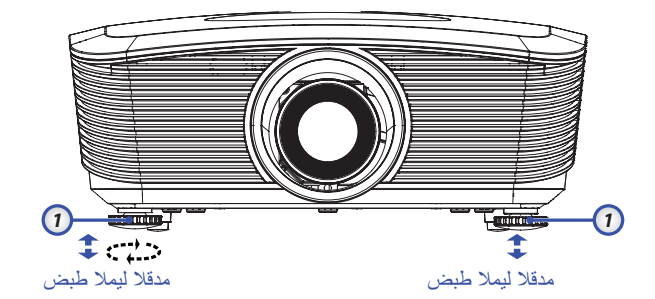

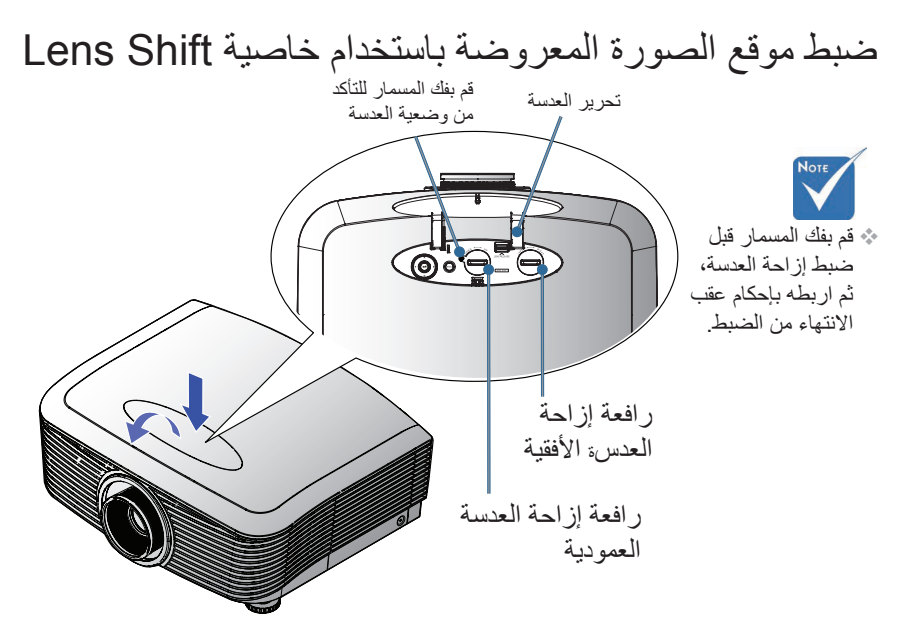

التركيب

يمكن استخدام وظيفة LensShift لضبط موضع الصورة المعروضة أفقيًا أو رأسيًا داخل النطاق الموضح أدناه.

ضبط الوضع العمودي للصورة

يمكن ضبط ارتفاع الصورة العمودية بنسبة ضبط تتر اوح بين ٥٠٪ إلى ١٠٪ بالنسبة لطراز XGA بين ٥٥٪ و١٥٪ بالنسبة لطراز WUXGA و٢٠٪ و٢٠٠٪ لـ 1080P من ارتفاع الصورة. لذا يرجى الرجوع إلى مخطط مسافات LensShift Range الموضح أدناه للاطلاع على المزيد من التوضيح.

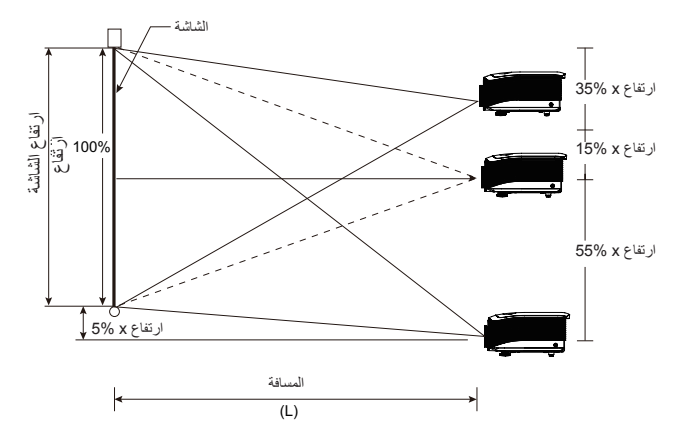

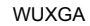

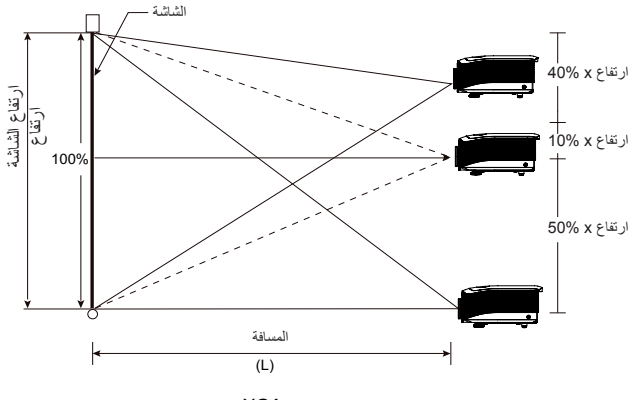

XGA

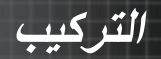

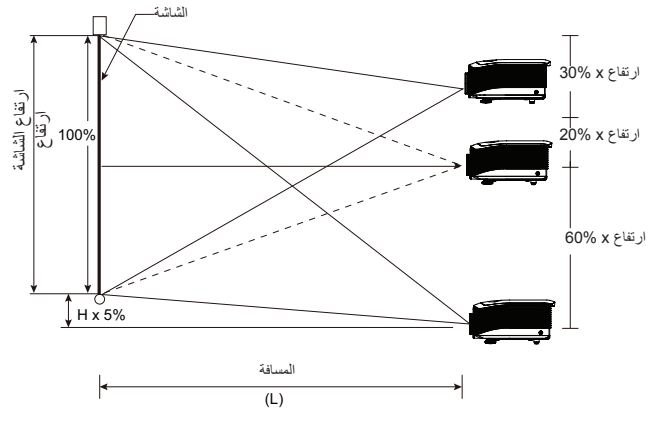

1080P

ضبط الوضع الأفقي للصورة

يمكن ضبط الوضع الأفقى للصورة عندما تكون العدسة في موضع المنتصف، إلى اليمين أو اليسار بنسبة ضبط تصل إلى ٥٪ بحد أقصى، من عرض الصورة. لذا يرجى الرجوع إلى الرسم التوضيحي LensShift Range الموضح أدناه للمزيد من التوضيح.

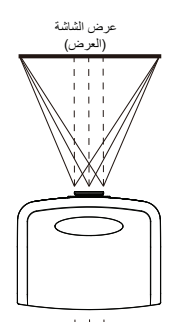

الجانب الأيمن المجلم الجانب الأيسر (W/2) x 10% (W/2) x 10%

العربية

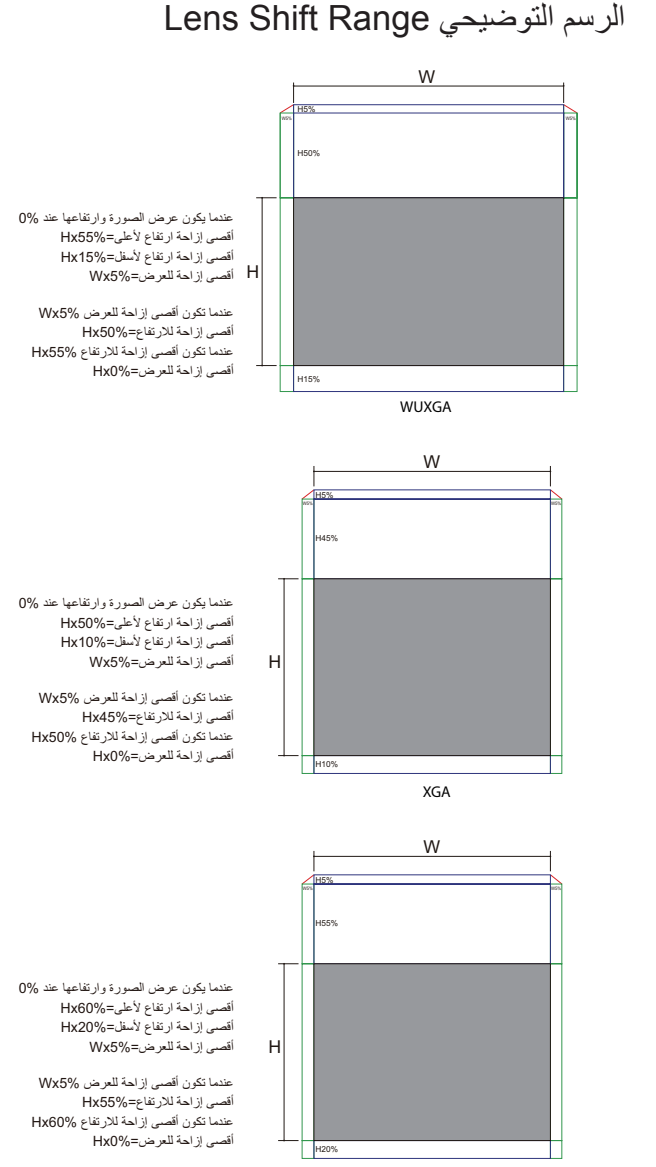

1080P

التركيب

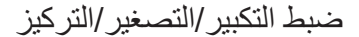

تستطيع تحريك القرص للتكبير أو التصغير. للتركيز على الصورة، قم بتدوير قرص التركيز حتى تكون الصورة نقية. خاصية التركيز البؤري بجهاز العرض تعمل من مسافات. انظر الصفحتين ٢٦-٣٠.

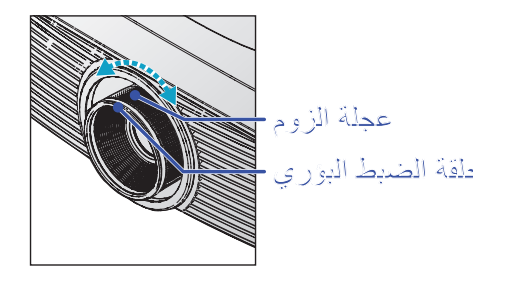

استخدم أزرار المحور لتصحيح تشوه الصورة. يمكن إيجاد هذه الأزرار على وحدة التحكم عن بُعد وكذلك على لوحة التحكم بجهاز العرض.

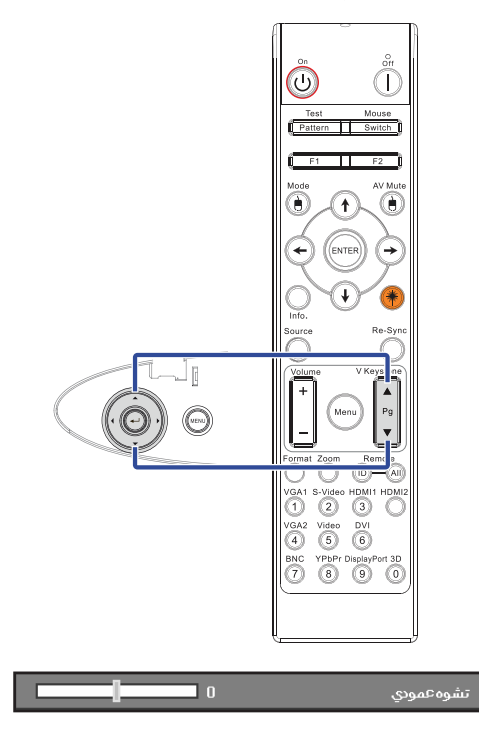

التركيب

ضبط حجم صورة العرض (XGA)

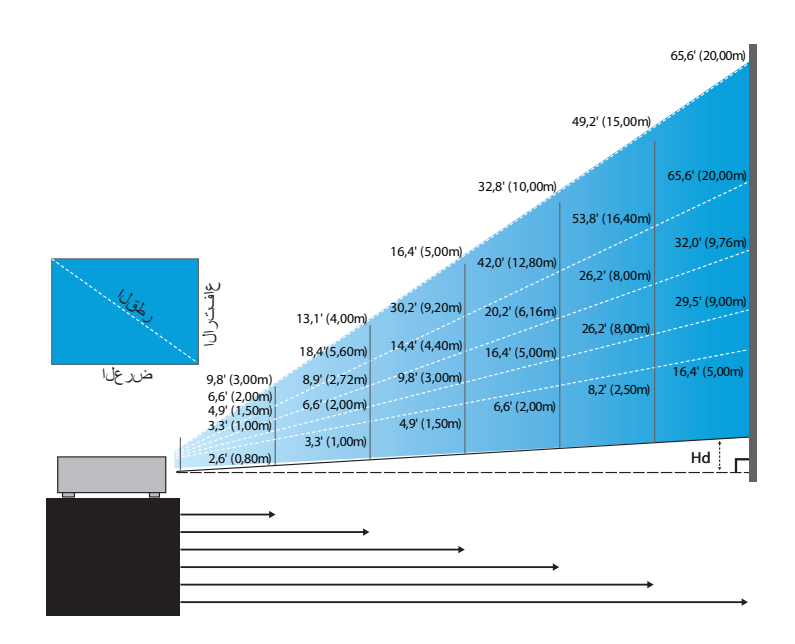

#### العدسة القصيرة الجديدة: الإزاحة= • • ٪

| ۳۰۰۳٫۸"<br>(۲۰۲۱ سم)            | "۱۰۱٫۹<br>(۲۸۰٫۸ سم)           | ۱۲۱,۵<br>(۲۰۸,٦ سم)           | ۹۱٫۱"<br>(۲۲۱٫۰ سم)          | ۲۰٫۸ (۱۰٤٫۳)<br>(۱۰٤٫۳ سم)   | ٤٨,٦<br>(١٢٢,٥ سم)             | (يرطق) ةشاش |
|---------------------------------|--------------------------------|-------------------------------|------------------------------|------------------------------|--------------------------------|-------------|
| ۵۱۸۲,۳χ۳۲έ۳,۰<br>۲۲,۰χ٦۱۷,۳ نسم | ۹۱,۱۲۳۱۲۱,۵"<br>۲۴۱,۰۲۲۰۸,۱ سم | ۲۲,۹X"۹۷,۲"<br>۱۸۰,۲X۲٤٦,۹ سم | ٥٤,٧X°٧٢,٩<br>١٢٨,٩X١٨٥,٢ سم | ۳۲٦,٥X"٤٨,٦<br>۹۲,٦X١٢٢,٥ سم | ۲۹,۲X°۳۸,۹ ۲۴,۱X۹۸,۸ ۲٤,۱X۹۸,۸ | حجم الشاشة  |
| ۱٦,٤ (٥,٠٠ متر)                 | ۸٫۲ (۲٫۰۰ متر)                 | ٦,٦ (۲,۰۰ متر)                | ،<br>٤,٩ متر)                | ۳٫۳ (۱٫۰۰ متر)               | ۲٫۱٬ (۰٫۸۰ متر)                | المسافة     |

#### عدسة طرح شبه قصيرة: الإزاحة= ٥٠٪

| مشاش       | الحد الأقصى                   | "£٣,٢<br>(١٠٩,٦)                                | ۳۸٦,۳<br>(۲۱۹,۳ سم)           | ۳۱۲۹,۵<br>(۲۲۸,۹)                                        | ۲۱۵٫۸"<br>(۵٤۸٫۲ سم)            | ۳۲٤٥,٤<br>(مالا سم ۸۷۷,۲                                   | ۳۸۸٫۵)<br>(۹۸۹٫۸ سم                        |
|------------|-------------------------------|-------------------------------------------------|-------------------------------|----------------------------------------------------------|---------------------------------|------------------------------------------------------------|--------------------------------------------|
| (يرطق)     | الحد الأدنى                   | ۳۳٦,٥<br>(۸,۹۲ سم)                              | ۳۷۳,۱<br>(۱۸۵,٦) سم           | ۲۲۸,۳ "<br>(۲۷۸,٤ سم)                                    | "۱۸۲,۷<br>(۱۸۲,۰) سم            | ۳۲۹۲,۳<br>(۲٤۲,٤ سم)                                       | ۳۳۲۸,۸<br>(۸۳۵,۲) سم                       |
| )          | الحد الأقصى <br>(ارتفاع × رض) | ۲۵٬۹۳۴٤٬۵"<br>۲۵٬۸χ۸۷٬۷ سم                      | 01,4X"٦٩,1°<br>۱۳۱,٦X۱۷٥,٤ سم | "۲۷,۲ <sub>X</sub> "۱۰۳,٦<br>۱۹۷,٤ <sub>X</sub> ۲٦۳,۲ سم | ۱۲۹,۵X"۱۷۲,۷"<br>۲۲۸,۹X٤۳۸,۱ سم | ۲۰۰۷,۲۲ <sup>۳</sup> ۲۷۷,۲۳»<br>۲٫۲ <sub>X</sub> ۷۰۱,۸ منم | ۳۲۲۳,۱X۳۳۱۰,۸<br>۹۲,۱X <sup>۷۸۹,۵</sup> سم |
| حجم الساسة | الحد الأدنى <br>(ارتفاع × رض) | ۲۱,۹X"۲۹,۲"<br>۲۹,۵۵,۲ سم X <sup>۷</sup> ٤,۲ سم | ٤٣,٨χ"٥٨,٥"<br>۱۱۱,٤χ١٤٨,٥ سم | ۵٫۸۲۳۸۲٫۷"<br>۲۲۲۲٫۰ سم ۱۳۷٬۰۲                           | ۱۰۹,۳۲۳'۴،۲۳۱<br>۲۷۸,٤χ۳۷۱,۲ سم | ۱۷۵,٤X"۲۳۳,۸ تسم<br>٤٤٥,٤X٥٩٣,٩ سم                         | ۱۹۷,۳X"۲٦۳,۱"<br>۰۱,۱۲۲۸٫۲ سم              |
| المسافة    |                               | ۳٫۳ (۱٫۰۰ متر)                                  | ٦,٦ (۲,٠٠ متر)                | ۹٫۸ (۳٫۰۰ متر)                                           | ۱۱٫٤ (۰۰٫۰۰ متر)                | ۲٦,۲ (۸,۰۰ متر)                                            | ه،۲۹ (۹٬۰۰ متر)                            |

#### العدسة القياسية: الإزاحة= ٥٠٪

| ۳۰۰۰٫۲ (۳۰۰٫۳<br>(۲٦٢,۰۰                          | ۲٤٦,١")<br>(۲٥,٠) سم                            | ۱۸۹٫۵)<br>(۸۱٫۳ سم)              | ۱۳۵,۳"<br>(۲٤۲,۸ سم             | "۸۳,۷<br>(م۲۱۲,۰۰ سم)          | έ٦,١<br>(۱۱۷,٢) سم                                       | الحد الأقصى                   | ةشاش       |
|---------------------------------------------------|-------------------------------------------------|----------------------------------|---------------------------------|--------------------------------|----------------------------------------------------------|-------------------------------|------------|
| ۲ ۲ ۲ ۴۰۰٫۲<br>(۱۱۰٫۰ سم)                         | ۱۹٦,۹''<br>(۰۰۰,۰ سم)                           | ۱۵۱٫٦"<br>(۳۸۰٫۰ سم              | ۵۰،۸٫۳ (۱۰۸,۳<br>(۲۷۵٫۰)        | ۲٦٦,٩<br>(۱۲۰,۰ سم)            | ۳۳۱,۹<br>(۹۳,۸ سم)                                       | الحد الأدنى                   | (يرطق)     |
| ۵۲٫۰۵۲۱۰٬۰ سم<br>۵۷٫۰۵۲۱۰٬۰ سم                    | ۱؛۲۷،٦۲،۲۵،۰۲۵، ۱۹۲،۹<br>۲۷۰۰،۰۲۰۰۰ سم          | ۳۱۱۳,۷X۳۱۵۱,٦<br>۲۸۸,۸X۳۸۰,۰۰ سم | ۵٬۰۱٬۲۲٬۱۰۸٬۳<br>۲۰۱٬۴۲۲۲۰۰٬ سم | ۵۰,۲۲۳٬۱۱٬۹ "<br>۱۲۷٫۰۲۱٬۰۰ سم | ۲۷,۷X <sup>۳</sup> ۳٦,۹ ، ۳۲۷,۷۲ ، ۳۲۹<br>۲۰,۳X۹۳,۸ ، ۳۸ | الحد الأقصى <br>(ارتفاع × رض) | 7 21 211   |
| "۱٤٤,١ <b>χ</b> "۱٩٢,١<br>سم ۲٦٦,٠ <b>χ</b> ٤٨٨,٠ | ۱۱۸,۱۲٬٬۱۰۷,۵ (۱۱۸,۱۳<br>۳۰۰,۰۲ <sup>±</sup> سم | ۹۰٫۹۲٬۱۲۱٫۳<br>۲۳۱٫۰۲۳۰۸٫۰ سم    | ۲۰٫۰٫۲٬۸۱٫۱"<br>۱۳۵٫۰٫۲۲۰٫۰ سم  | ۵٬۳۵۳٬۵۲ ؛<br>۱۰۲٬۰۸۱۳۱٬۰۰ سم  | ۳۲۲,۱X۳۲۹,۰<br>۵٦,۳X <sup>۷۵</sup> ,۰ سم                 | الحد الأدنى <br>(ارتفاع × رض) | حجم الساسه |
| ۳۲٫۰ (۹٫۷٦ متر)                                   | ۲٦,۲ (۸٫۰۰ متر)                                 | ۲۰٫۲ (۲٫۱٦ متر)                  | ۱٤,٤٠) (١٤,٤ متَر)              | ۸٫۹' (۲٫۷۲ متر)                | ٤,٩ (١,٥٠ متر)                                           | المسافة                       |            |

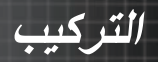

#### العدسة الطويلة: الإزاحة= ٥٠٪

| ۱۲۵۰,۰) "٤٩٢,۱<br>(معم                         | ۱۰۲۵,۰) "٤۰۲,۵<br>اسم                 | ۳۲۱۵,۰<br>(۲۱۵,۰ سم)                                  | "۲۲٦,٤<br>(مەمە سىم)            | "۱۳۷٫۸<br>(۲۰۰٫۰) سم              | "£٩,٢<br>(بسر) ١٢٥,٠)                     | الحد الأقصى                   | ةشاش       |
|------------------------------------------------|---------------------------------------|-------------------------------------------------------|---------------------------------|-----------------------------------|-------------------------------------------|-------------------------------|------------|
| "۲۲۸, ۱<br>(۸۳۳, سم                            | ۲۲٦٩,۰<br>(٦٨٣,٣) سم                  | ۳۲۱۰,۰<br>(۹۲۳,۳ سم)                                  | "۱۵۰٬۹<br>(۲۸۳٬۳ سم             | "۹۱٫۹<br>(۲۲۲٫۳ سم)               | ۳۲۲,۸<br>(۸۲,۲ سم)                        | الحد الأدنى                   | (يرطق)     |
| "۲۹۵,۲X"۳۹۳,۷<br>۲۰۰۰,۰X <sup>۱</sup> ۰۰۰,۰ سم | ۲٤۲,۱X۳۳۲۲,۸»،<br>۱۰،۰X۸۲۰,۰ سم       | ۱۱۸۹,•X"۲٥۲,•<br><sup>٤۸</sup> ۰,•X <sup>٦</sup> ٤•,• | "۱۳۵٬۸χ"۱۸۱٬۱<br>۳٤٥٬۰χ٤٦۰٬۰ سم | ۵٬۲٫۷χ٬۱۱۰٫۲ سم<br>۲۱۰٫۰χ۲۸۰٫۰ سم | ۳۲۹,0X"۳۹,٤<br>۲۰,۰X <sup>۱</sup> ۰۰,۰ سم | الحد الأقصى <br>(ارتفاع × رض) | র হা হা    |
| ۵۰۰,۰X۱۲۱۲,۰ سم<br>۵۰۰,۰X۱۱۱,۷ سم              | ۱۳۱۱, ٤٤، ۲۱۵,۲"<br>۱۰,۰۲۵ ٤۱۰,۰۲۵ سم | ۱۲٦,•X"۱٦٨,•<br>۲۲۰,•X٤٢٦,۷ سم                        | ۹۰,٦X"١٢٠,٧<br>۲۳۰,۰X۲۰٦,۷ سم   | ۵۰۰٫۱۲٬۳۲٫۰ "۵۰<br>۱٤۰٫۰۲۱۸۱٫۷ سم | "۱۹,۷X"۲٦,۲<br>مم ۵۰,۰X <sup>11,۷</sup>   | الحد الأدنى <br>(ارتفاع × رض) | حجم الساسه |
| ۲۰,۰۰)٬۱۰٫۱ متر)                               | ۵۳٫۸ (۱٦٫٤۰ متر)                      | ۴۲٫۰۰ (۱۲٫۸۰ متر)                                     | ۳۰٫۲۰(۹٫۲۰ متر)                 | ۱۸٫٤ (۵٫٦۰ متر)                   | ۲,۰۰)٬۱٫۱ متر)                            | المسافة                       |            |

## عدسة طرح فائقة الطول: الإزاحة= • • ٪

| ۳۲۱٦,٥<br>(۸۰۳,۹ سم)            | ۳۲۲۷, ٤<br>(۲۰۴٫۹ سم)                  | "۱۵۸٫۲<br>(۶۰۱٫۹ سم)          | ۳۲۹,۱<br>(۲۰۱,۰ سم)         | ٦٣,٣<br>(٨,١٦٠ سم)           | ٤٧,٥"<br>(٦٢٠,٦ سم)         | الحد الأقصى                   | ەشاش       |
|---------------------------------|----------------------------------------|-------------------------------|-----------------------------|------------------------------|-----------------------------|-------------------------------|------------|
| ۱۹۰,۰<br>(٤٨٢,٦ سم)             | "۱٤٢,٥<br>(۲٦٢,٠)                      | ۹۵٫۰"<br>(۲٤۱٫۳ سم)           | *٤٧,٥<br>(١٢٠,٧ سم)         | ۳۲۸,۰<br>(۵,٦٩ سم)           | ۳۲۸,۵<br>(۲۲, ۱۹ سم)        | الحد الأدنى                   | (پرطق)     |
| ۱۸۹,۹۲۳۲۵۳,۲"<br>۵۸۲,۳۲۲۱ سم    | ") ٤٢, ٤χ") ٨٩, ٩<br>سم ۲٦), ۷χ ٤٨٢, ٣ | ۹٤,٩x"۱۲٦,٦<br>۲٤١,٢x٣٢١,٥ سم | "٤٧,٥x"٦٣,٣<br>١٢٠,٦٢,٢١ سم | ۳۲۸,۰X"۰۰,٦<br>۹٦,٥X١٢٨,٦ سم | ۳۲۸,۵X"۳۸,۰<br>۲۲,۳X۹٦,۵ سم | الحد الأقصى <br>(ارتفاع × رض) | 2 AL AL    |
| "۱۱٤,۰X"۱۵۲,۰<br>سم ۲۸۹,٦X۲۸٦,۱ | "۸۵,0X"۱۱٤,۰<br>۲۱۷,۲X۲۸۹,٦ سم         | ۵۲,۰x۳۷٦,۰<br>۱۷۲۰,۸x۱۹۳,۱ سم | ۳۲۸,0X"۳۸,۰<br>۲۲,٤X9٦,0 سم | ۳۲۲,۸X°۳۰,٤ م<br>۵۷,۹X۷۷,۲   | "۱۷,1X"۲۲,۸<br>۲,۶X۵۷,۹ سم  | الحد الأدنى <br>(ارتفاع × رض) | حجم الساسة |
| ٦٥,٦ (٢٠,٠٠ متر)                | ؛٤٩,۲<br>(۱۵,۰۰ متر)                   | ۳۲۰٫۸ (۲۰٫۰۰ متر)             | ۱٦,٤ (٥,٠٠ متر)             | ۱۳٫۱' (۰۰۰ متر)              | ۹٫۸ (۳٫۰۰ متر)              | المسافة                       |            |

# ضبط حجم صورة العرض (WUXGA)

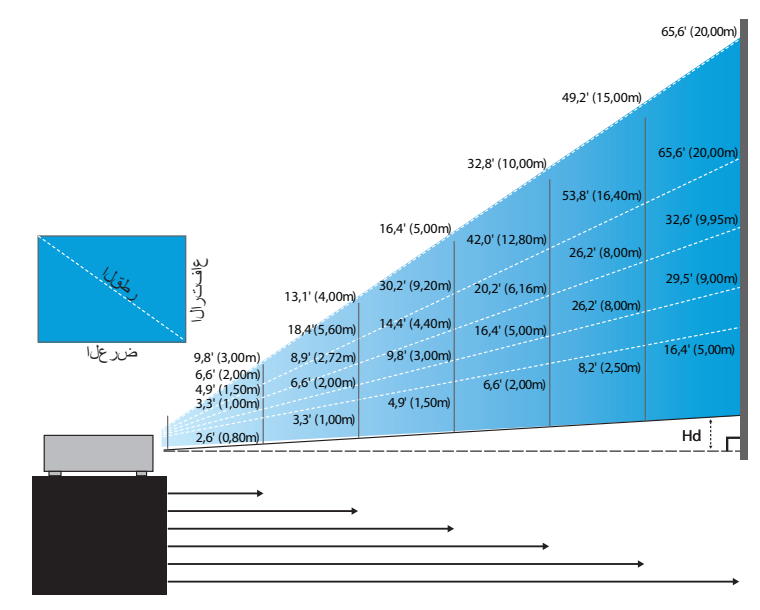

#### العدسة القصيرة الجديدة: الإزاحة=٥٥٪

| ۲۹۸,٤                   | ۲,۶۹٫۲                       | ۲۰۱۹,۲                      | ه,٩٩،                            | ۴۵۹٫۷             | ٤٧,٧             | شاشة (القطر)      |
|-------------------------|------------------------------|-----------------------------|----------------------------------|-------------------|------------------|-------------------|
| ( <sup>۲۹۷, اسم</sup> ) | (۹٫۸۷۲ سم)                   | (۲۰۳,۱۱)                    | (٤,٧٢٧ سم)                       | (۱۹۱٫۶ سم)        | (۲۱٫۲۱ سم)       |                   |
| ۰، ۲۰۲۳, ۸۰۲ ۱۹۰۸       | ه,۲۲۱،۳۵،۲۲ <sup>۳</sup>     | ۲,۲۲,۳۲۲،۲۲۳                | <sup>۴</sup> ٤٧,٤ <b>X</b> °۷۰,۹ | ۲۱٫٦۵×۴۲۱٫۳۳      | ۲۰٫۲χ"٤۰٫۰"      | حجم الشاشة (WxHI) |
| ۲, ۲۶۲, ۲۰۱, ۱۹۶۰ سم    | ۲۰۰٫۸۲۳۲۲۲,۳ سم              | ۲,۷۵۲ <sub>X</sub> ۷,۰۲۱ سم | ۸,۲۴۲,۸°۲۰۱ سم                   | ۸۰٫۲۲۲۱۲۸٫۰ سم    | ۲٫۲χ٦۰۲٫۸ سم     |                   |
| ۹,۴۰ (۲۰,۱) ۴۷,۹        | (، • ( سم) <sup>•</sup> ٤, • | ٣, ٢ (٢, ١ سم)              | ¢,۲° (۲,۰ سم)                    | ٦,٦ (٤,٠ سم) (١,٦ | ۲,۲) ۴۱,۲ سم)    | Hd                |
| \$,۱۱ (۰۰,۰۰ متر)       |                              | ۲,۰۰) ۲٫۹۰ متر)             | \$\$ (۱٫۰۰ متر)                  | ۲٫۲ (۱٫۰۰ متر)    | ۲٫۱٬ (۰۰٫۸۰ متر) | أمسافة            |

#### عدسة طرح شبه قصيرة: الإزاحة=٥٥٪

| ۹,۴۷۳"<br>(۸,۶۲۴ سم)                                       | ۳۲۳۷,۷<br>(۲۹۷,۹۰۸ سم)           | ۳۲۱۱٫۰<br>(۲۲۰ سم)              | ٦,٦٦١"<br>(٦,١٢٦ سم)                     | ۸٤,٤<br>(۲۱٤,٤)                                        | ۲,۲,۲<br>(۲,۷۰۱ سم)                     | الحد الأقصىي | شاشة       |
|------------------------------------------------------------|----------------------------------|---------------------------------|------------------------------------------|--------------------------------------------------------|-----------------------------------------|--------------|------------|
| \$,١٢٦٣<br>(٤,٢١٨ سم)                                      | "۲۸۵,۲<br>(۲۲۵,۲۷ نسم)           | ۲,۸۷۲"<br>(۲,۳۰۶ سم)            | ۱۰۷,۱<br>(۲۲۲ سم)                        | ۲۱٫٤)<br>(۱۸۱٫٤)                                       | °۲۰,۲<br>(۱۰,۲ سر)                      | الحد الأدنى  | (القطر)    |
| ۲۰۱,۲۲ <sup>۳</sup> ۳۲۲۲,۱ ۴۲۰<br>۱۱,٤۸۱۸,۲ سم             | ۱۲۹٬۰X۳۲۸۲٬۳<br>۶۰۶٬۰X۷۲۷٬۳ سم   | ۱۱۱٫۸۳٬۲۲۹٫۰"<br>۲۸٤٫۱χ٤٥٤٫۰ سم | ۲۷,۱۳٬۱۰۴,۶ "۲۶<br>۱۷۰,۰۷۲٬۷۰ سم         | ٤٤, <sup>٧</sup> X <sup>۳</sup> ۷۱,٦<br>۱۱۳,٦X۱۸۱,۸ سم | ۲۲, ٤x۳۲۰,۸،<br>۸,۸x۹۰,۹ سم             | الحد الأقصىي | حجم الشاشة |
| ۲,۲۷۲ <sup>۳</sup> X)، ۱۷۰۰<br>۲,۲۴۲X <sup>۷</sup> ,۲7۶ سم | ۱۰۱,٤X"۲٤۲,۲"<br>٤,۰۱۶,۲,۲ سم    | غ, ۲۵۱،۲۳،۲۴ بنج<br>۲, غ۸۳۸۲ سم | ۹۰,۸۲ <sup>۳۹</sup> ۰,۹<br>۸,۰۲۲۲۲۰,۶ سم | ۲۲,۹۲۳،۲۰<br>۸,۲۵۱٫۲۲ سم                               | ۲۰٫۹x۳۰۰٫۳"<br>۸٫۱ <sub>X</sub> ۷۲٫۹ سم | الحد الأدنى  | (WxHI)     |
| (۲۰٫۱ سم) ۲۰٫۱ سم)                                         | (, <sup>۲۲</sup> , ۳۲, سم) (۸, ۹ | 7,°° (۱٤,۲ سم)                  | ¢, ۳, سم) ۳۲, ۴                          | ۲,۲ (۹,۷ سم)                                           | ۲٫۸) ۴۱٫۱ سم)                           | الحد الأقصى  | Ца         |
| (مبر ۲۱٫۲) «۸٫۰                                            | ۲,۳ (۲۹,۳ سم)                    | (, ۱۲, ۰۰ سم) *٤, ۷             | ۲,۸ ۳۲,۸ سم)                             | ۹, ۱ <sup>°</sup> (۵, ۴ سم)                            | ۴, ۴ سم) ۴۰,۹                           | الحد الأدنى  | riu i      |
| ه,۲۹,۰۰ (۹,۰۰ متر)                                         |                                  | ۱۱٬٤ (۰٫۰۰ متر)                 | ۹٫۸ (۳٫۰۰ متر)                           | ٦,٦ (٢,٠٠ متر)                                         | ۳٫۳ (۱٫۰۰ متر)                          | ä            | لمساف      |

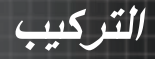

#### العدسة القياسية: الإزاحة=٥٥٪

| "۲۰۰,۰<br>(۲۰۰۱,۹)              | ۲ ± ۱,۲ (۲<br>(۱۲,۳ سم)         | "۱۸۰,۲<br>(غسز۲۱,۲)            | ۳۱۳۲,٦<br>(۲۳۶,۹)                                       | "۸۲,۰<br>(مەترىمەر)            | "٤٥,٢<br>(السم) (١١٤,٩                  | الحد الأقصى | شاشة       |
|---------------------------------|---------------------------------|--------------------------------|---------------------------------------------------------|--------------------------------|-----------------------------------------|-------------|------------|
| ۲۲۹,٤<br>(۱۰۸,۰)                | "۱۹۲,٤<br>(مەلقىم)              | "1±4,7<br>(> <sup>777</sup> 4) | "۱۰۰,۸<br>(مدترسم)                                      | ٦٥,٤) (١٦٦,٣                   | ۳۳٦, ۱<br>(۱,۳ <sup>۹</sup> سم)         | الحد الأدنى | (القطر)    |
| "X109,."۲05,5<br>۲,۸X151,۱ سم   | "XITY, A"T+ 5,0<br>۲۲٤, VX019,0 | "X٩٨,٤"١٥٧,٥<br>سم             | "X <sup>V</sup> •,7"۱۱۲,۰<br>۱۷۸,٦X <sup>TA0,V</sup> سم | "Xź٣,٥"٦٩,٥<br>۱۱۰,źX۱۷٦,٦ اسم | "X۲٤,۰"۲۸,۳<br>۲۰,۹X۹۷,٤ تسم            | الحد الأقصى | حجم الشاشة |
| "X۱۲٦,9"۲۰۲,۰<br>۲۲۲۲,۲X010,0سم | X۱۰۲,۰٬۱۱۲,۲"<br>۲۰۹,۱χέ۱έ,۰سم  | "XYA,0"170,V<br>۱۹۹,0X71۹,۲سم  | "x٥٦,١٣٨٩,٨<br>۱٤٢,٥x٢٢٨,٠سم                            | "XTź,Y"۵۵,۵<br>۸۸٫۱۲۱ź۰٫۹،     | "X۱۹,۱۳۲۰,٦<br>۵.۴۸,٦ <sub>X</sub> ۷۷,۷ | الحد الأدنى | (WxHI)     |
| ۲۰٫۹) (۲۰٫۹) (۲۰٫۹              | ٤, ٦° (۲, ٦ ١ سم)               | (۱۲,۰°) "٤,۹                   | ۳٫۰) (۲٫۰سم)                                            | ۲,۲ (۵,۵سم)                    | ۲,۰) "۱,۲ (۲,۰                          | الحد الأقصى | Ца         |
| ۲, ۲" (۱۱, ۱۱) (۲, ۲            | ٥, ١٣, ٠) ٥, ١                  | ۲٫۹" (۲٫۰۱سم)                  | ۲٫۸" (۷٫۱) ۳۲٫۸                                         | 1,۲ (±, ±) (1,۳                | ۱٫۰" (۲٫٤) سم)                          | الحد الأدنى | пu         |
| ۲۲٫۱ (۹٫۹۰ متر)                 | ۲٦,۲ (۰۰,۸۰۰ متر)               | ۲۰٫۲ (۲۰٫۱ متر)                | ۱٤,٤٠) (٤,٤ متر)                                        | ۸٫۹٬ (۲٫۷۲متر)                 | ٤,٩ (٥٠, امتر)                          | فة          | المسا      |

#### العدسة الطويلة: الإزاحة=٥٥٪

| "٤٨١,١<br>(۲۲۲۲,۰)                        | ۳۳۹٤٫۵<br>(۱۰۰۲٫۱سم)          | "۲۰۷,۹<br>(مالاسم)                 | "۲۲۱,۲<br>(مسم) (۲۲۰                                    | "۱۲٤,∨<br>(۲٤٦سم)                                         | "٤٨, ١<br>(عمر) ٢٢٣,٣)        | الحد الأقصىي | شاشة       |
|-------------------------------------------|-------------------------------|------------------------------------|---------------------------------------------------------|-----------------------------------------------------------|-------------------------------|--------------|------------|
| ۲۲۲۰,۲<br>(۲۲۸سم)                         | "۲٦٢,٦<br>(الالسم)            | ۲۰۰٤,۹)<br>(مەمەمەم)               | "۱٤٧,۲<br>(ابتا ۲۷٤,۱)                                  | "۸۹,۷<br>(م <sup>۲۲۷,۷</sup> اسم)                         | ۳۲۲,۰<br>(۲۲۸۱,۳)             | الحد الأدنى  | (القطر)    |
| "X۲00,."£.۸,.<br>کارینر ۲۲۲,۰×۲۰          | X1.9,1"775,0"<br>۲۱,1X459,۷سم | X)17,1"۲,1"،1)،1<br>(به 15,0%) کسم | "X11V,7"1AV,V<br>۲۹۷,۹χ٤۷7,V                            | "X <sup>V1, £</sup> "۱۱٤, ۲<br>۱,۴۲X <sup>۲۹۰, ۲</sup> سم | ۲۲۰٫۵٬۰٬٤۰٫۸"<br>۲٫۹۰٫۱۰۳٫۱سم | الحد الأقصىي | حجم الشاشة |
| °X114,V"YV1,o<br>٤٢٦,•X <sup>7,4</sup> ,Y | "XIT9,T"TTT,7<br>ToT,źX020,0  | X۱۰۸,7"۱۷۲,۸"<br>۲۷۰,۹X٤٤۱,٤سم     | "X <sup>VA,1"1</sup> 15,9<br>۱۹۸,7X <sup>71V,7</sup> سم | "X٤٧,٥"٧٦,،<br>۲۰,۷۲۱۹۳,۱ اسم                             | ۱۷,۰X"۲۷,۲<br>۴۲,۱X٦٩,۰       | الحد الأدنى  | (WxHI)     |
| ۲۲,۰۱۳ (۲۲,۰۶) ۵۰۲۳ سم                    | ،۱۰٫۰ (۲٦٫٦) سم)              | (۸, ۲ <sub>اسم)</sub> (۸, ۲        | ٥,٩ (١٤,٩) (٥,٩                                         | ۳,٦) (۹,۱ سم)                                             | ۲,۲) "۱,۳ (۲,۳ سم             | الحد الأقصى  | 니저         |
| ٥,٨" (٢١,٦ سم)                            | ۲,۰ (۱۲,۰ سم)                 | ¢,0° (۲٫۸۱ سم) (۵٫۶                | ۳٫۹) "۲٫۹سم)                                            | ۲, ٤, ۳ (۲, ۰ سم)                                         | ۸,۰ " (۲,۲سم)                 | الحد الأدنى  | пи         |
| ۲۰٫۰۱٬ (۲۰٫۰۰متر)                         | ٥٣,٨ (١٦,٤٠) (٥٣,٨            | ٤٢,٠ (١٢,٨٠ متر)                   | ۲۰٫۲ (۹٫۲۰ متر)                                         | ۱۸٫٤ (۵٫٦۰ متر)                                           | ۲٫۰۱ (۲٫۰۰ متر)               | ā            | لمساف      |

### عدسة طرح فائقة الطول: الإزاحة=٥٥٪

| شاشة       | الحد الأقصى | *٤٦,٤<br>(۱۱۲,٩) سم         | ۴،۱۹<br>(۲٫۷۰۱ سم)                                  | ۳۷۷,٤<br>(۱۹٦,٥)                | "اەئ,٨<br>(مە ٣٩٣,١)                                     | 1,۲۲۲°)<br>(۲,۴۸۰ سم)              | ۳۲۰۹,۰<br>(۲۸۹,۲) سم                     |
|------------|-------------|-----------------------------|-----------------------------------------------------|---------------------------------|----------------------------------------------------------|------------------------------------|------------------------------------------|
| (القطر)    | الحد الأدنى | ۳۲۲,۹<br>(^,۰^۱ سم)         | ۳۲۷,۱<br>(۱۹٤,۳)                                    | ٤٦,٤<br>(۱۱۷,٩)                 | ۴,۲۴°)<br>(۸,۰۲۲ سم)                                     | 7,171°<br>(٨,707 سم)               | "۱۸۰,۷<br>(۲۲۱,۲) سم)                    |
| حجم الشاشة | الحد الأقصى | ۲٤٫٦X"۲٩٫٤»<br>۲٫۰۰۲×۰۰     | ۳۲۲,۸X"۵۲,۵<br>۸۳,۲X۱۲۲,۲ سم                        | ۲,۰X"۲۰٫۱*"<br>۲,۱۰۴٫۲۲۲۱۲٫۷ سم | ۵,۰X <sup>۳</sup> ۱۲۱,۲ ،<br>۲۰۸,۲X <sup>۳</sup> ۲۲,۲ سم | ۳۱۲۲,۰X۳۱۹٦,۹ سم<br>۳۱۲,۰X۰۰۰,۰ سم | ۵,۰۲۲۲,۰ ۲۲۲۹،۰<br>۲,۲۲۲,۷,۲۱۶ سم        |
| (WxHI)     | الحد الأدنى | ۱٤٫٨χ۳۲۲٫٦<br>۲۷٫۰۲۸٬۰۰۰ سم | ۱۹٫۷ <sub>X</sub> ۳۳۱٫۰<br>۰٫۰ <sub>X</sub> ۸۰٫۰ سم | ۲٤,٦X"۲٩,٤<br>۲,٥X٦٠٠,٠ سم      | "٤٩,٢ <b>Χ</b> "۲۸,۲<br>۲۰۰,۰X <sup>۳</sup> ۰۰,۰         | ۳۷۲,۸χ۳۱۱۸,۱».<br>۱۸۷,۵۲۳۰۰,۰۰۰ سم | ۹۸,٤X"۱۵۲,۵"<br>۲۰۰,۰X <sup>±</sup> ۰۰,۰ |
| Ца         | الحد الأقصى | ۲,۱) "۱,۲ سم)               | ٦, ٦ (٤, ٢) ٣١, ٦                                   | ۲,۱ (۰,۳ سم)                    | (غ، ۱۰, ٤) ۴٤, ۱                                         | ۲, ۲° (۱۰, سم)                     | ۲۰٫۸) ۵٬۲ سم)                            |
| Пи         | الحد الأدنى | ۲,۹) ۴۰,۷ سم)               | °1,۰ (°۲,۰ سم)                                      | ۲,۱) ۴۱,۲ سم)                   | °, ۲° (۲, ۳ سم)                                          | ٣,٧) ٣٢,٧ سم)                      | ¢,۴ (۰٫۰) ۴٤,۹ سم)                       |
| لمسافة     | ā           | ۹٫۸ (۳٫۰۰ متر)              | ۱۳٫۱ (۴٫۰۰ متر)                                     |                                 | ۳۲٫۸ (۲۰٫۰۰ متر)                                         | ۱۹٫۰۰) (۱۹٫۰۰ متر)                 | ۲۰٫۰۰) (۲۰٫۰۰ متر)                       |

## ضبط حجم صورة العرض (1080P)

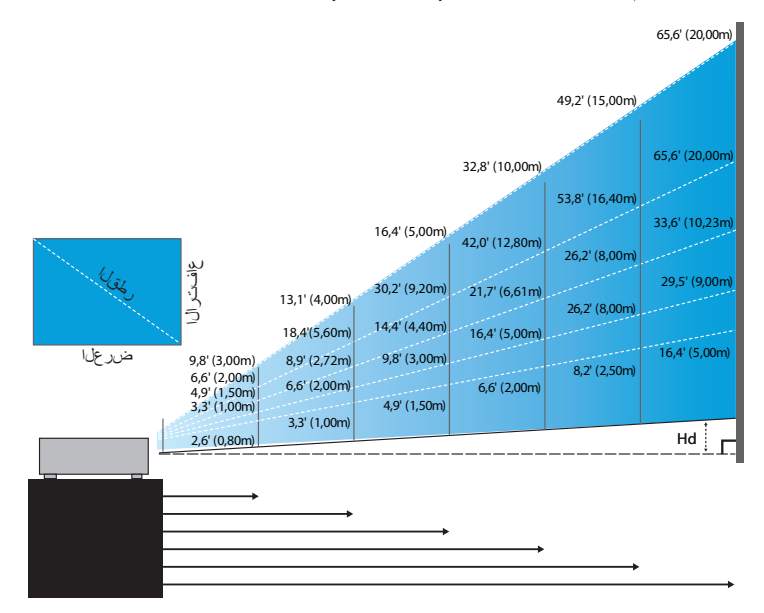

#### العدسة القصيرة الجديدة: الإزاحة=٢٠٪

| ۲۹۰,۲<br>(۲۲۷ سم ۲۲۷          | ۲,031"<br>(۷,۸٫۲ سم)            | (۶, <sup>‡۴۲</sup> سم)         | ۲۸۳,۱<br>(۲۲۱,۲۱ سم)          | ۱۵۸٫۱<br>(۱٤۲٫۰) سم)       | \$٦,٤<br>(۱۱۸,۰) سم          | شاشة (القطر) |
|-------------------------------|---------------------------------|--------------------------------|-------------------------------|----------------------------|------------------------------|--------------|
| ۱٤۲,۲X۳۲۵۲,۰<br>۲۱٫۹X٦٤۲٫۷ سم | ۵,۲۲۱٬۳۲۱٬۷۰ سم<br>۲٫۸٬۲۲۲۲۲ سم | ۲,۱۰۱,۲۳,۲۵°<br>۲,۲۰۲۸۲,۱۶۱ سم | ۹,۷۲,۲۲،۲۵ (۲۶<br>۸,۲۴۲٫۲۰ سم | ۲٫۰۵۳°۰۰,۲۳<br>۵٫۸۲۲٫۲۷ سم | °۲۲,۸X"٤۰,۰<br>۵۷,۸X۱۰۲,۸ سم | حجم الشاشة   |
| ۲, ۲۱ (۲۲, ۲۱ سم)             | (۱۸٫۱) ۳۲٫۱ سم)                 | °°,۷ سم) °°,۷                  | (مبر ۲۰٫۸) °٤٫۳               | <sup>(۲,۲</sup> سم) ۴,۸    | °,^) °۲,۳ سم)                | Hd           |
| ۱٦,٤ (٥,٠٠) متر)              | ۸٫۴ (۲٫۰۰ متر)                  | ٦,٦ ' (٢,٠٠ متر )              | ۴٫۹ (۱٫۰۰ متر)                | ۲٫۲ (۱٫۰۰ متر)             |                              | لمسافة       |

#### عدسة طرح شبه قصيرة: الإزاحة=٢٠٪

| ،<br>سم)     | م, ۲۲۸,۵<br>(غ, ۲۴۶ سم)                   | ۵۱۲۲,۲<br>(۲۱۲,۹)                 | ۲۰۸,۱<br>(۲۰۸,۱ سم)             | ۱۰٤,۱)<br>(۲.۱۰۳ سم)                     | الحد الأقصىي | شاشة       |
|--------------|-------------------------------------------|-----------------------------------|---------------------------------|------------------------------------------|--------------|------------|
| ،<br>سم)     | "۲۷۸ <sub>۰</sub> ۰<br>(مراجع اسم) (م     | "۱۰٤٫۲<br>(مبر ۲٦٤٫۸)             | °,11,0<br>(°,141 سم)            | ۳۳ ٤,۷<br>(۸۸,۳ سم)                      | الحد الأدنى  | (القطر)    |
| ۳٦۰<br>۱۵ سم | ۱۰ ۲ ۲٫۱۲٬۲۲ ۲٬۱۲۳<br>۲ سم ۲٬۷۲۷٫۲ ۶۰۶ سم | ۲۰۰, ٤۲،۱۰۷, ٤<br>۱۰۳, ٤۲۲۷۲,۷ سم | ۲,۲۲۳۷٫۲۱ نیم<br>۲,۲٫۲۲۱۱٬۸۱ سم | ۲۰٫۱۲۳٬۳۵٬۸<br>۱٫۱۲۹۰٫۹ سم               | الحد الأقصىي | حجم الشاشة |
| ۵۱"<br>۱۱ سم | ۵۸، ۲٬۲۲,۲۳۱۳<br>۲ سم ۶٫۵۱۶٫۲۶۲ سم        | ۴,۰۴°X',۱۵°<br>۸,۰۶۲۲X,۴۶۲۱ سم    | ۲٤٫۱۲٬۳۰۶،۲۶<br>۸٫۰۵۲٫۰۸ سم     | "۱۷,۰X"۲۰,۲<br>۲,۲۲X <sup>۷</sup> ۲,۹ سم | الحد الأدنى  | (WxHI)     |
| سم)          | سم) ۲٫۱۱ (۴۰٫۹ سم)                        | ۰, ۲° (۱۰,۳ سم)                   | ( <sup>۲</sup> , ۱۰, ۳) "٤, ۰   | ۲,۰ (۵,۱) (۲,۰                           | الحد الأقصى  | 니셔         |
| سم)          | سم) ۲۴٫۳۱۳ (۲٤٫۳ سم)                      | (°°, ۱۳,۰ سم)                     | (مسر <sup>٨</sup> , ۲) ۳۲, ٤    | √,1" (٤,٣) (١,                           | الحد الأدنى  | пи         |
|              |                                           | ۴٫۰۰ (۳٫۰۰ متر)                   |                                 | ۳٫۳ (۱٫۰۰ متر)                           | ā.           | لمساف      |

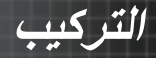

#### العدسة القياسية: الإزاحة=٢٠٪

| ۳۲۰۰,۱<br>(۲۰۳۳,۲)                                  | ۳۲۳٤,۷<br>(۱,۰۰مسم)               | "۱۹۲,۹<br>(فینډ۹۲,۰)          | ۵۱۲۹,۱<br>(۲۲۲۹,۸)                            | ۲۰۴۹,۸<br>(۲۰۴٫۹                         | ۴٤٤٫۰<br>(۱۱۱٫۸ سم)                                   | الحد الأقصى  | شاشة       |
|-----------------------------------------------------|-----------------------------------|-------------------------------|-----------------------------------------------|------------------------------------------|-------------------------------------------------------|--------------|------------|
| ۳۲۲۹,٤<br>(۲۰۸,۲)                                   | "۱۸۷,۲<br>(مەلقەسم)               | "۱٥٤,٧<br>(۲٩٣,٠)             | ۵۰۲٫۰) (۲۰۲۱ سم                               | "٦٢,٧<br>(١٦٦,٣)                         | ۲۰٫۱)<br>(۲٫۴۸سم)                                     | الحد الأدنى  | (القطر)    |
| ۵۱٤۲,۱۲۳۲۱,۰<br>۲,۲۲۲۲,۲۳۳,۲۱۴،۰۲۳                  | ۱۱۰٫۰٫۳٬۲۰٤٫۰"<br>۲۹۲٫۲χ٥۱۹٫۵سم   | ۹۰٫۱۲۳۱۲۹٫۰"<br>۲٤۱٫٤χ٤۲۹٫۲سم | ۳۲,۲۲,۳۱۱۲,۰°<br>۲,۰٫۷ <sub>X</sub> ۲۸۰,۷ اسم | °X <sup>۲۹,1°</sup> ٦٩,٥<br>۹۹,٤X۱۷٦,٦سم | "X <sup>T1</sup> , ٦"TA, T<br>٤, ٨ <sub>X</sub> ٩٧, ٤ | الحد الأقصى  | حجم الشاشة |
| ۵۱۱۷, ٤ <b>۲</b> ۳۲۰۸,۷<br>۲۹۸,۲۲۵ <sup>۳</sup> ۰,۱ | ۹۱,۸χ"۱٦۲,۲"<br>۲۲۲,۲χ٤١٤,۰ ۲۲۳,۳ | ۳۷۵٫۸χ۳۱۲٤٫۸<br>۱۹۲٫٦χ۳٤۲٫۵سم | ۵۰,۵X"۸۹,۸<br>۱۲۸,۲X۲۲۸,۰ اسم                 | °X۲۱,۲°۵۰,۵<br>۲۹,۲۲۱٤۰,۹سم              | "X <sup>1V</sup> ,7"۲۰,٦<br>۲,۷X <sup>VV,V</sup>      | الحد الأدنى  | (WxHI)     |
| ( <sup>سر۲۷</sup> , ٤) <sup>۳</sup> ۱٤, ۷           | ۰۱۱٫۵ (۲۹٫۲ سم)                   | °٩,٥ (٢٤,١) ٩,٥               | ۲, ۱۳ (۱۳,۱۱) ۳۱,۳                            | ۳,۹" (۹,۹ سم)                            | ۳,۲" (۵,۵سم)                                          | الحد الأقصىي | Ца         |
| ۱۱٫۷ (۲۹٫۸) ۳۱۱٫۷                                   | ( <sub>اسم)</sub> ۲۲,۲) "۹,۲      | ۲,۲° (۱۹٫۳ اسم)               | ۰۵,۰ (۱۲٫۸) اسم)                              | ۳,۱ (۲٫۹) سم)                            | ( <sup>, پ</sup> سم), <sup>۷</sup>                    | الحد الأدنى  | пи         |
| ۲۲٫۱۰ (۱۰٫۲۲ متر)                                   | ۲٦,۲ (۸،۰۰ (۸۰۰                   | ۲۱٫۷ (۲٫۳۱ متر)               | ۱٤,٤٠) (١٤,٤ متر)                             | ۸٫۹ (۲٫۷۲متر)                            | ۶,۹ <sup>°</sup> (۱,۰۰متر)                            | فة           | لمسا       |

#### العدسة الطويلة: الإزاحة=٢٠٪

| ۱۱۸۹,۰) "٤٦٨,۱<br>سم)            | ۳۲۸۳٫۸<br>(۶۹۴ سم)                                                | ۲۹۹,٦<br>(۲۰,۹ سم)                                    | ۳۲۱۵,۳<br>(۶,٦,٩ سم)                | "۱۲۱,۱<br>(۲۲۲,۹) سم                                   | ۴٤٦,٨<br>(۱۱۸,٩) سم)                                    | الحد الأقصىي | شاشة       |
|----------------------------------|-------------------------------------------------------------------|-------------------------------------------------------|-------------------------------------|--------------------------------------------------------|---------------------------------------------------------|--------------|------------|
| ۳۲۱۱٫۵<br>(۲۹۱٫۳ سم)             | ۲۵۵,۵°<br>(۸,۸ تسم)                                               | ۱۹۹,٤<br>(۲۰۰ سم) (۱۹۹                                | "۱٤٢,٢<br>(۲٦٤,٠)                   | "AY,7<br>(איז איז)                                     | ۳۲۱,۲<br>(۲۹,۱)                                         | الحد الأدنى  | (القطر)    |
| ۳۲۲۹,۰۵۲°۶۰۸,۰<br>۸۲,۹۲۱۰۳۱,۳ سم | ۵۱۸۸٫۲۲ <sup>۳</sup> ۲۲٤٫۵ (۵۸<br>٤۷۸٫۰۲۸۶۹٫۷ سم                  | "۱٤٦,٩X"۲٦٦,١<br>۲۷۲,١X٦٦٣,٢ سم                       | "۱۰۰٫٦χ"۱۸۷٫۷<br>۲٦٨٫۱χ٤٧٦٫۷ سم     | ۲٤,۲۲X"۱۱٤,۲"<br>۱۲۲,۲X۲۹۰,۲ سم                        | ۳۲۲,۹X″٤۰,۸<br>۵۸,۲X۱۰۳,٦ سم                            | الحد الأقصىي | حجم الشاشة |
| ۵۰۲,۷χ۳۲۷۱,۰"<br>۲۸۷,۹χ٦۸۹,۷ سم  | ۱۲۰٫۲۲۳۲۲۲،۳<br>۵٫۰٫۵٫۵۲۲۱ سم                                     | ۹۷,۷ <sub>X</sub> ۳۱۷۳,۸<br>۴،۲ <sub>X</sub> ٤٤۱,٤ سم | ۲۰۰٬۳۲۳'۲۴٬۹۳''<br>۱۷۸٬٤۲۳۱۲٬۳۱۳ سم | ۴۲,۸ <sub>X</sub> ۳۷٦,۰<br>۱۰۸,٦ <sub>X</sub> ۱۹۳,۱ سم | ۱۰,۲X <sup>۳</sup> ۲۷,۲ "۱۰,۲<br>۲۸,۸X <sup>۳۹</sup> ,۰ | الحد الأدنى  | (WxHI)     |
| ۹,۲۲ (۵۸,۳ سم)                   | $(\lambda^{\text{and}} \xi V, \Lambda) \simeq 1 \Lambda, \Lambda$ | (pul (77,7) "1 ±,7                                    | (۸,۲۱ سم) <sup>۳</sup> ۱۰,۱ (۸      | ¢,۲° (۱٦,۲ سم)                                         | ۲,۳ (۵,۸ سم)                                            | الحد الأقصى  | Ца         |
| ۲۸٫۸) "۱۰٫۲ سم)                  | ۲۱٫۸) ۴۱۲٫۵ (۲۱٫۸                                                 | ۹,۸ <sup>۴</sup> (۸,۶ <sup>۲</sup> سم)                | ۲۲٫۸ سم) ۳۷٫۰                       | ٤,٣ (١٠,٩) (٤,٣                                        | ۰۱٫۰ (۲٫۹ سم)                                           | الحد الأدنى  | Πu         |
| ۲۰٫۰۱٬ (۲۰٫۰۰متر)                | ٥٢,٨ (١٦,٤٠) (٥٢,٨                                                | ٤٢,٠ (١٢,٨٠ متر)                                      | ۲۰٫۲ (۹٫۲۰ متر)                     | ۱۸٫٤ (۵٫٦۰ متر)                                        | ۲٫۰۱ (۲٫۰۰ متر)                                         | ä            | لمساف      |

# عدسة طرح فائقة الطول: الإزاحة=٢٠٪

| شاشة       | الحد الأقصىي | "٤٥,٢<br>(المعمر) (١١٤,٣                                 | ۲۰٫۲"<br>(۱۰۲٫۰ سم)                           | ۲۰,۳°<br>(۲۹۱,۳۱ سم)                      | ۲،۰۰,٦<br>(۲۸۲,٤)              | °۲۲۵,۹<br>(۷۲,۷ سم)             | ۳۲۰۱٫۱<br>(۲،٤٫۹ سم)                              |
|------------|--------------|----------------------------------------------------------|-----------------------------------------------|-------------------------------------------|--------------------------------|---------------------------------|---------------------------------------------------|
| (القطر)    | الحد الأدنى  | ۳۲۷,۱<br>(۸٫۸ سم)                                        | ۳۲٦,۱<br>(۸۱٫۰۹ سم)                           | "٤٥,٢<br>(برير سم)                        | ۲۰٫۴)<br>(۲۲۹٬۰۵)              | 0,071°<br>(۲,227 سم)            | "۱۸۰,۷<br>(مه ٤٥٨,٩)                              |
| حجم الشاشة | الحد الأقصىي | ۳۲۲, ۱X <sup>۳۲۹</sup> , ٤<br>۲,۲X <sup>1</sup> ۰۰,۰۰ سم | "۲۹,०X"٥٢,٥<br>۷۰,۰X۱۲۲,۲ سم                  | ۳۲٦,٩X"٦٥,٦<br>۹۲,۸X <sup>۱</sup> ٦٦,۲ سم | ۲۲,۸X"۱۲۱,۲"<br>۱۸۷,۰X۲۲۲,۲ سم | ۳۱۱۰,۷X۳۱۹۲,۹<br>۲۸۱,۲X۰۰۰,۰ سم | "۱٤٧,٦ <b>४</b> "٢٦٢,٥<br>سم ۲۷۵,۰ <b>x</b> ٦٦٦,٧ |
| (WxHI)     | الحد الأدنى  | ۲۳,۲X"۲۲,٦<br>۲۲,۸ <sub>X</sub> ۲۰,۰                     | ۵٫۰۲۸٬۳۳۱,۰ " <sup>۱۷</sup> ٬۷۲<br>۵٬۰۸۰٬۰ سم | ۲۲,۱۲۳۹,٤ ۲۲ <sup>۳</sup><br>۲,۲۲,۲۰۰ سم  | *٤٤,٣X"۲۸,۲<br>۲۰۰,۰۲۲,۰۰,۰ سم | ۱,۸۱۱°X\$,۶۶°<br>۰,۰۰۶X۸,۸۶۲ سم | ۵,۰۰،۴۲۳,۵۲,۵۸ سم<br>۲۲۰,۰۰،۴۲۰ سم                |
|            | الحد الأقصى  | ۲,۲ (۲,۰ سم)                                             | • ( <sup>۷</sup> ,۰ سم) ۲,۰                   | ٣,٧ (٩,٤ سم)                              | (m, 1 Å, Å) "Y, ‡              | (۲۸٫۱) ۴۱۱٫۱ سم                 | (°,۲۷ سم) ۳۱٤,۸                                   |
| пи         | الحد الأدنى  | ۲,٤) ۵۱,۳ سم)                                            | ^, <sup>4</sup> سم) *۱,۸                      | ۲, <sup>۲</sup> (۲,۰ سم) (۲,۲             | \$,11 اسم) (۲ اسم)             | ٦,٦" (٦,٩ سم)                   | (°,۲۲ سم) ۸,۹                                     |
| لمسافة     | ā            | ۹٫۸ (۳٫۰۰ متر)                                           | ۱۳٫۱ (۴٫۰۰ متر)                               |                                           | ۳۲٫۸ (۲۰٫۰۰ متر)               | ۱۹٫۰۰) (۱۹٫۰۰ متر)              | ۲۰٫۰۱٬(۰۰, ۲متر)                                  |

# أدوات تحكم المستخدم

لوحة التحكم

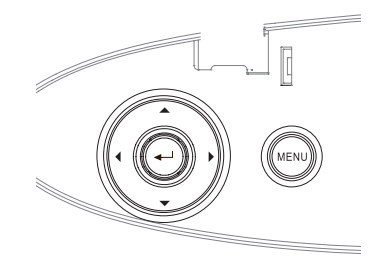

| خدام لوحة التحكم                                |                                                                                                    |
|-------------------------------------------------|----------------------------------------------------------------------------------------------------|
| Keystone +/ • • • • • • • • • • • • • • • • • • | • ضبط صورة Keystone بشكل إيجابي.<br>• التنقل عبر الإعدادات في قوائم العرض على الشائمة وتغيير ها.                            |
| , المصدر • اض<br>يهم العلوي) • التنة            | <ul> <li>اضغط على المصدر لتحديد إشارة الدخل.</li> <li>التنقل عبر الإعدادات في قوائم العرض على الشائنة وتغيير ها.</li> </ul> |
| خال تأكيد                                       | تأكيد اختيار العنصر                                                                                                    |
| Re-Sync • يقو<br>بهم العلوي) • التنة            | • يقوم تلقانيًا بمزامنة جهاز العرض على مصدر الدخل.<br>• التنقل عبر الإعدادات في قوائم العرض على الشائنة وتغييرها.           |
| اضىغ<br>ىيىة أوامر                              | اضغط على <b>شفافية</b> لتشغيل قائمة أوامر الشاشة. للخروج من<br>أوامر الشاشة، اضغط على <b>شفافية</b> مرة أخرى.               |

أدوات تحكم المستخدم

وحدة التحكم عن بعد

| Test Mouse<br>Pattern Switch                                       |
|--------------------------------------------------------------------|
|                                                                    |
|                                                                    |
| Source Re-Sync                                                     |
| Format Zoom Remote                                                 |
| VGA1 S-Video HDM11 HDM12<br>0 0 0 0 0<br>VGA2 Video DVI<br>0 0 0 0 |
| BNC YPbPr DisplayPort 3D                                           |
| L                                                                  |

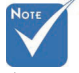

- نظرًا للاختلاف في الاستخدامات لكل دولة، ربما تحتوي بعض المناطق على إكمسوارات مختلفة.
- یتوقف توافر هذه الوظیفة علی المودیل الذي لدیك بسبب وحدة التحكم من بعد العامة.

| کم عن بعد                                                                                                    | استخدام وحدة التح                         |
|----------------------------------------------------------------------------------------------------|-------------------------------------------|
| يرجى الرجوع إلى "تشغيل جهاز العرض" في صفحة ١٨.<br>يرجى الرجوع إلى "إيقاف تشغيل جهاز العرض" في صفحة ٢٠.                                                                                  | التشغيل/إيقاف<br>التشغي <b>ل</b>          |
| يرجى الرجوع إلى "نموذج الاختبار " في صفحة ٦١ .                                                                                                    | نموذج الاختبار                            |
| عند توصيل جهاز الكمبيوتر بجهاز العرض من خلال وصلة USB، اضغط<br>على <b>Mouse Switch (تبديل ماوس)</b> لتنشيط / تعطيل وضع الماوس<br>والتحكم في جهاز الكمبيوتر باستخدام وحدة التحكم عن بعد. | تبديل الماوس                              |
| يرجى الرجوع إلى "الوظيفة ١ " في صفحة ٢٤.                                                                                                    | وظيفة ۱ (F1)                              |
| يرجى الرجوع إلى "الوظيفة ٢" في صفحة ٢٤.                                                                                                    | وظيفة ۲ <b>(F2)</b>                       |
| الوضع - يرجى الرجوع إلى "وضع العرض" في صفحة ٣٨.<br>٢) - في وضع الماوس، استخدم ٢) لمحاكاة وظيفة زر الماوس الأيسر<br>لوحدة USB عبر منفذ USB.                                              | الوضع<br>( ٢)                             |
| كتم الصوت/الفيديو - لإيقاف/تشغيل الصوت والفيديو مؤقتاً.<br>() - في وضع الماوس، استخدم () لمحاكاة وظيفة زر الماوس الأيمن<br>لوحدة USB عبر منفذ USB.                                      | كتم الصوت/الفيديو<br>( ( ( ال ال الفيديو) |
| <ul> <li>۱- استخدم ▲▼ ◄◄ لتحديد العناصر أو إجراء عمليات<br/>الضبط</li> <li>على تحديدك.</li> <li>٢- في وضع الماوس، استخدم ▲▼ ◀◄ لمحاكاة وظيفة<br/>مفاتيح الاتجاهات.</li> </ul>           | مفاتيح تحديد<br>الاتجاهات الأربعة         |
| <ul> <li>١- يتيح تأكيد تحديد العناصر .</li> <li>٢- في وضع الماوس، كمحاكاة لمفتاح إدخال لوحة المفاتيح.</li> </ul>                                                                        | (اِبخال) Enter                            |
| يرجى الرجوع إلى "المعلومات" في صفحة ٦٢.                                                                                                    | معلومات                                   |
| اضغط على الزر ۲ الشغيل مؤشر الشاشة.<br>تجنب التصويب نحو العين                                                                                                    | ۲                                         |
| اضغط على ا <b>لمصد</b> ر للبحث عن المصدر .                                                                                                    | Source<br>(المصندر)                       |

أدوات تحكم المستخدم

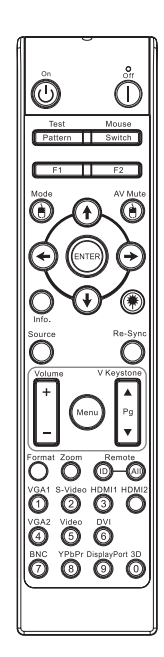

Note

- نظرًا للاختلاف في  $\sim$ الاستخدامات لكل دولة، ربما تحتوي بعض المناطق على إكسسوارات مختلفة.
- ا يتوقف توافر هذه الوظيفة على الموديل الذي لديك بسبب وحدة التحكم من بعد العامة

| استخدام وحدة التم          | عكم عن بعد                                                                             |
|----------------------------|----------------------------------------------------------------------------------------|
| إعادة التزامن              | يتيح مزامنة جهاز العرض مع مصدر الدخل تلقائياً.                                         |
|                            | اضغط على زر Menu (القائمة) لإظهار قائمة المعلومات<br>المعيدية ق                        |
| القائمة                    | المعروضة<br>على الشاشة (OSD). وللخروج منها، اضغط على الزر Menu<br>(القائمة) مرة أخرى.  |
| -/+ Volume                 | اضغط على Volume +/- لضبط مستوى الصوت.                                                  |
| تشوه عمودي +/-             | ضبط تشوه الصورة الناتج عن إمالة الجهاز. (±٣٠ درجة)                                     |
| التهيئة                    | راجع "التهيئة" في صفحة ٤٤.                                                             |
| زووم                       | اضغط على <b>Zoom (الزوم)</b> لتصغير حجم الصور.                                         |
| ID بعيد                    | اضغط حتى الطاقة LED وميض ثم اضغط ٠١ ~ ٩٩ لتعيين<br>التعليمات البرمجية عن بعد خاص.      |
| جميع الكل                  | اضغط لتعيين التعليمات البرمجية عن بعد للجميع.                                          |
| VGA1                       | اضغط على <b>VGA1</b> لاختيار مصدر الإشارة من موصل دخل<br>VGA.                          |
| S-Video                    | اضغط على <b>S-Video</b> لاختيار مصدر الفيديو فائق الجودة.                              |
| HDMI                       | اضغط على <b>HDMI</b> لاختيار مصدر HDMI.                                                |
| إعادة المزامنة             | <br>يتبح مزامنة جهاز العرض مع مصدر الدخل تلقائيًا.                                     |
| VGA2                       | اضىغط على زر VGA2 لاختيار مصدر الإشارة من موصل<br>دخل VGA.                             |
| فيديو                      | اضغط على Video (فُعِديو) لاختيار مصدر الفيديو المؤلف.                                  |
| الفيديو الرقمي<br>التفاعلي | اضغط على <b>DVI</b> لاختيار المصدر من موصل DVI-D.                                      |
| BNC                        | اضغط على الزر BNC لاختيار مصدر BNC.                                                    |
| YPbPr                      | اضغط على الزر <b>YPbPr</b> لاختيار المصدر.                                             |
| DisplayPort                | اضغط على الزر <b>DisplayPort</b> لاختيار مصدر<br>DisplayPort.                          |
| 3D<br>(ثلاثي الأبعاد)      | اضغط على الزر <b>3D (نُلاثي الأبعاد)</b> لتشغيل/إيقاف تشغيل القائمة<br>ثلاثية الأبعاد. |

٣ź

أدوات تحكم المستخدم

## قوائم الشاشة

يحتوي جهاز العرض هذا على قوائم أو امر شاشة متعددة اللغات تتيح لك إجراء التعديلات على الصورة وتغيير مجموعة من الإعدادات. سيقوم جهاز العرض باستكشاف المصدر. ص : 11-4 ما

#### كيفية التشغيل

- لفتح قائمة أوامر الشاشة، اضغط على الزر Menu بوحدة التحكم عن بعد أو بلوحة مفاتيح جهاز العرض.
- ٢. عند عرض أو امر الشاشة، استخدام المفتاحين ◄ ◄ لتحديد أي عنصر في القائمة الرئيسية. أثناء التحديد في صفحة معينة، اضغط على الزر ▼ أو إدخال للدخول إلى القائمة الفر عية.
- ٣. استخدم المفتاحين ▲ ▼ لتحديد العنصر المطلوب واضبط الإعدادات بواسطة مفتاح ◄ ◄.
  - حدد العنصر التالي لكي يتم ضبطه في القائمة الفرعية واضبط كما هو وارد أدناه.
    - اضغط على إدخال للتأكيد وستعود الشاشة إلى القائمة الرئيسية.
- ٦. للخروج، اضغط على Menu مرة أخرى. تعود قائمة OSD إلى المستوى السابق، فيما يقوم جهاز العرض بحفظ الإعدادات الجديدة تلقائياً.

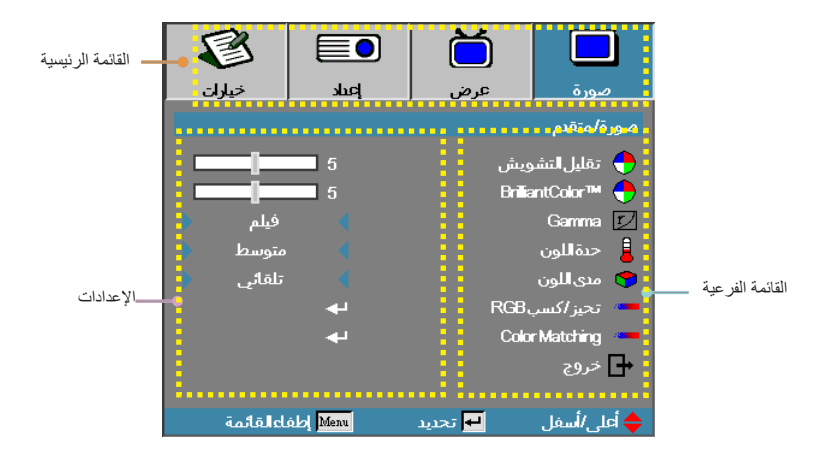

شجرة القائمة

أدوات تحكم المستخدم

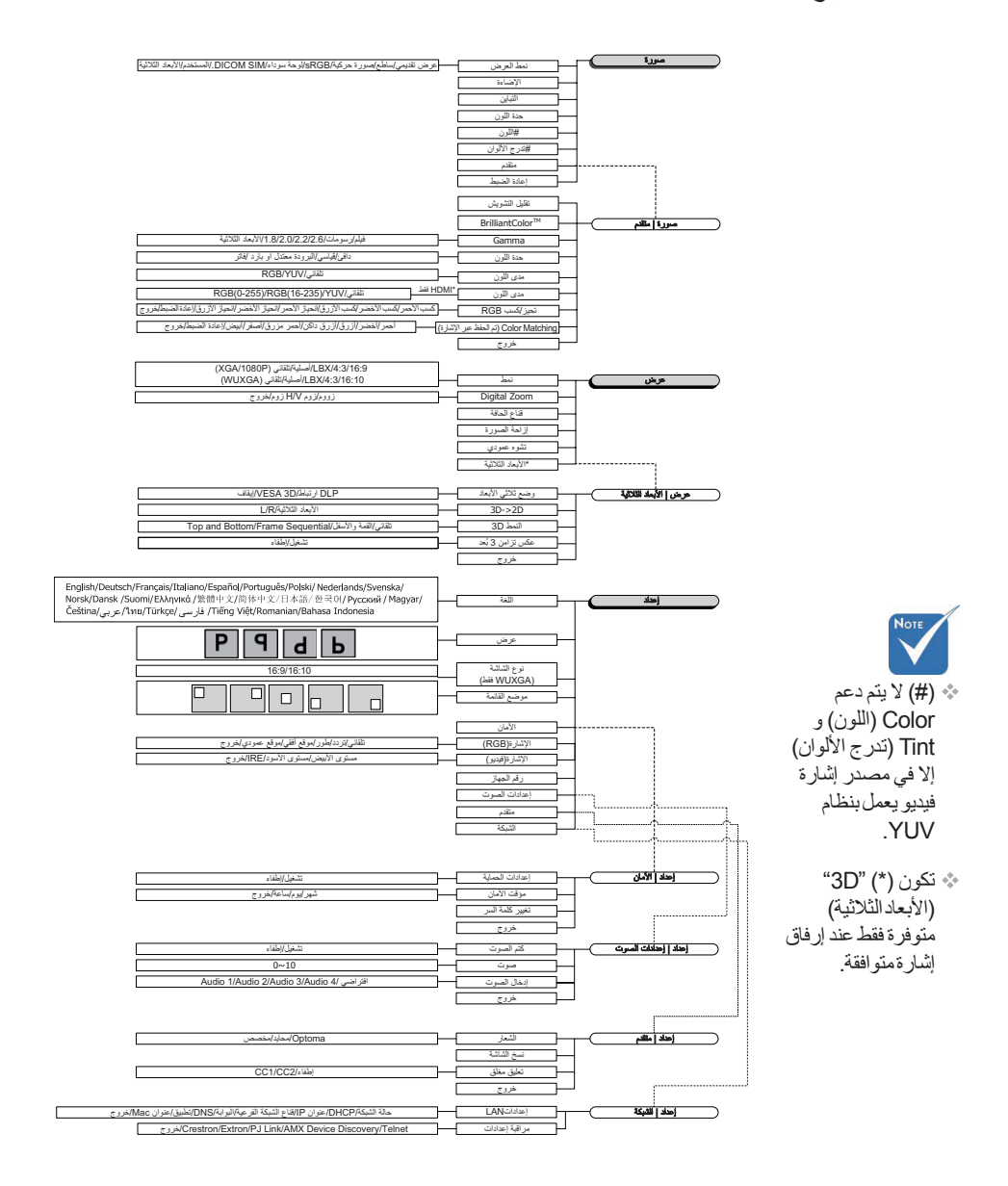
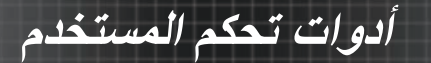

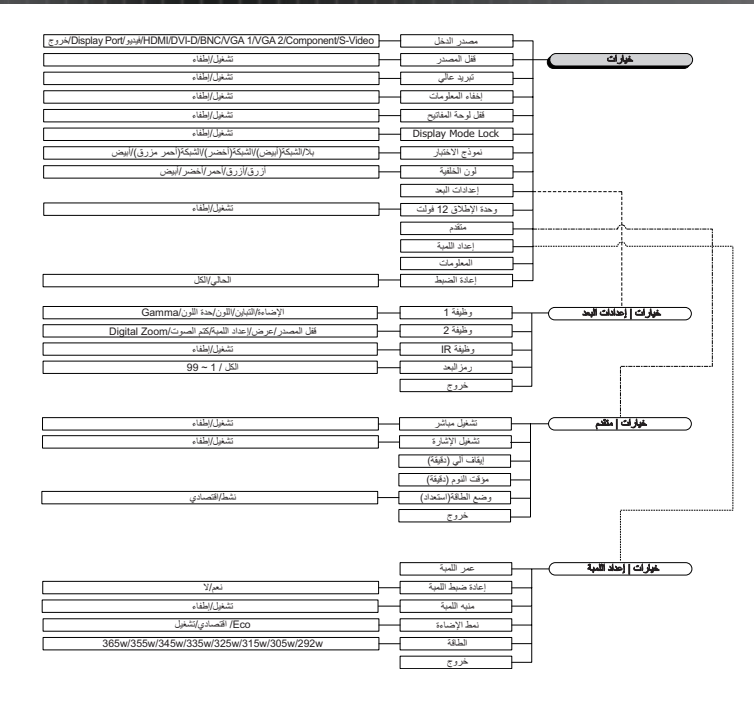

٣٧

صورة

أدوات تحكم المستخدم

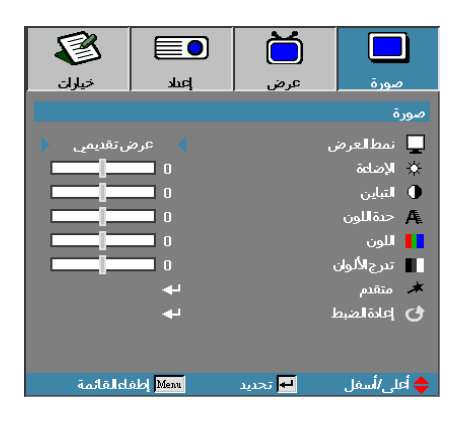

#### نمط العرض

يوجد العديد من إعدادات المصنع سابقة الضبط للعديد من أنواع الصور. عرض تقديمي: ألوان جيدة وسطوع من دخل الكمبيوتر. . ساطع: أقصبي سطوع من إدخال الكمبيوتر. • صورة حركية: للمسرح المنزلي. . sRGB: لون دقيق معياري. -السبورة: يجب اختيار هذا الوضع لتحقيق الإعداد الأمثل للألوان عند العرض على لوحة . سوداء (خضراء). DICOM SIM: يحاكى هذا العرض التقديمي أداء تدرجات اللون الرمادي/جاما . للجهاز المستخدم في "التصوير والاتصالات الرقمية في مجال الطب" (DICOM). مهم: لا ينبغي مطلقًا استخدام هذا الوضع في التشخيص الطبي، فهو مصمم خصيصًا للأغر اض التعليمية/التدر يبية فقط. المستخدم: إعدادات المستخدم الشخصية. الأبعاد الثلاثية: ضبط إعدادات المستخدم لعرض الأبعاد الثلاثية. الاضاءة لضبط إضارة الصورة. اضغط على لزيادة دكنة الصورة. اضغط على لإضاءة الصورة. التبابن يتحكم التباين في درجة الاختلاف بين الأجزاء الأكثر دكنة وسطوعًا بالصورة. • اضغط على 🗲 لتقلبل التيابن.

۳۸

### أدوات تحكم المستخدم

صورة

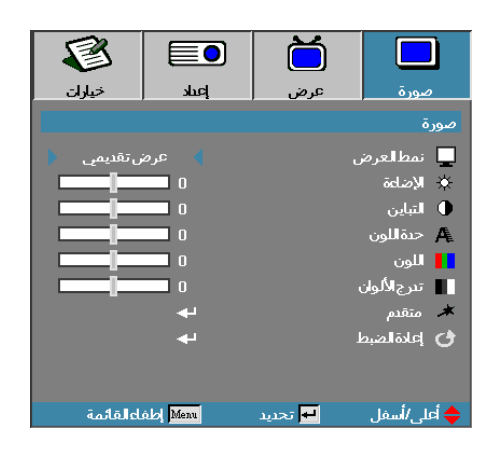

حدة اللون

يتيح ضبط حدة الألوان في الصورة. اضغط على ◄ لتقليل حدة الألوان. • اضغط على 🗲 لزيادة حدة الألوان. • اللون ضبط صورة الفيديو من الأسود والأبيض إلى اللون التشبع الكامل. اضغط على له لخفض مقدار الألوان في الصورة. اضغط على الزيادة مقدار الألوان في الصورة. تدرج الألوان لضبط توازن اللونين الأحمر والأخضر اضغط على 🗲 لزيادة كمية اللون الأخضر في الصورة. اضغط على ﴿ لزيادة كمية اللون الأحمر في الصورة. • متقدم قم بالدخول إلى القائمة المتقدمة. حدد خيار ات عرض متقدمة مثل تقليل التشويش BrilliantColor™، جاما، حدة اللون, تحيز /كسب RGB، Color Matching، خروج. لمزيد من المعلومات يرجى الرجوع للصفحة ٤٠.

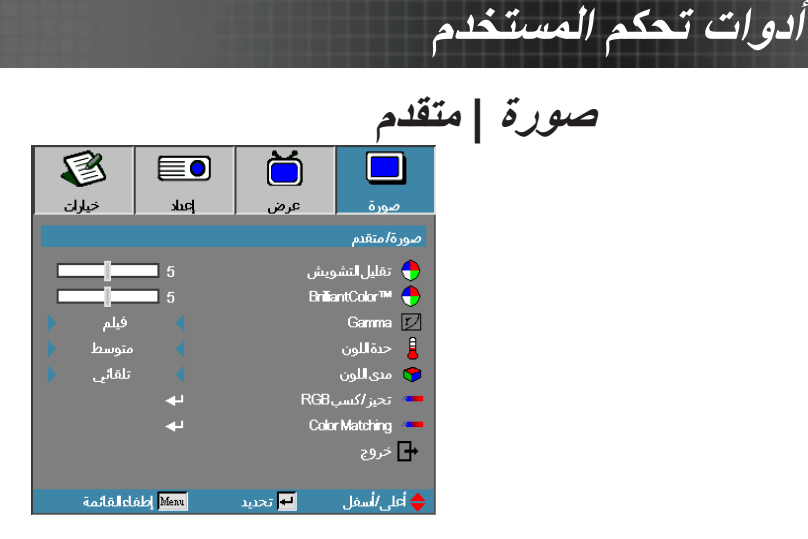

#### تقليل التشويش

تقلل خاصية "التكيف مع الحركة لتقليل التشويش" الحد من مقدار الضوضاء المرئية في الإشارات المتشابكة. ويتراوح النطاق من "٠٠" إلى "٠٠". (Off=٠) (إيقاف التشغيل)

#### <u>BrilliantColor</u>™

يستفيد هذا العنصر القابل للضبط من نظام معالجة اللون الجديد وتحسينات مستوى النظام لإتاحة سطوع أعلى، وفي نفس الوقت تقديم ألوان زاهية وحقيقة. يتر اوح النطاق من • إلى ١٠. للحصول على صورة محسنة بشكل أكبر، اضبط نحو الإعداد الأقصى. للحصول على صورة أكثر سلاسة وأكثر طبيعية، اضبط نحو الإعداد الأدنى.

#### Gamma

اختر نوع جاما من فيلم، ۲٫۳٬۲٫۹ ۲٫۸ ۲٫۹٬۲٬۲٬۴٬۴٬۴ اختر نوع جاما من فيلم، ۱۸۹ الشلائية.

#### حدة اللون

ضبط حرارة اللون. درجة حرارة باردة، الشاشة تبدو أكثر برودة؛ مع درجة الحرارة الدافئة، الشاشة تبدو أكثر دفنًا.

#### مدى اللون

حدد نوع مصفوفة اللون المناسبة من AUTO ،RGB، YUV. LDMI فقط: حدد نوع مصفوفة لونية مناسبة من بين نلقائي وRGB (من • إلى ٢٥٥) و.

YUV (من ١٦ إلى ٢٣٥).

#### <u>تحيز /كسب RGB</u>

يستخدم هذا الإعداد لضبط توازن الأحمر والأخضر والأزرق في الألوان الرمادية/البيضاء. أدخل إلى قائمة تحيز/كسب GB). حدد كسب الأحمر/الأخضر/الأزرق لضبط الإضاءة وتحيز لضبط تباين الصورة بالكامل. لمزيد من المعلومات يرجى الرجوع للصفحة ٤١.

#### Color Matching

أدخل إلى قائمة Color Matching. لمزيد من المعلومات يرجى الرجوع للصفحة ٤٢.

ź٠

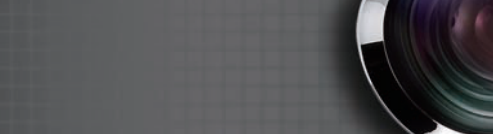

## صورة | متقدم | تحيز/كسب RGB

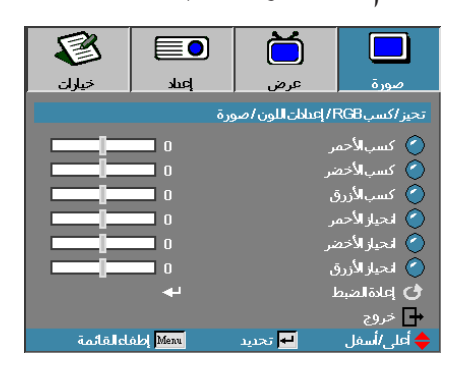

أدوات تحكم المستخدم

يستخدم هذا الإعداد لضبط توازن الأحمر والأخضر والأزرق في الألوان الرمادية/البيضاء.

#### <u>درجة Gain</u>

قم بتعيين كسب RGB لضبط الإضاءة للظلال المضيئة التالية: الأحمر – يوازن قيمة كسب الأحمر.
 الأخضر – يوازن قيمة كسب الأخضر.
 الأزرق – يوازن قيمة كسب الأزرق.

#### تحيز

### صورة | متقدم | Color Matching

| 8         |            | ă                    |                   |
|-----------|------------|----------------------|-------------------|
| خيارات    | إعىلا      | عرض                  | صورة              |
|           | (          | ورة / Color Matching | إعتادات اللون / ص |
|           | <b>4</b> 1 |                      | 🕥 أحمر            |
|           | <b>4</b> 1 |                      | 🔵 أخضر            |
|           | <b>4</b> 1 |                      | 🙆 أزرق            |
|           | <b>4</b> 1 |                      | 🔿 أزرق اكن        |
|           | <b>4</b> 1 |                      | 🔿 أحمر مزرق       |
|           | <b>4</b> 1 |                      | 🕥 أصفر            |
|           | <b>4</b> 1 |                      | 🕗 أبيض            |
|           | <b>4</b> 1 | L                    | 🕑 إعادة الضبط     |
|           |            |                      | 🕂 خروج            |
| لعالقائمة | del Menu   | דכנيد 🔫              | 🔶 أعلى/أسفل       |

#### الألوان (باستثناء اللون الأبيض)

اضغط على ▲ ♥ لتحديد اللون، ثم اضغط على Enter (إدخال) لضبط إعدادات تدرج الألوان والتشبع وإعدادات كسب اللون.

| 8         |        | Ŏ                   |                     |
|-----------|--------|---------------------|---------------------|
| خيارات    | إعىلد  | عرض                 | صورة                |
|           | C/صورة | ون / Color Matching | أحمر / إعتادات اللو |
|           | 0      |                     | 🕥 تىرجالألواز       |
|           | 0      |                     | 🙆 التشبع            |
|           | 0      |                     | 🔇 درجة Gain         |
|           |        |                     | 🗗 خروج              |
| لعالقائمة | Menu   | דحديد 🛏             | 🔶 أعلى/أسفل         |

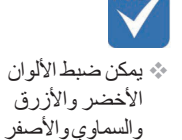

لون.

والأحمر المزرق كلا على حدة عن طريق HSG الخاصة بكل

اضغط على الزر ▲ ♥ لتحديد تدرج الألوان أو التشبع أو الكسب، ثم اضغط على زر ◀◄ لضبط الإعدادات.

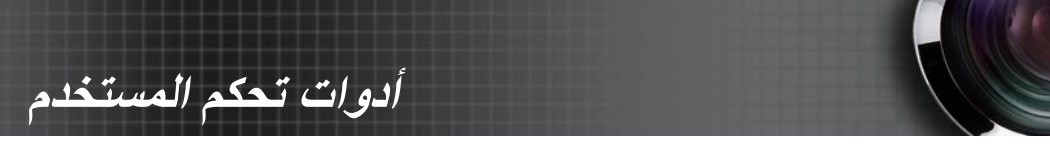

## صورة | متقدم | Color Matching

| 8          |            | ă                  |                   |
|------------|------------|--------------------|-------------------|
| خيارات     | إعىلا      | عرض                | صورة              |
|            | C          | ورة/Color Matching | إعتادات اللون / ص |
|            | <b>↓</b>   |                    | 🕥 أحمر            |
|            | <b>4</b> - |                    | 🖉 أخضر            |
|            | <b>↓</b>   |                    | 🖉 أزرق            |
|            |            |                    | 🕥 أزرق اكن        |
|            | <b>↔</b>   |                    | 🚫 أحمر مزرق       |
|            | <b>↓</b>   |                    | ⊘ أصفر            |
|            | <b>↔</b>   |                    | 🚫 أبيض            |
|            | <b>←</b>   | i.                 | 🕑 إعادةالضبط      |
|            |            |                    | 🕂 خروج            |
| باءالقائمة | del Menu   | דכנيנ 🕂            | 🔶 أعلى/أسفل       |

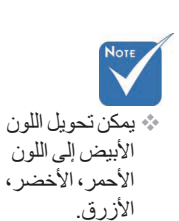

اضغط على ▲ ▼ لتحديد الأبيض، ثم اضغط Enter (إدخال).

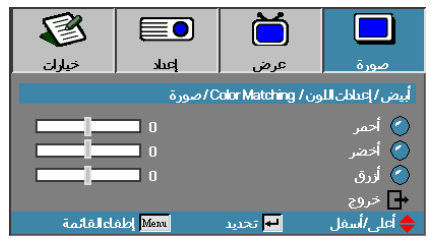

اضغط على ▲ ♥ لتحديد الأحمر أو الأخضر أو الأزرق، ثم اضغط على ◄ ◄ لضبط الإعدادات.

إعادة الضبط

أبيض

يتيح إعادة تعيين إعدادات الألوان إلى قيم المصنع الافتر اضية.

B خيارات إعباد صورة ع ض 🗖 نمط Digital Zoom 🔎 📩 قناع الحافة **I** 0 🖃 إزاحة الصورة 44 🛆 تشوهعمودي 30 الأبعادالثلاثية <u>- 1</u> Menu إطفاءالقائمة 🔶 أعلى/أسفل דכנيد 🔫

#### نمط

أدوات تحكم المستخدم

عرض

استخدم هذه الوظيفة لاختيار نسبة الارتفاع للعرض المطلوبة.

- ٣:٤ هذا النمط لمصادر الدخل ٤χ٣ غير المحسنة لشاشة التليفزيون الواسعة.
- ۹:۱۰ (1080P/XGA) | ۱۰:۱۰ (WUXGA): هذا النمط لمصادر الدخل ۱۲×۹، مثل HDTV وDVD المحسنة لشاشة التليفزيون العريضة.
- LBX بعمل هذا التنسيق مع المصادر التي لا تظهر صور ها بنسبة عرض إلى ارتفاع LBX ومع تلك التي بتنسبق صندوق الأحرف، كما أنه يناسب المستخدمين الذين يستعينون بعدسات خارجية ١٦×٩ لعرض صورة بنسبة عرض إلى ارتفاع ٢,٣٥٠١ باستخدام دقة كاملة.
  - أصلية: تعتمد على دقة مصدر الإدخال لا يتم إجراء أي تدريج.

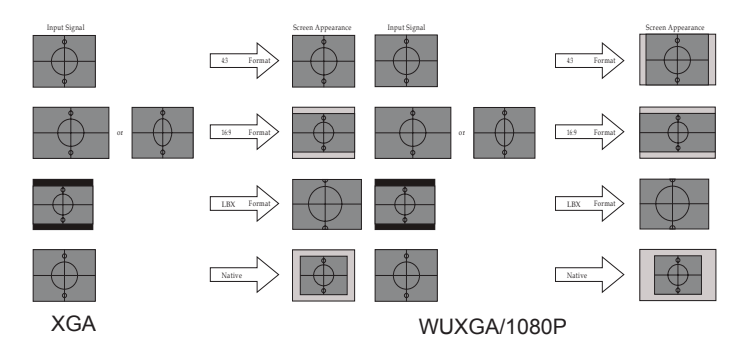

• تلقائى: يحدد تلقائيًا النمط الملائم.

٤ź

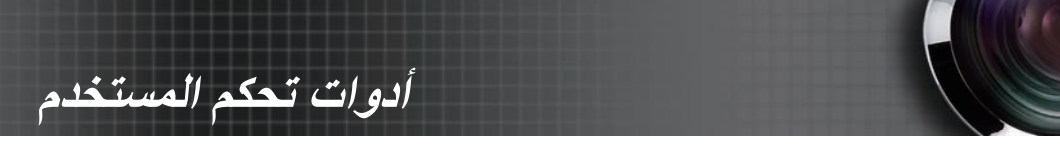

عرض

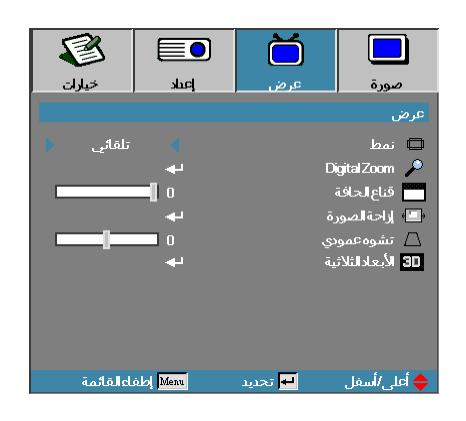

#### **Digital Zoom**

♦ اضغط على ◄ لتقليل حجم الصورة.
 ♦ اضغط على ◄ لتكبير الصورة على الشاشة المعروضة.

قناع الحافة

تعمل وظيفة قناع الحافة على إز الة التشويش من صورة الفيديو. قم بتشغيل قناع الحافة لإز الة التشويش من صور الفيديو المشفرة، الموجود على حافة مصدر إشارة الفيديو.

#### إزاحة الصورة

تغيير وضع الصورة المعروضة أفقياً ورأسيًا. ♦ اضغط على ♦ لتحريك الصورة أفقيًا على الشاشة المعروضة. ♦ اضغط على ♦ ♥ لتحريك الصورة رأسيًا على الشاشة المعروضة.

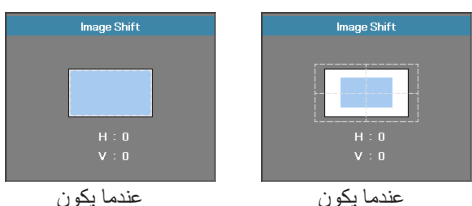

عندما يحون Zoom (التكبير/التصغير) > ۰ Zoom (التكبير/التصغير) ≤ ۰

#### تشوه عمودي

اضغط على ◄ أو ◄ للتعويض عن تشويه الصورة الرأسية عند وضع جهاز العرض على زاوية من الشاشة. <u>الأبعاد الثلاثية</u> قم بالدخول إلى القائمة الأبعاد الثلاثية. حدد خيارات الأبعاد الثلاثية مثل وضع ثلاثي الأبعاد، D=<-20 النمط 30، عكس تزامن ٣ بُعد. لمزيد من المعلومات يرجى الرجوع للصفحة ٢ .

## أدوات تحكم المستخدم

### عرض | الأبعاد الثلاثية

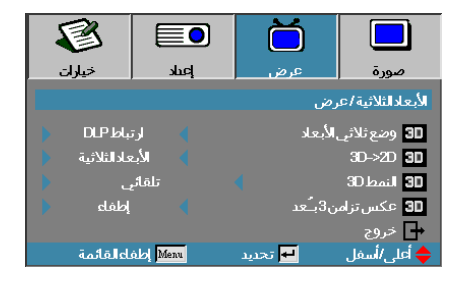

#### وضع ثلاثي الأبعاد

- ♦ رابط DLP: حدد رابط LP لاستخدام الإعدادات المحسنة لنظارات DLP Link ثلاثية الأبعاد.
- الأبعاد الثلاثية: حدد VESA 3D لاستخدام الإعدادات المحسنة للصور ثلاثية الأبعاد المعتمدة على الأشعة تحت الحمراء.
  - إيقاف: اختر "إيقاف" لإيقاف تشغيل الوضع ثلاثي الأبعاد.

#### <u>2D←3D</u>

اضغط على ◄ أو ◄ لتحديد عرض الإسقاط لمحتوى الأبعاد الثلاثية في عرض الأبعاد الثنائية (أيمن) أو (أيسر) بدون استخدام النظارات ثلاثية الأبعاد للاستمتاع بالمحتوى ثلاثي الأبعاد. كما يمكن استخدام هذا الإعداد في تثبيت الأبعاد الثلاثية السالبة ذات الإسقاط المزدوج.

#### النمط 3D

- لقائي: عند اكتشاف إشارة تعريفية ثلاثية الأبعاد، يتم تحديد النمط D) تلقائيًا. (خاص بمصادر الأبعاد الثلاثية 1.4 فقط)
  - القمة والأسفل: عرض إشارة ثلاثية الأبعاد بتنسيق جنبًا إلى جنب.
  - Top and Bottom : عرض إشارة ثلاثية الأبعاد بتنسيق أعلى وأسفل.
  - ♦ Frame Sequential : عرض إشارة ثلاثية الأبعاد بتنسيق الإطار المتتابع.

#### <u>عکس تزامن 3 بُعد</u> اضغط على ◄ أو ط لتمکين وظيفة عکس تزامن ٣ بُعد أو تعطيلها لعکس الصور.

إعداد

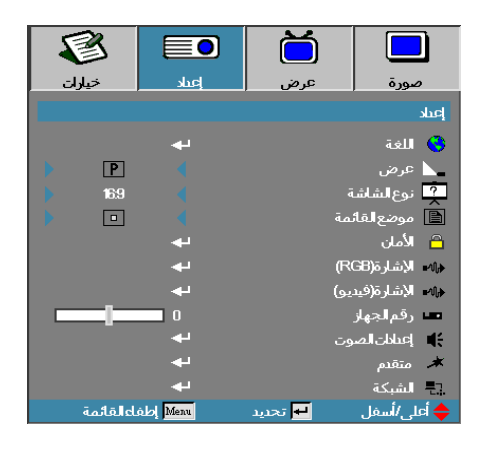

أدوات تحكم المستخدم

#### اللغة

ادخل قائمة اللغة. حدد قائمة الأوامر متعددة اللغات. انظر الصفحة ٤٩ للحصول على المزيد من المعلومات.

#### <u>عرض</u>

#### نوع الشاشة (WUXGA فقط)

### إعداد

أدوات تحكم المستخدم

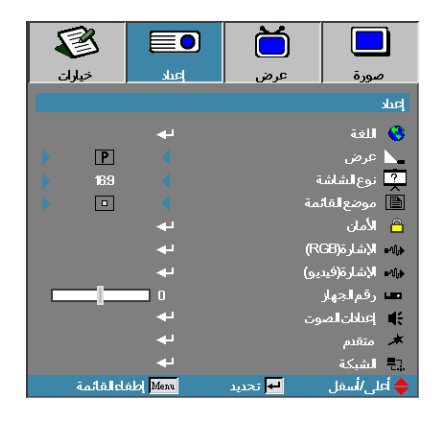

#### الأمان

لدخول قائمة الأمان. للوصول إلى مميزات الأمان الخاصة بجهاز العرض. انظر الصفحة • • للحصول على المزيد من المعلومات.

#### الإشارة(RGB)

أدخل إلى قائمة إشارة (RGB). قم بتعيين خصائص إشارة الإسقاط، علمًا بأن هذه الوظيفة لا تتوافر إلا عندما يكون مصدر الدخل مدعوم بـ VGA 1/VGA 2/BNC. لمزيد من المعلومات يرجى الرجوع للصفحة ٥٣.

#### الإشارة (فيديو)

أدخل إلى قائمة الإشارة (فيديو). قم بتعيين خصائص إشارة الإسقاط، علمًا بأن هذه الوظيفة لا تتوافر إلا عندما يكون مصدر الدخل مدعوم بإشارة فيديو. لمزيد من المعلومات يرجى الرجوع للصفحة ٤٢.

#### <u>رقم الجهاز</u>

حدد رقمين لتعريف جهاز العرض، بدءًا من الرقم • وحتى الرقم ٩٩.

#### إعدادات الصوت

ادخل قائمة الصوت، واضبط خصائص مستوى الصوت. انظر الصفحة ٥٥ لمزيدٍ من المعلومات.

#### متقدم

قم بالدخول إلى القائمة المتقدمة. حدد الشاشة المراد عرضها أثناء بدء التشغيل. انظر الصفحة ٥٦ للحصول على المزيد من المعلومات.

#### الشبكة

اسمح بالوصول إلى إلى عناصر التحكم في الشبكة ورابط ل) وأوامر IP. انظر الصفحات من ٥٧ للحصول على مزيدٍ من المعلومات.

ź٨

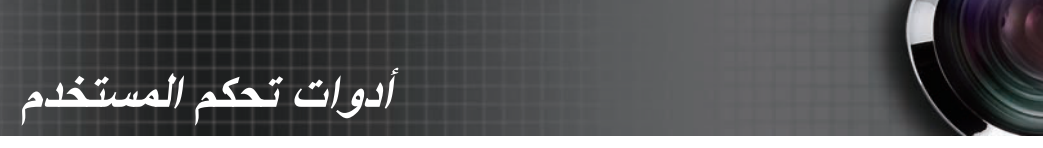

إعداد | اللغة

| 8          |       |          |            |              |
|------------|-------|----------|------------|--------------|
| خيارات     | إعباد | عرض      |            | صورة         |
|            |       |          |            | إعىلد/اللغة  |
| عربي 🔹     |       |          |            | 🍪 اللغة      |
|            |       |          |            | 🕂 خروج       |
| Français   |       | Deutsch  |            | English      |
| Português  |       | Español  |            | Italiano     |
| Svenska    | Ne    | derlands |            | Polski       |
| Ελληνικά   |       | Suomi    | Nors       | k/Dansk      |
| 日本語        | î     | 简体中文     | 3          | <b>發體中文</b>  |
| Magyar     |       | Русский  |            | 한국어          |
| ไทย        |       | عربي     |            | Čeština      |
| Tiếng Việt |       | فارسى    |            | Türkçe       |
|            | In    | donesian | R          | omanian      |
| فاءالقائمة | Menu  | דכגيג 🛃  | <i>ن</i> ل | 🔶 أعلى /أسدَ |

#### اللغة

حدد قائمة الأوامر متعددة اللغات. اضعط Enter ( 🛃 ) في القائمة الفرعية، ثم استخدم المفتاح الأيسر (◄) أو الأيمن (◄) لتحديد اللغة المفضلة.

#### إعداد الأمان B ŏ خيارات إعباد عرض صورة إعباد/الأمان إطفاء 🗝 إعتادات الحماية 📼 مؤقت الأمان 📓 تغيير كلمةالسر 🕂 خروج Menu إطفاءالقائمة 🔶 أعلى/أسفل 🕂 تحديد

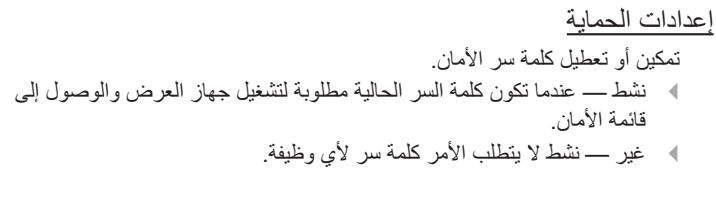

مع کلمة المرور الافتراضية: ۲، ۲، ۲، ٤، ٥.

أدوات تحكم المستخدم

عند تنشيط الأمان، تظهر الشاشة التالية عند بدء التشغيل وقبل السماح بالوصول إلى قائمة الأمان:

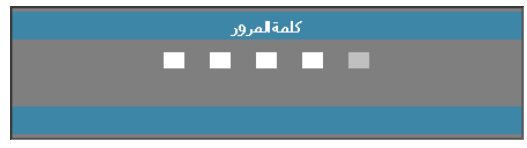

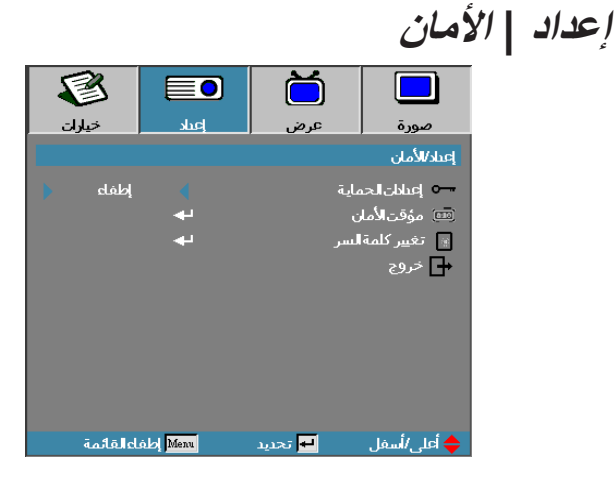

أدوات تحكم المستخدم

#### مؤقت الأمان

لدخول القائمة الفرعية لمؤقت الأمان.

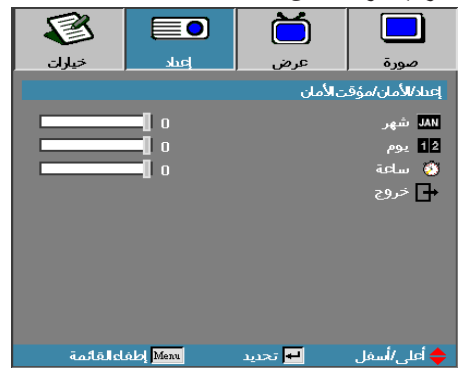

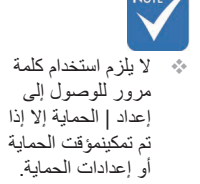

أدخل أشهر وأيام وساعات استخدام جهاز العرض بدون استخدام كلمة السر . يؤدي الخروج إلى قائمة إعداد إلى تنشيط مؤقت الأمان. بمجرد أن يتم تتشيطه، يطلب جهاز العرض الحصول على كلمة سر في الأوقات والأيام المحددة لكي يتم تشغيل الطاقة والوصول إلى قائمة الأمان. إذا كان جهاز العرض قيد التشغيل ومؤقت الأمان نشط، تظهر الشاشة التالية لمدة ٦٠ ثانية قبل طلب كلمة السر.

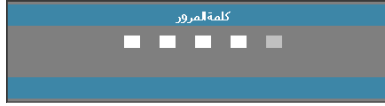

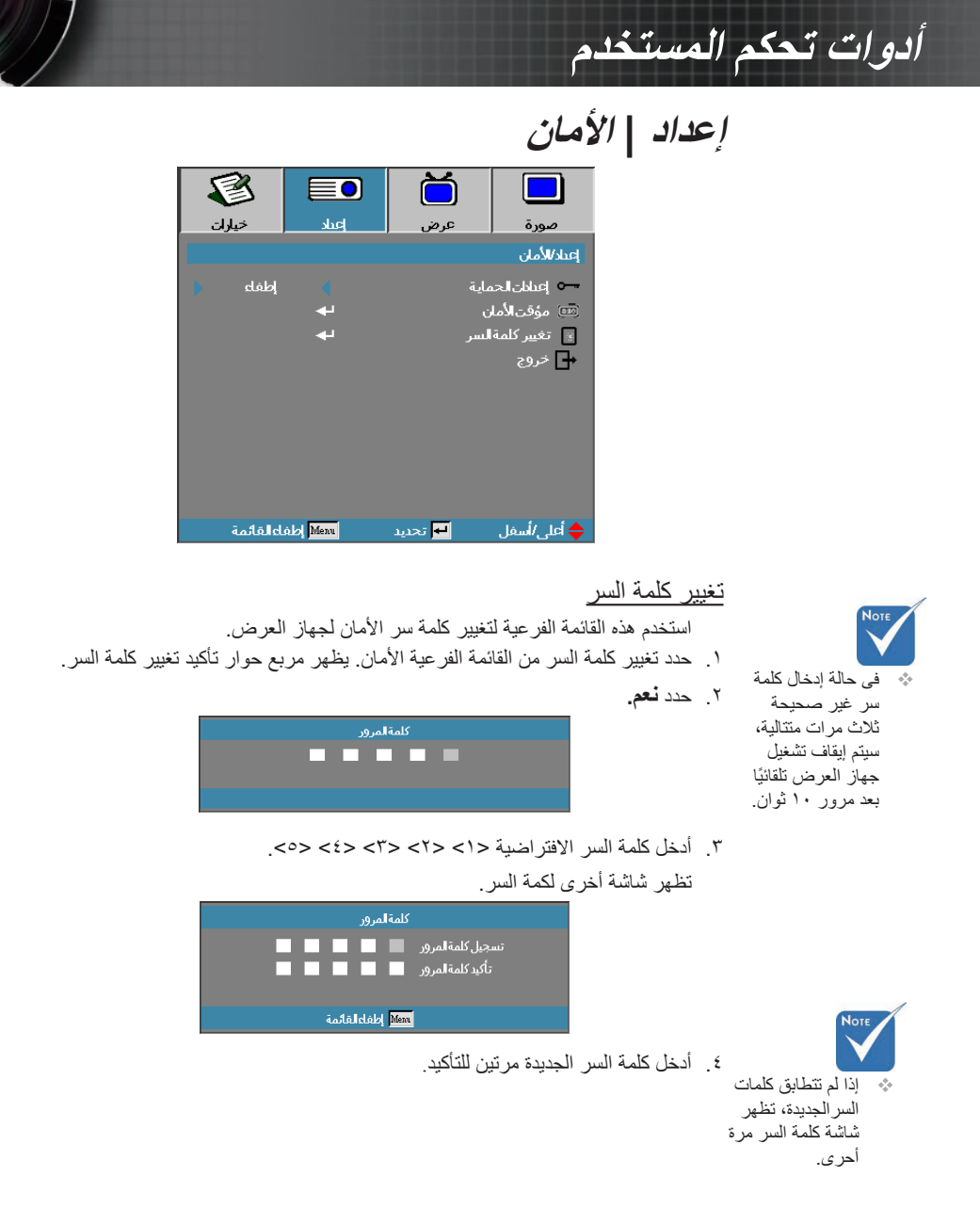

٥٢

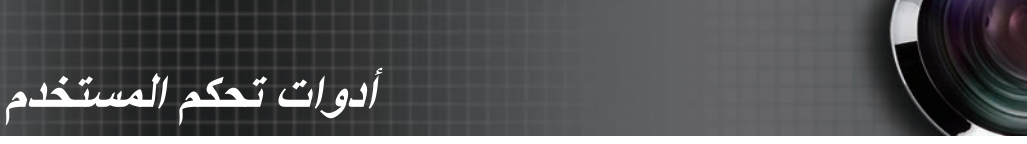

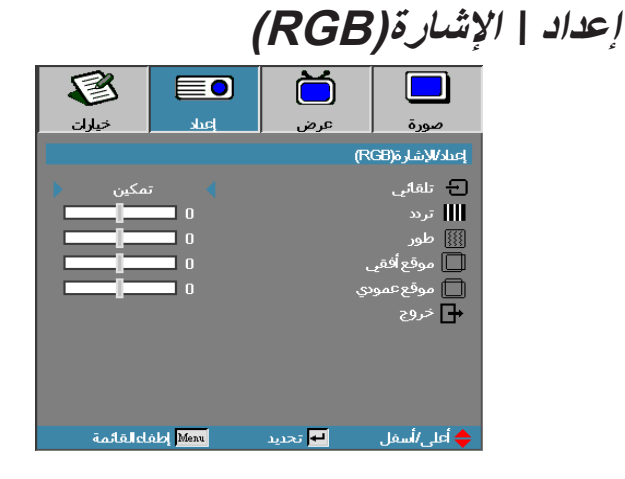

#### تلقائى

اضبط الوضع Automatic (تلقائي) على On (تشغيل) أو Off (إيقاف التشغيل) لقفل وظائف المرحلة والتردد أو إلغاء قفلهما. إيقاف التشغيل - تعطيل القفل التلقائي. -تشغيل - تعطيل القفل التلقائي. . تردد غير تردد بيانات العرض لكي تطابق تردد بطاقة رسوم الكمبيوتر. في حالة ظهور شريط رأسى مهتز، استخدم هذه الوظيفة لإجراء التعديل. طور يقوم الطور بمزامنة توقيت إشارة العرض مع بطاقة الرسوم. إذا عانيت من صورة مهتزة أو غير ثابتة، فاستخدم هذه الوظيفة لتصحيحها. موقع أفقى اضغط على 🗲 لنقل الصورة يسارًا. -اضغط على < لنقل الصورة يمينًا. -موقع عمودي

# ✓ ✓ ♦ انتقال الصورة لأسفل. ♦ اضغط على ◄ لنقل الصورة لأعلى.

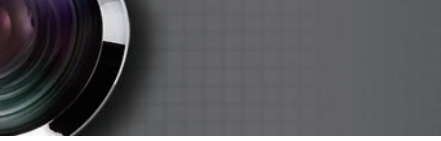

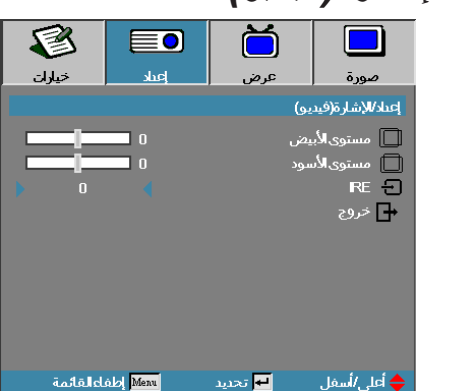

## إعداد | الإشارة (فيديو)

مستوى الأبيض

يتيح للمستخدم ضبط مستوى الأسود عندما يكون مصدر الدخل إشارات Video أو إشارات S-Video. اضغط على ◄◄ لضبط مستوى الأبيض.

مستوى الأسود

يتيح للمستخدم ضبط مستوى الأسود عندما يكون مصدر الدخل إشارات Video أو إشارات S-Video. اضغط على حاله لضبط مستوى الأسود.

#### IRE

أدوات تحكم المستخدم

اضغط على <> لضبط قياس إشارات الفيديو.

οź

أدوات تحكم المستخدم

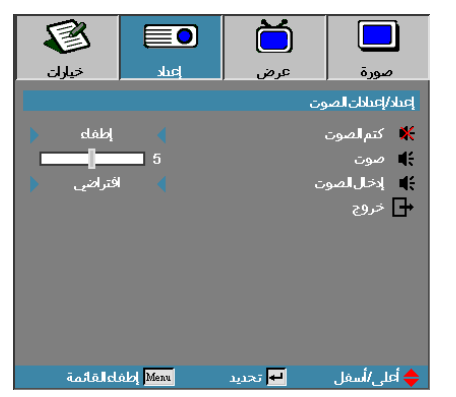

### إعداد | إعدادات الصوت

كتم الصوت

<sup>هه</sup> العربية

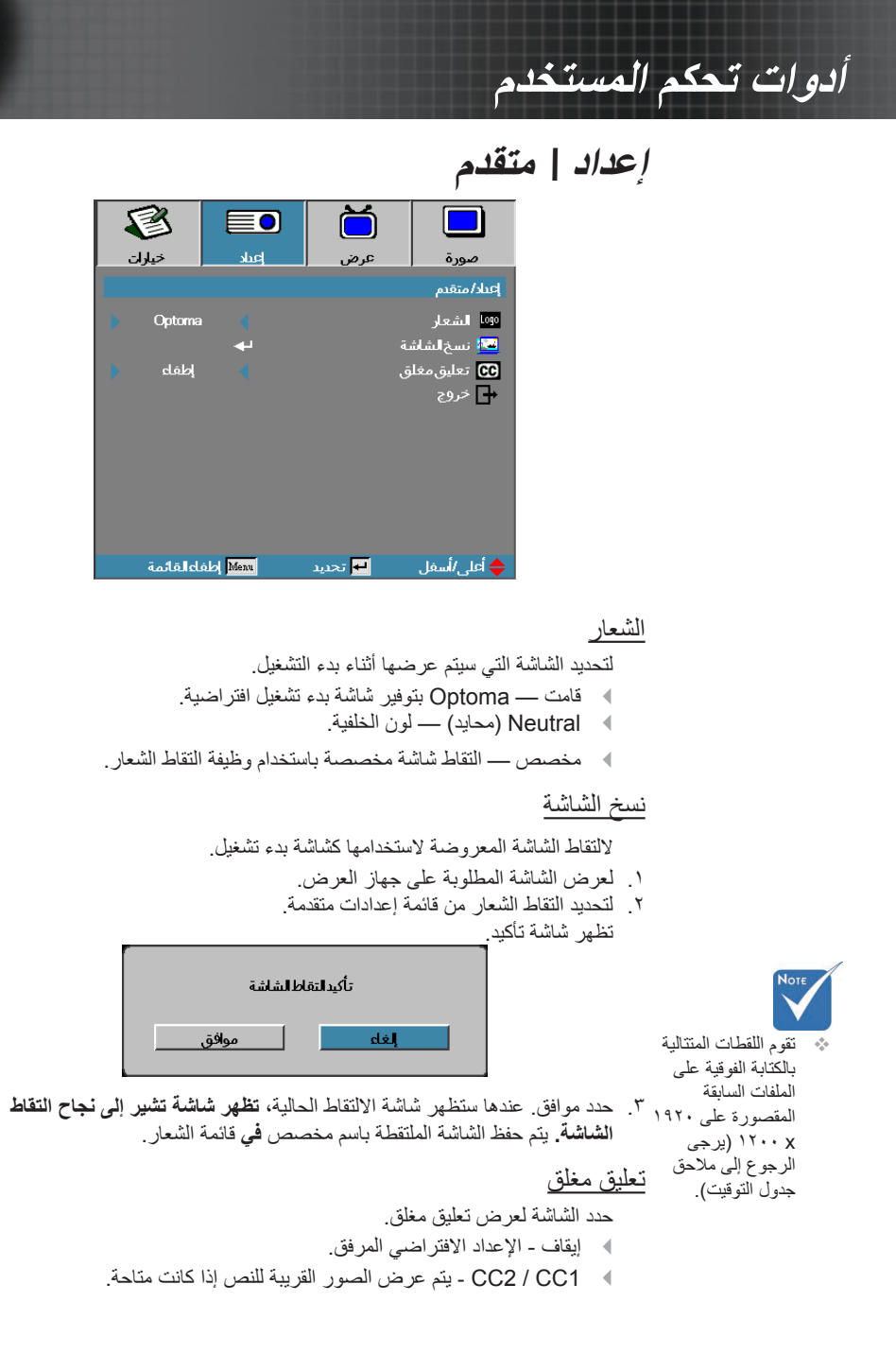

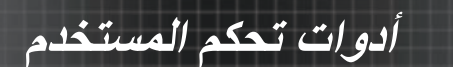

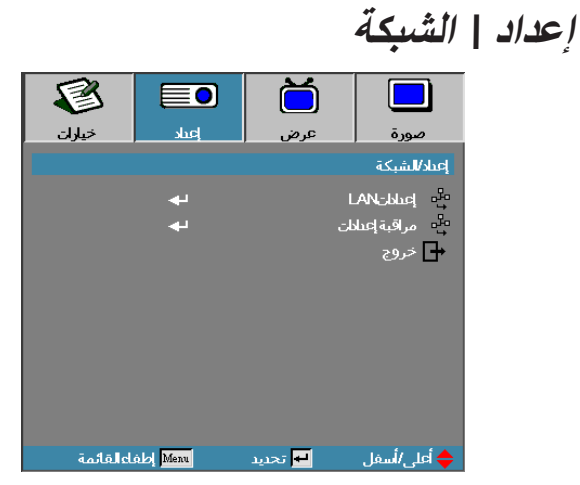

إعدادات LAN

أدخل إلى قائمة إعدادات شبكة LAN. لمزيد من المعلومات يرجى الرجوع للصفحة ٥٨.

مراقبة إعدادات

أدخل إلى قائمة مراقبة إعدادات. لمزيد من المعلومات يرجى الرجوع للصفحة ٥٩.

B خيارات إعباد عرض صورة إعداد/الشبكة/إعداداتLAN 🛃 حالةالشبكة DHCP عنوان 🎙 البوابة DNS تطبيق 2 💶 عنوان Mac ا → خروج ♦ أعلى/أسفل Menu إطفاءالقائمة דכנע 🛃

في حال نجاح الاتصال، سوف تظهر قائمة المعلومات المعروضة على الشاشة (OSD) مربع الحوار التالي. ◄ حالة الشبكة — عرض معلومات عن الشبكة. :DHCP 4 تشغيل: تعبين عنوان IP لجهاز العرض من خادم DHCP تلقائباً إيقاف: تعيين عنوان IP يدوياً. عنوان IP تحديد عنوان IP -قناع الشبكة الفرعية — تحديد رقم قناع الشبكة الفرعية. ◀ البوابة - تحديد البوابة الافتر اضية للشبكة المتصلة بالجهاز. 4 DNS— تحديد رقم DNS. 4 التطبيق - اضغط زر إدخال لتطبيق الاختيار. عنوان Mac — للقراءة فقط. -

### الوصول 🚯 إلى القائمة الفرعية للشبكة فقط في حال اتصال كيل الشبكة

أدوات تحكم المستخدم

إعداد | عدادات

٥A

أدوات تحكم المستخدم

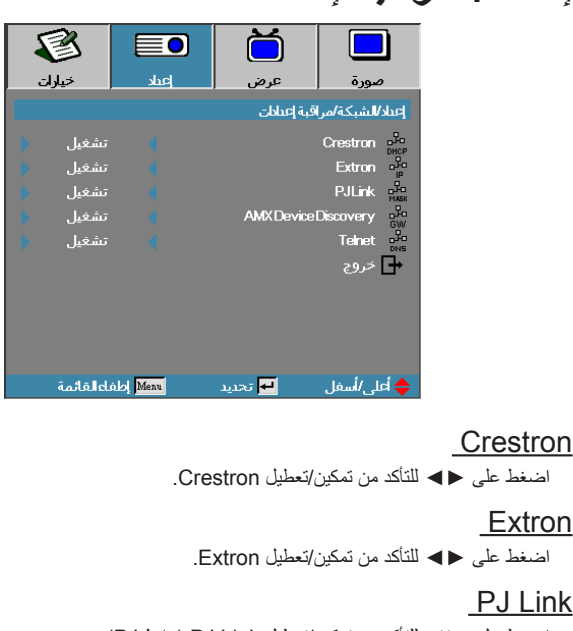

إعداد | مراقبة إعدادات

اضغط على ◄ للتأكد من تمكين/تعطيل PJ Link (رابط PJ).

#### AMX Device Discovery

اضغط على ◄◄ للتأكد من تمكين/تعطيل AMX Device Discovery.

Telent

اضغط على ◄◄ للتأكد من تمكين/تعطيل Telnet.

# أدوات تحكم المستخدم خيارات

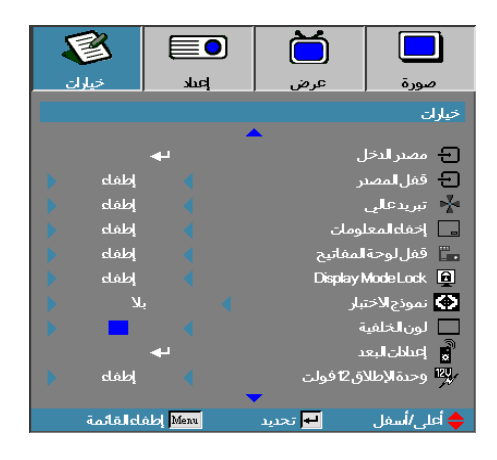

#### مصدر الدخل

استخدم هذا الخيار لتمكين/تعطيل مصادر الإدخال. اضغط على ▲ أو ▼ لتحديد المصدر، ثم اضغط على ◄ أو ◄ لتمكينه / تعطيله. اضغط إدخال لإنهاء التحديد. لن يبحث جهاز لمزيد من المعلومات يرجى الرجوع للصفحة ٦٣.

٦.

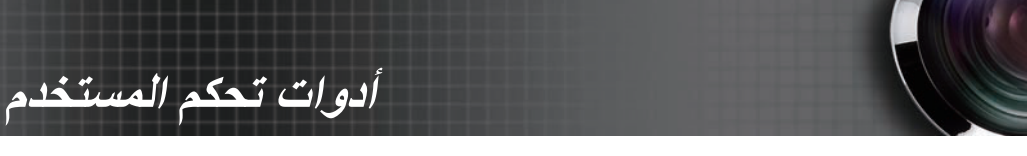

خيارات

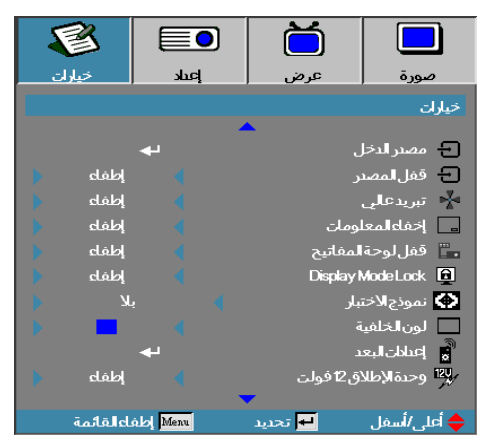

#### قفل لوحة المفاتيح

لقفل الأزرار الموجودة على اللوحة العلوية لجهاز العرض. • تشغيل — تظهر رسائل التحذير لتأكيد قفل لوحة المفاتيح.

Hold "ENTER" key on keypad for 5 seconds to unlock keypad

الطفاء — تمارس لوحة مفاتيح جهاز العرض عملها بشكل طبيعي.

#### Display Mode Lock

اضغط على ◄ لم لتحديد وظيفة وضع العرض سواء القفل أو الفتح. عند تعيين Display Mode Lock على وضع On (تشغيل)، فلن يستطيع المستخدم ضبط وظيفة Display بنفسه. Mode بنفسه.

<u>نموذج الاختبار</u> عرض نموذج الاختبار. ثمة شبكة "أبيض"، "أخضر"، "أحمر مزرق" أبيض وبلا. لون الخلفية حدد لون الخلفية المطلوب للصورة المعروضة في حالة عدم اكتشاف أي مصدر. أعدادات البعد أدخل إلى إعدادات البعد. لمزيد من المعلومات يرجى الرجوع لصفحة ٢٤. وحدة الإطلاق 12 فولت\_

اضغط على ◄◄ لتحديد وحدة الإطلاق ١٢ فولت في حالة الخرج أو فيما سواها.

#### خيارات ŏ ß خيارات إعىاد عرض صورة خيارات 🖈 متقدم 4 🏹 🛛 إعداد اللمبة i المعلومات 🕑 إعادة الضبط 🔶 أعلى/أسفل Menu إطفاءالقائمة דכנונ 🕂

متقدم قم بالدخول إلى القائمة المتقدمة. لمزيد من المعلومات يرجى الرجوع للصفحة ٦٠. إعداد اللمبة دخول قائمة إعداد اللمبة. انظر الصفحة ٦٧-٦٨ للحصول على المزيد من التفاصيل. المعلومات أظهر معلومات جهاز الإسقاط. إعادة الضبط لإعادة ضبط كل الخيارات على إعدادات المصنع الافتراضية.

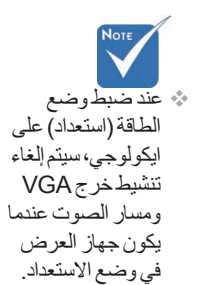

أدوات تحكم المستخدم

٦٢

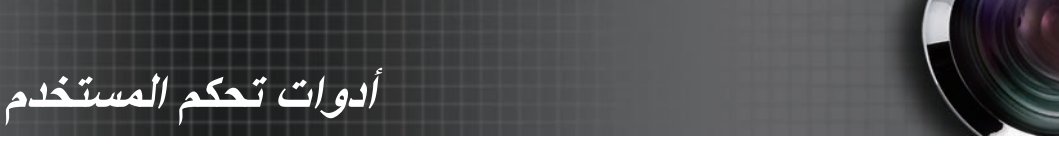

|        |          | الدخل   | مصدر              | خيارات |
|--------|----------|---------|-------------------|--------|
| 8      |          | Ŏ       |                   |        |
| خيارات | þuk      | عرض     | صورة              |        |
|        |          | ارات    | مصدر الدخل /خيا   |        |
| 6      | 2        |         | ном 📼             |        |
| 6      | 2        |         | DVHD 📖            |        |
| E      | 2        |         | BINC <u>BIN</u> C |        |
| 6      | Z        |         | VGA1 🐨            |        |
| E      | 2        |         | VGA2 🐨            |        |
| E      | 2        | Cor     | nponent 🐽 🛛       |        |
| E      | Z        |         | S-Video ᠿ         |        |
| E      | 2        |         | 💿 فيديو           |        |
| E      | Z        | Disp    | kay Port 🛄        |        |
|        |          |         | 🗗 خروج            |        |
| لعائمة | obj Menu | זכנيנ 🛏 | 🔶 أعلى/أسفل       |        |

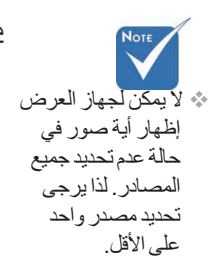

مصدر الدخل

استخدم هذا الخيار لتمكين/تعطيل مصادر الدخل. اضغط على ▲ أو ▼ لتحديد المصدر، ثم اضغط على ﴿ أو ﴾ لتمكينه / تعطيله. اضغط على مفتاح (إدخال) الم لتأكيد الاختيار. مع العلم بأن جهاز العرض لن يبحث عن مصادر الدخل التي لم يتم اختيار ها.

## أدوات تحكم المستخدم

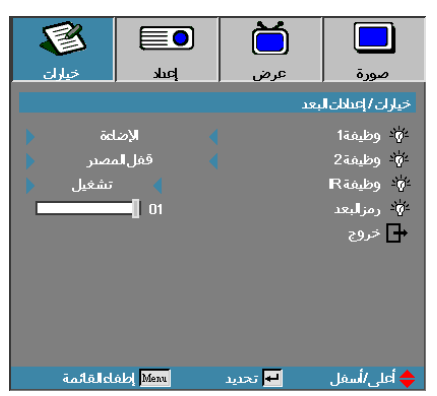

### خيارات | إعدادات البعد

#### وظيفة 1

قم بتعيين F1 كمفتاح تشغيل سريع لـ الإضاءة، التباين، اللون، حدة اللون، أو وظيفة جاما.

#### وظيفة 2

قم بتعيين F2 كمفتاح تشغيل سريع لـ قفل المصدر ، الإسقاط، إعدادات اللمبة كتم الصوت، Digital Zoom أو وظيفة الصوت.

#### وظيفة IR

تمكين أو تعطيل وظيفة الأشعة تحت الحمراء الخاصة بجهاز الإسقاط.

#### <u>رمزالبعد</u>

اضغط على ◄◄ لتخصيص رمز الأمان الخاص بوحدة التحكم عن بعد، ثم اضغط على ◄ (إدخال) التغيير إلى الإعداد.

٦٤

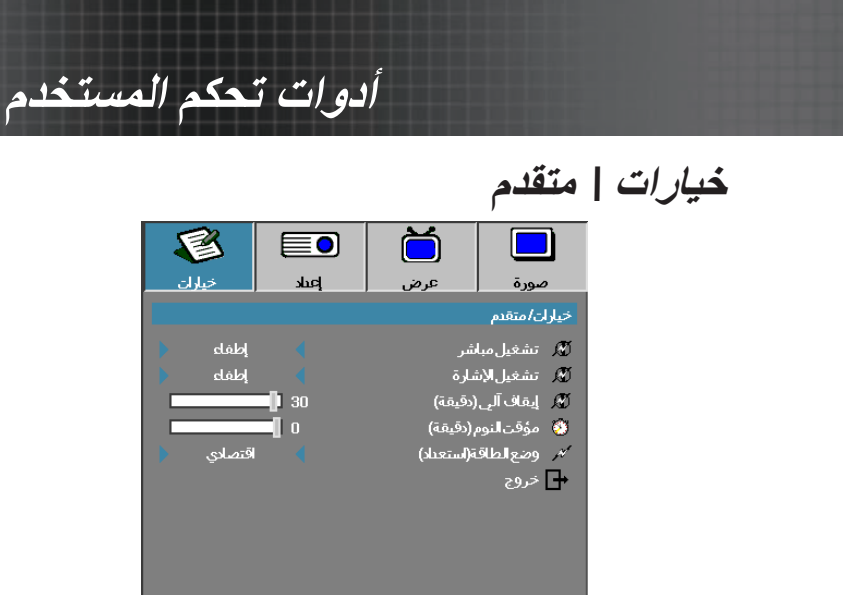

🕂 تحديد

🔶 أعلى /أسفل

تشغيل مباشر لتنشيط أو تعطيل تشغيل مباشر. ٢ تشغيل — يتم تشغيل جهاز العرض تلقائبًا عند تو فير طاقة التيار المتردد. الطفاء – يجب تشغيل جهاز العرض بشكل عادي. تشغبل الأشارة قم بتمكين أو تعطيل تشغيل الإشارة. ٥٠ تشغيل — يعمل جهاز العرض تلقائيًا عند اكتشاف إشارة نشطة. إيقاف التشغيل - يتم تعطيل تشغيل وحدة الإطلاق عبر اكتشاف إشارة نشطة. 4 ١- تعتمد الميزة الاختيارية على الطراز والمنطقة. ٢- متوفر فقط عندما يكون وضع الاستعداد نشطا. ٣- في حال إيقاف تشغيل جهاز الإسقاط مع الاحتفاظ بدخل مصدر الإشارة (آخر صورة للمصدر تظهر على الشاشة)، لن يتم إعادة التشغيل إلا إذا: أ- تم إنهاء مصدر الصورة الأخيرة، ومن ثمّ إدخال أي مصدر إشارة آخر. ب- فصل كبل الطاقة الخاص بجهاز الإسقاط ومن ثمّ إعادة توصيله. ٤- عند تشغيل الإشارة، سيتم تجاهل إعداد "قفل المصدر". إيقاف ألى (دقيقة) لضبط الفترة الفاصلة للإطفاء الآلي. يقوم جهاز العرض تلقائيًا بإيقاف تشغيل طاقة اللمبة بعد مرور ٣٠ دقيقة من عدم استقبال أي إشارة افتراضيًا. يظهر التحذير التالي ٦٠ ثانية قبل إبقاف الطاقة

Menu إطفاءالقائمة

سيتم إيقاف تشغيل جهاز الاسقاط تلقائياً . 60 ثانية

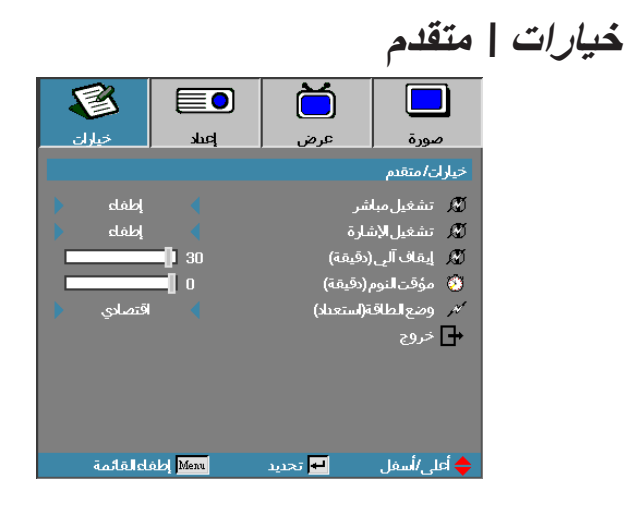

#### مؤقت النوم (دقيقة)

أدوات تحكم المستخدم

لضبط الفترة الفاصلة لمؤقت النوم. يتم إيقاف تشغيل جهاز العرض بعد مرور فترة معين من الوقت من عدم النشاط. يظهر التحذير التالي ٦٠ ثانية قبل إيقاف الطاقة.

سيتم إيقاف تشغيل جهاز الاسقاط تلقائياً. 60 ثانية

#### وضع الطاقة(استعداد)

- اقتصادي: اختر "اقتصادي" لتوفير تبديد الطاقة بمقدار < ۰٫۰ وات.</p>
- نشط: اختر "نشط" للعودة إلى وضع الاستعداد العادي حيث يتم تمكين منفذ خرج VGA.

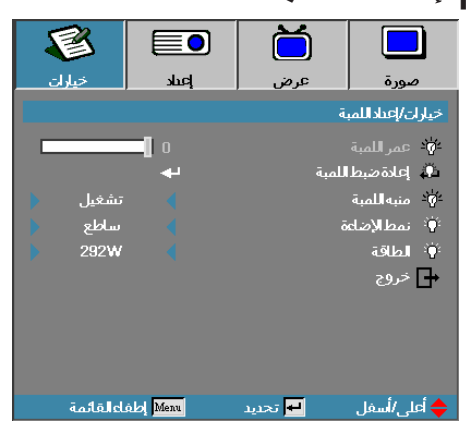

## خيارات | إعداد اللمبة

عمر اللمبة

يعرض عدد ساعات تنشيط اللمبة. هذا العنصر للعرض فقط.

#### إعادة ضبط اللمبة

بعد استبدال اللمبة، قم بإعادة ضبط عداد اللمبة لكى يعكس بدقة عمر اللمبة الجديد.

١. لتحديد إعادة ضبط اللمبة.
 تظهر شاشة تأكيد.

إعلاة ضبط لمبة التأكيد لا نعم

حدد نعم لإعادة ضبط عدادد اللمبة على صفر.

منبه اللمبة

- لتنشيط أو تعطيل منبه عمر اللمبة.
- ٢٠ تشغيل --- تظهر رسالة تحذير عندما يكون المتبقي من عمر اللمبة أقل من ٣٠ ساعة.
  ٨٠ القربت نهاية العمر الافتراضي للمبة
  - الطفاء لا تظهر رسالة تحذير.

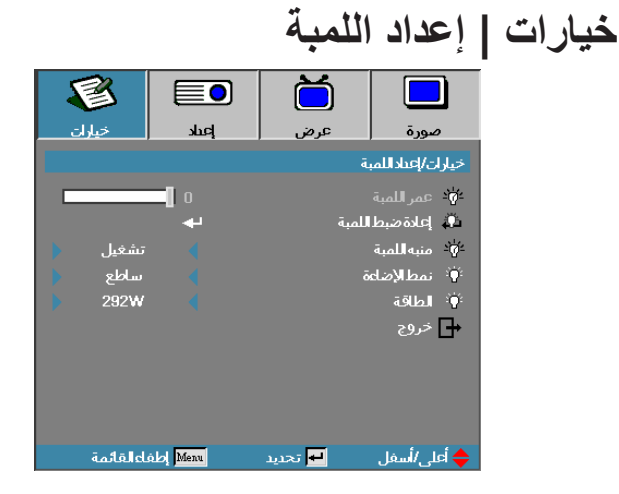

#### نمط الإضاءة

أدوات تحكم المستخدم

لتحديد وضع سطوع اللمبة. ساطع — هو الإعداد الافتراضي.
 الوضع الاقتصادي — يقال إعداد السطوع للحفاظ على عمر اللمبة.
 تشغيل- اختر لعرض وظيفة وضع Power (التشغيل).

#### الطاقة

اضغط على ◄◄ لتحديد وضع اللمبة للإضاءة بقدرة ٣٦٥ واط أو ٢٩٢ واط لزيادة عمر اللمبة. وظيفة متاحة فقط عندما وضع سطوع قوة.

أدوات تحكم المستخدم

### الشبكة المحلية\_RJ45

يتميز جهاز العرض Optoma باتصالاته الشبكية المتنوعة وخاصية التحكم عن بعد، مما يعمل على سهولة التشغيل وعدم صعوبته.

وتتميز وظيفة LAN/RJ45 لجهاز العرض عبر الشبكة بالتحكم عن بعد في: إعدادات التشغيل/إيقاف التشغيل ومستويات التباين والسطوع، إلى جانب عرض معلومات عن حالة الجهاز مثل: مصدر الفيديو وكتم الصوت وما إلى ذلك.

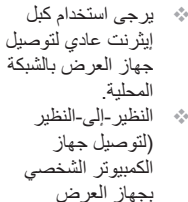

مباشرةً) يرجى استخدام كبل تحويل إيثر نت.

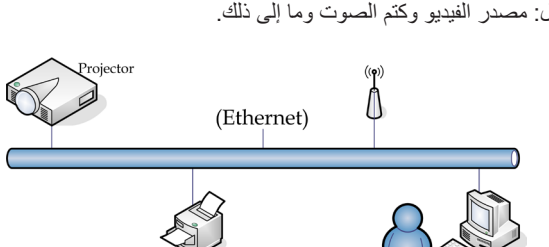

#### الوظائف الطرفية لشبكة LAN السلكية

يمكن التحكم في جهاز الإسقاط عبر PC (كمبيوتر محمول) أو أي جهاز خارجي عبر منفذ /LAN RJ45 يكون متوافقاً مع Crestron / Extron / AMX (Device Discovery) / PJLink .

- ♦ تعتبر Crestron Electronics, Inc. علامة تجارية مسجلة لـ Crestron Electronics, Inc.
- تعتبر Extron Electronics, Inc. علامة تجارية مسجلة لـ Crestron Electronics, Inc بالولايات المتحدة الأمريكية.
  - ۸ تعتبر AMX علامة تجارية مسجلة لـ AMX LLC بالولايات المتحدة الأمريكية.
  - ٢ تقدمت PJLink لتسجيل العلامة التجارية والشعار في اليابان والولايات المتحدة الأمريكية وبلدان أخرى عبر JBMIA.

#### الأجهزة الخارجية المدعومة

تم دعم جهاز الإسقاط من خلال الأوامر الخاصة بمدير Crestron Electronics والبرامج ذات الصلة (مثل @RoomView).

http://www.crestron.com/

يتوافق جهاز الإسقاط مع الأجهزة التي يدعمها Extron كمرجع.

http://www.extron.com/

الجهاز مدعوم من خلال ( Device Discovery ) AMX.

http://www.amx.com/

يدعم الجهاز كافة أوامر الفئة PJLink 1 (الإصدار ١,٠٠).

http://pjlink.jbmia.or.jp/english/

لمزيدٍ من المعلومات التفصيلية عن الأنواع المختلفة للأجهزة الخارجية الممكن توصيلها بمنفذ /LAN RJ45 ووحدة التحكم عن بعد الخاصة بجهاز الإسقاط، بجانب أوامر التحكم ذات الصلة بدعم كل جهاز خارجي، يرجى الاتصال بخدمة الدعم على الفور .

أدوات تحكم المستخدم

### LAN\_RJ45

١. توصيل كبل RJ45 بمنافذ RJ45 الموجودة في كلّ من جهاز العرض وجهاز الكمبيوتر الشخصي (الكمبيوتر المحمول).
 الشخصي (الكمبيوتر المحمول).

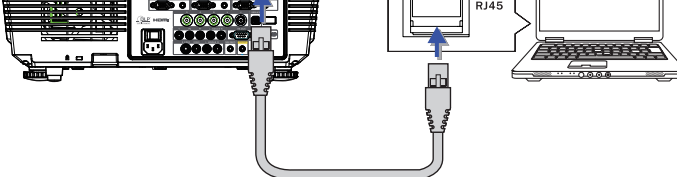

٢. في الكمبيوتر الشخصي (الكمبيوتر المحمول)، اختر بدء -> لوحة التحكم-> اتصالات الشبكة.

| Administrator                                                              |                                                                                                    |                      |
|----------------------------------------------------------------------------|----------------------------------------------------------------------------------------------------|----------------------|
| Internet     Internet Explorer     E-mail     Outlook Express              | My Documents                                                                                                    |                      |
| Windows Media Player                                                       | My Music                                                                                                    |                      |
| X Windows Messenger                                                        | My Computer                                                                                                    | -                    |
| Tour Windows XP                                                            | Set Program Access and                                                                                          |                      |
| Windows Movie Maker                                                        | Connect To                                                                                                    |                      |
| Riles and Settings Transfer Wizard                                         | Printers and Faxes                                                                                              |                      |
|                                                                            | Help and Support                                                                                                |                      |
|                                                                            | Search                                                                                                    |                      |
| All Programs 🕨                                                             | 7 Run                                                                                                    |                      |
|                                                                            | 🖉 Log Off 🛛 💽 Turn Off Computer                                                                                 |                      |
| 🛿 Start 🥭 📝 🙆                                                              |                                                                                                    |                      |
| محلية واختر الخصائص                                                        | من فوق اتصال الشبكة ال                                                                                          | انقر بزر الماوس الأب |
| Network Connections                                                        | × 10 × 1                                                                                                    |                      |
| O tool - O - S P Search O folders ( D D) X                                 | 9 🖙                                                                                                    |                      |
| Agdress 💫 Network Connections                                              | - D 00                                                                                                    |                      |
| Local Area Correction<br>Convected, Prevailed<br>Broadcon Matthews 5700 Gg | don<br>Frevaled<br>laper Windess Network Connection<br>Not connected, Frevaled<br>laper Not Connected, Prevaled |                      |
| Wizard                                                                     |                                                                                                    |                      |
| New Connection Wizard 🔬 Network Set                                        | ap Weard                                                                                                    |                      |
|                                                                            |                                                                                                    |                      |

٤. من نافذة الخصائص اختر علامة التبويب عام، ثم بروتوكول الإنترنت (TCP/IP).

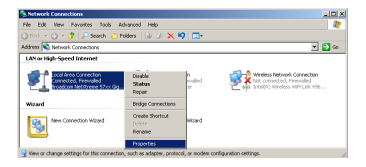

انقر فوق الخصائص.

| Local Area Connection Properties                            | ? ×        |
|-------------------------------------------------------------|------------|
| General Advanced                                            |            |
| Connect using:                                              |            |
| Broadcom NetXtreme 57xx Gigabit Cc Config                   | ure        |
| This connection uses the following items:                   |            |
| 🗹 🚚 QoS Packet Scheduler                                    |            |
| V Thetwork Monitor Driver                                   |            |
| Internet Protocol (TCP/IP)                                  |            |
|                                                             | _ <b>_</b> |
| •                                                           |            |
| Install Uninstell Proper                                    | ies        |
| Description                                                 |            |
| Transmission Control Protocol/Internet Protocol. The def    | ault       |
| wide area network protocol that provides communication      |            |
| across diverse interconnected networks.                     |            |
|                                                             |            |
| Show icon in notification area when connected               |            |
| Notify me when this connection has limited or no connection | ctivity    |
|                                                             |            |
|                                                             |            |
| пк                                                          | Cancel     |
|                                                             |            |

٦. سجل عنوان IP وقناع الشبكة الفرعية، ثم اضغط على زر موافق.

| Internet Protocol (TCP/IP) Properti                                                                              | es <mark>?</mark> ×                                                      |
|----------------------------------------------------------------------------------------------------|--------------------------------------------------------------------------|
| General                                                                                                    |                                                                          |
| You can get IP settings assigned auto<br>this capability. Otherwise, you need to<br>the appropriate IP settings. | matically if your network supports<br>ask your network administrator for |
| C Obtain an IP address automatica                                                                                | lly                                                                      |
| ☐ Uge the following IP address: —                                                                                |                                                                          |
| JP address:                                                                                                    | 10 . 10 . 10 . 99                                                        |
| Sybnet mask:                                                                                                    | 255.255.255.0                                                            |
| Default gateway:                                                                                                 |                                                                          |
| C Obtain DNB server address auto                                                                                 | matically                                                                |
| Use the following DNS server ac                                                                                  | ldresses:                                                                |
| Preferred DNS server:                                                                                            |                                                                          |
| Alternate DNS server:                                                                                            |                                                                          |
|                                                                                                    | Advanced                                                                 |
|                                                                                                    | OK Cancel                                                                |

۷١

أدوات تحكم المستخدم

- اضغط على زر القائمة الموجود على جهاز العرض. .۲
- اختر OSD (المعلومات المعروضة على الشاشة) -> SETUP (إعداد)-> ٨. Network Settings (إعدادات الشبكة)-> Lan Settings (إعدادات الشبكة).
  - أدخل السانات التالية: ٩
  - إبقاف :DHCP •
  - 1.,1.,1.,1. IP عنوان IP:
    - قناع الشبكة الفرعية: ٢٥٥,٢٥٥,٢٥٥ •
      - اليوابة: • , • , • , •
      - , , , :DNS •
  - اضغط 🗲 (Enter) (إدخال) / 🗲 لتأكيد الإعدادات. .1.
  - Microsoft Internet Explorer (على سبيل المثال Microsoft Internet Explorer). افتح برنامج المتصفح مزود بمشغل الفلاش ۹٫۰ Adobe Flash Player أو إصدار أحدث).

| 🏉 Welcom | ie to Tabbed Browsing - Windows Internet Explorer                                                                                                    |         |
|----------|----------------------------------------------------------------------------------------------------|---------|
| 00       | e http://10.10.10.10/                                                                                                    | • + × L |
| 🛊 🎄      | C Welcome to Tabbed Browsing                                                                                                    | Ši = 6  |
| *        | You've opened a new tab                                                                                                    |         |
|          | With tabs you can:<br>Use one Internet Explorer window to view all your webpages.<br>Open Inits' in a badsground tab while viewing the page you're on.<br>Save and open multiple webpages at once by using favorities and home page tabs. |         |

```
    أدخل عنوان IP في شريط العنوان: ١٠,١٠,١٠,١٠

              ۱۳. اضغط → (Enter) (إدخال) / م.
```

يتم إعداد جهاز العرض للتحكم عن بعد، وعندها تظهر وظيفة LAN/RJ45 على الشاشة كما يلي.

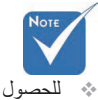

المزيد من المزيد من المعلومات، يرجى زيارة الموقع http://www.crestron.com

| nation Model Name  |               |
|--------------------|---------------|
| ettings System     |               |
| tron System Status | Power On      |
| Display Source     | No Source     |
| Lamp Hours         | 8             |
| Image              | Presentation  |
| Error Status       | No Error      |
| LAN Status         |               |
| IP address         | 10.10.10.10   |
| Subnet mask        | 255.255.255.0 |
| Default gateway    | 0.0.0         |
| DNS Server         | 0.0.0         |
| MAC address        |               |
| Version            |               |
| LAN Version        |               |
| F/W Version        |               |

Ontoma

V۲
أدوات تحكم المستخدم

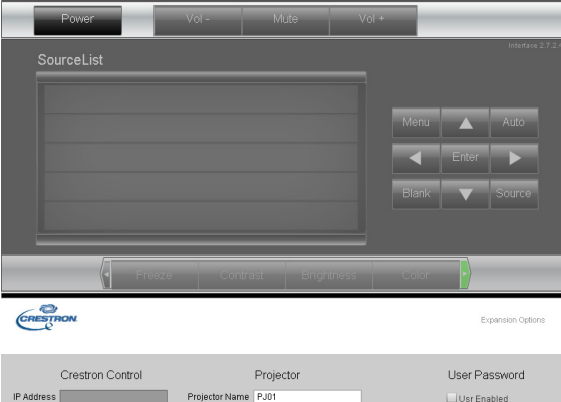

| IP Address   | Projector Name  | PJ01          |           | Usr Enabled    |
|--------------|-----------------|---------------|-----------|----------------|
| IP ID        | Location        | RM01          | Password  |                |
| Control Port | Assigned To     | Sir           | Confirmed |                |
|              | Control Set     | Set           |           | Usr Set        |
|              | Network Config  | DHCP Enabled  |           |                |
|              | IP Address      | 10.10.10.10   |           | Admin Password |
|              | Subnet Mask     | 255.255.255.0 |           | Adm Enabled    |
|              | Default Gateway | 0.0.0.0       | Password  |                |
|              | DNS Server      | 0.0.0.0       | Confirmed |                |
|              |                 |               |           | Adm Set        |
|              |                 | Net Set       |           |                |
|              |                 | Tools Exit    |           |                |

| الفئة              | العنصر                | طول الإدخال |
|--------------------|-----------------------|-------------|
|                    | IP Address (عنوان IP) | 10          |
| التحكم في Crestron | مُعرِف IP             | ٣           |
|                    | منفذ                  | 0           |
|                    | اسم جهاز الإسقاط      | ۱.          |
| جهاز العرض         | المكان                | ۱.          |
|                    | مخصص لـ               | ۱.          |
|                    | DHCP (تمکین)          | (غیر متوفر) |
|                    | IP Address (عنوان IP) | 10          |
| تكوين الشبكة       | قناع الشبكة الفرعية   | 10          |
|                    | البوابة الافتر اضية   | 10          |
|                    | ملقم DNS              | 10          |
|                    | تمكين                 | (غیر متوفر) |
| كلمة مرور المستخدم | كلمة مرور جديدة       | ۱.          |
|                    | تأكيد                 | ۱.          |
|                    | تمكين                 | (غیر متوفر) |
| كلمة مرور المسؤول  | كلمة مرور جديدة       | ١.          |
|                    | تأكيد                 | ۱.          |

لمزيد من المعلومات، برجاء زيارة http://www.crestron.com.

أدوات تحكم المستخدم

إعداد تنبيهات البريد الإلكتروني ١. تأكد أن المستخدم في إمكانه الوصول إلى الصفحة الرئيسية لوظيفة LAN RJ45 عبر متصفح الشبكة (على سبيل المثال، Internet Explorer v6.01/v8.0). ٢. من خلال صفحة LAN/RJ45 الرئيسية، انقر Alert Settings (إعدادات التنبيه).

| Model Name      |               |
|-----------------|---------------|
| System          |               |
| System Status   | Power On      |
| Display Source  | No Source     |
| Lamp Hours      | В             |
| Image           | Presentation  |
| Error Status    | No Error      |
| LAN Status      |               |
| IP address      | 10.10.10.10   |
| Subnet mark     | 255.255.255.0 |
| Default gateway | 0.0.0         |
| DNS Server      | 0.0.0.0       |
| MAC address     |               |
| Version         |               |
| LAN Version     |               |
| F/W Version     |               |

٣. افتراضيًا، تكون صناديق الدخل في Alert Settings (إعدادات التنبيه) فارغة.

- ٤. لإرسال رسالة بريد إلكتروني تنبيهية، أدخل التالي:
- یعد SMTP خادم البرید الإلكتروني لإرسال الرسائل الإلكترونیة (بروتوكول SMTP) یعتبر هذا حقل مطلوب.
- كما أن حقل To (إلى) هو عنوان البريد الإلكتروني للمستلم (على سبيل المثال، مدير المشروع). يعتبر هذا حقل مطلوب.
- يقوم حقل Cc بإرسال نسخة كربونية من التنبيه إلى عنوان البريد الإلكتروني المحدد. وهذا حقل اختياري (على سبيل المثال، مساعد مدير المشروع).

٧ź

أدوات تحكم المستخدم

- ◄ تجدر الإشارة إلى أن حقل From (من) هو عنوان البريد الإلكتروني للراسل (على سبيل المثال، مدير المشروع). يعتبر هذا حقل مطلوب
  - حدد حالات التنبيه من خلال فحص الصناديق المطلوبة.

| Opto<br>Admin > Alert Setti               | ma                                                                            |                                                                                                    |                                                                                   | Νοτε                                                                                                    |
|-------------------------------------------|-------------------------------------------------------------------------------|----------------------------------------------------------------------------------------------------|-----------------------------------------------------------------------------------|----------------------------------------------------------------------------------------------------|
| Information<br>Alert Settings<br>Crestron | SMTP setting<br>Server<br>Port 25<br>Port 25<br>Senver US<br>Mane<br>Password | Pauli String           To         revfl@mail.comp.com           Cc         rev2@mail.comp.com           Subject         Projector Warring Information           From         rend@mail.comp.com           Mail.Address.Apply         Mail.Address.Apply | Abort Condition  Fan Error  Champ Error  High Temp Error  (Apply) [Send Test Mat] | <ul> <li>أملأ كافة الحقول</li> <li>كما هو محدد.</li> <li>يستطيع المستخدم</li> <li>النقر في Send (100)</li> </ul> |
|                                           | [Mail Server Apply]                                                           |                                                                                                    |                                                                                   | lest Mail (ارسل<br>رسالة تجريبية)<br>لمعرفة ما هو الإعداد<br>الصحيح. لإرسال                                      |
|                                           | c                                                                             | antents Copyright 2013 by Optoma Corp.                                                                                                    |                                                                                   | تنبيه الكتروني ناجح،<br>ينبغي تحديد حالات<br>التنبيه، ومن ثم إدخال                                               |

## عنوان بريد إلكتروني RS232 عبر وظيفة Telnet

صحيح.

يوجد بديل لطريقة التحكم بأوامر RS232، ويسمى هذا البديل بـ "RS232 عبر TELNET" الخاص بواجهة LAN/RJ45، وذلك علاوة على جهاز العرض المتصل بواجهة RS232 من خلال اتصال "Hyper-Terminal" وذلك بواسطة التحكم بأوامر RS232 المحددة.

أدوات تحكم المستخدم

### دليل البدء السريع الخاص بـ "RS232 عبر TELNET"

التأكد من عنوان PJ والحصول عليه من قائمة العرض على الشاشة بجهاز العرض. تأكد من إمكانية اتصال الكمبيوتر المحمول/PC في صفحة الويب لجهاز العرض. تأكد أن إعداد "Windows Firewall" يمكن تعطيله في حالة تعطل وظيفة TELNET لتصفية الكمبيوتر المحمول/PC.

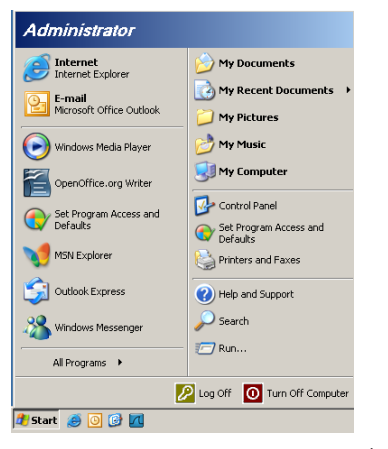

1. البرامج) All Programs <= (البرامج) Accessories (البرامج) Accessories (البرامج) الملحقة)=> Command Prompt

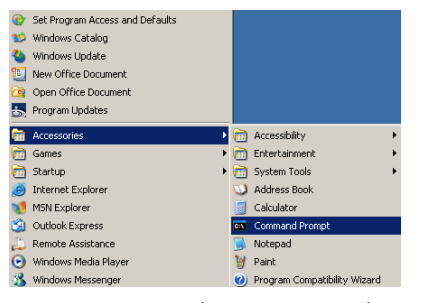

٢. أدخل تنسيق الأوامر كما هو موضح أدناه:

# telnet ttt.xxx.yyy.zzz 23 (اضغط مفتاح Enter (الدخال) (المنعل مفتاح Enter (الدخال) (الخاص بجهاز الإسقاط) (الخاص بجهاز الإسقاط)

٣. إذا كان الاتصال بخاصية Telnet جاهزًا وللمستخدم أمر إدخال RS232 ثم الضغط على مفتاح Enter (إدخال)، سيكون أمر RS232 قابل للعمل.

V٦

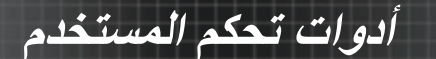

### كيفية تمكين TELNET في نظام تشغيل 7 / Windows VISTA

من خلال التثبيت الافتراضي لنظام تشغيل Windows VISTA، لا يتم تضمين وظيفة "TELNET". غير أنه يمكن للمستخدم النهائي التمكين عبر "تشغيل خصائص نظام التشغيل Windows أو إيقاف تشغيلها".

١. افتح Control Panel (لوحة التحكم) في نظام Windows VISTA.

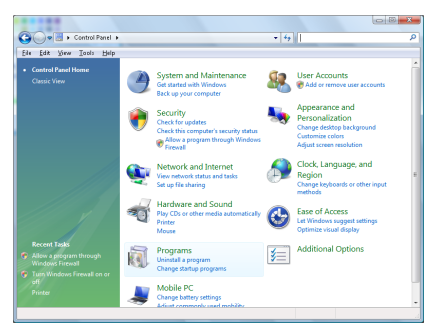

۲. افتح Programs (البرامج).

| Control Panel                                                                        | <ul> <li>Programs and Features</li> </ul>                                                                                                    | <ul> <li>Search</li> </ul>                                                                                                    | م                                                                                                    |
|--------------------------------------------------------------------------------------|----------------------------------------------------------------------------------------------------|----------------------------------------------------------------------------------------------------|----------------------------------------------------------------------------------------------------|
| ile Edit Yew Iaols Help                                                              |                                                                                                    |                                                                                                    |                                                                                                    |
| Tasks<br>View installed updates<br>Get new programs online at<br>Windows Marketolace | Uninstall or change a program<br>To uninstall a program, select it from the list a                                                                                                    | nd then click "Uninstall", "Change", or "Re                                                                                                    | pair".                                                                                                    |
| View workback colleges                                                               | 🕥 Organize 🤟 Views 👒                                                                                                    |                                                                                                    |                                                                                                    |
|                                                                                      | Nama                                                                                                    | Publisher                                                                                                    | Installed                                                                                                    |
|                                                                                      | Andreik Amerikaanse Amerikaanse Ameri | Adube Systems Decognoted<br>Adube Systems Decognoted<br>Adube Systems Decognoted<br>Adube Systems Decognoted<br>Adube Systems Decognoted<br>Apple Sec.<br>Adu Technistigies<br>Adus Factoristigies<br>Adus Factoristigies<br>Data Encide<br>Data Encide<br>Data | 11/21/200<br>11/21/200<br>11/21/200<br>9/11/200<br>11/21/200<br>11/21/200<br>9/11/200<br>11/21/200<br>11/21/200<br>11/21/200<br>11/21/200<br>9/11/200<br>11/21/200<br>11/24/200 |
|                                                                                      |                                                                                                    |                                                                                                    |                                                                                                    |

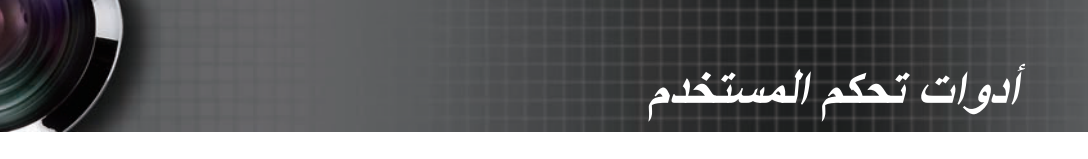

٣. حدد فتح "تشغيل خصائص نظام التشغيل Windows أو إيقاف تشغيلها".

| Turn W    | /indows features on or off                                 | (?)      |
|-----------|------------------------------------------------------------|----------|
| To turn a | feature on select its check box. To turn a feature off ic  | lear its |
| heck bo   | x. A filled box means that only part of the feature is tur | ned on.  |
|           | RIP Listener                                               | *        |
|           | Simple TCPIP services (i.e. echo, daytime etc)             |          |
| • 💷       | SNMP feature                                               |          |
|           | Tablet PC Optional Components                              |          |
|           | Telnet Client                                              |          |
|           | Telnet Server                                              | _        |
| V)        | TFTP Client                                                |          |
| V)        | Windows DFS Replication Service                            |          |
| V).       | Windows Fax and Scan                                       | E        |
| V).       | Windows Meeting Space                                      |          |
| H 🗐 🎚     | Windows Process Activation Service                         |          |
|           |                                                            | *        |

٤. افحص خيار Telnet Client، ثم اضغط على الزر OK (موافق).

| Aicrosoft Window:              | success that we are                   | Contract Street, or other street, or other |
|--------------------------------|---------------------------------------|--------------------------------------------|
| Please wait w<br>This might ta | hile the features<br>ke several minut | are configured.<br>es.                     |
| -                              |                                       | Cancel                                     |

ورقة مواصفات "RS232 عبر TELNET:

.TCP :Telnet .1

- ٢. منفذ Telnet: ٢٣ (لمزيدٍ من التفاصيل، يرجى الاتصال بوكيل الخدمة أو بالفريق).
- ٣. أدوات Telnet المساعدة: ملف تشغيل "TELNET.exe" الذي يعمل بنظام تشغيل Windows (وضع وحدة التحكم).
- ٤. قطع اتصال RS232 من خلال لوحة تحكم Telnet على نحو عادي: إغلاق أداة Telnet المساعدة الخاصة بنظام التشغيل Windows مباشرة بعد جاهزية اتصال TELNET.

التحديد ١ الخاص بوحدة تحكم Telnet: هناك أقل من ٥٠ بايت لحمولة الشبكة المتتابعة الخاصة بتطبيق وحدة تحكم Telnet. التحديد ٢ الخاص بوحدة تحكم Telnet: هناك أقل من ٢٦ بايت لأمر RS232 المكتمل الخاص بوحدة تحكم Telnet. التحديد ٣ الخاص بوحدة تحكم Telnet: يجب أن يكون الحد الأدنى لتأجيل أمر RS232 التالي أكبر من ٢٠٠ (مللي ثانية).

(\*، في نظام التشغيل Windows XP المضمن مع أداة مساعدة ملف تشغيل ". exe"، سيؤدي الضغط على مفتاح Enter (إدخال) "الرجوع إلى أول السطر" ورمز "سطر جديد").

 $\wedge \wedge$ 

الملاحق

## استكشاف الأعطال وإصلاحها

إذا واجهتك أية مشكلة في جهاز العرض، يرجى الإشارة إلى المعلومات التالية. في حالة استمر ار المشكلة، يرجى الاتصال بالبائع المحلي أو مركز الخدمة.

### مشكلات الصورة

### لا تظهر صورة على الشاشة

- تأكد من أن كل توصيلات الكابلات والطاقة موصلة بشكل صحيح ومحكم كما ورد في قسم التركيب.
  - ◄ تأكد من أن كل مسامير الموصلات غير مكسورة أو مثنية.
  - تأكد من تركيب لمبة جهاز العرض بإحكام. يرجى الإشارة إلى قسم استبدال اللمبة.
    - ◄ تأكد من إزالة غطاء العدسة وتشغيل جهاز العرض.

عرض صورة جزئية أو مهتزة أو معروضة بشكل غير صحيح اضغط على زر "Re-Sync" بوحدة التحكم عن بعد.
 في حالة استخدام كمبيوتر شخصي:
 لأنظمة التشغيل Windows 95 و 2000 XP:

- افتح رمز الكمبيوتر مجاد لوحة التحكم ثم انقر فوق رمز العرض.
  - حدد علامة التبويب الإعدادات .
- ۳. تأكد من أن دقة الشاشة أقل من أو تساوي UXGA (۱۲۰۰ x ۱۲۰۰).
- ٤. انقر فوق زر خصائص متقدمة. إذا كان جهاز العرض لا يزال لا يعرض الصورة بالكامل، سوف تضطر إلى تغيير عرض الشاشة الذي تستخدمه. راجع الخطوات التالية:
  - د من أن إعداد الدقة أقل من أو يساي UXGA (١٢٠٠ x ١٦٠٠).
    - حدد الزر تغيير في علامة التبويب الشاشة.
- ٧. انقر فوق عرض كل الأجهزة. ثم حدد أنوع الشاشة القياسية ضمن مربع SP؛ اختر نمط الدقة المطلوب ضمن مربع الطرز.
  - ٨. تأكد من أن إعداد دقة عرض الشاشة أقل من أو يساوي UXGA (١٦٠٠ x
     ١٢٠٠). (\*)

الملاحق

في حالة استخدام كمبيوتر محمول

 أولاً، اتبع الخطوات الواردة أعلاه لضبط دقة الكمبيوتر.
 أصغط على إعدادات تبديل الخرج. مثال: [Fh]+[Fl]

| Acer ⇒              | [Fn]+[F5]              | IBM/Lenovo ⇒       | [Fn]+[F7]              |
|---------------------|------------------------|--------------------|------------------------|
| Asus ⇒              | [Fn]+[F8]              | HP/Compaq 🖨        | [Fn]+[F4]              |
| Dell 😅              | [Fn]+[F8]              | NEC ⇒              | [Fn]+[F3]              |
| Gateway ⇒           | [Fn]+[F4]              | Toshiba ⇒          | [Fn]+[F5]              |
|                     |                        |                    |                        |
| Dell ⇔<br>Gateway ⇔ | [Fn]+[F8]<br>[Fn]+[F4] | NEC ⇔<br>Toshiba ⇔ | [Fn]+[F3]<br>[Fn]+[F5] |

Mac Apple: System Preference ⇒ Display ⇒ Arrangement ⇒ Mirror display

إذا واجهت صعوبات في تغيير درجات الدقة أو تجمدت الشاشة، فأعد تشغيل كل الأجهزة بما في ذلك جهاز العرض.

### شاشة الكمبيوتر المحمول أو كمبيوتر PowerBook لا تعرض العرض التقديمي الخاص بك

في حالة استخدام كمبيوتر محمول: ربما تقوم بعض أجهزة الكمبيوتر المحمول بإلغاء تنشيط الشاشات الخاصة بها في حالة استخدام جهاز عرض ثاني. ولكل جهاز طريقة مختلفة لإعادة التنشيط. ارجع إلى دليل استخدام الكمبيوتر لمعرفة المزيد من المعلومات التفصيلية.

### الصورة غير ثابتة أو مهتزة

- استخدم الخيار طور لتصحيحها. انظر الصفحة ٥٣ للحصول على المزيد من المعلومات.
  - · قم بتغيير إعداد لون الشاشة بالكمبيوتر.

### الصورة تحتوي على شريط رأسي مهتز

- استخدم الخيار تردد لإجراء الضبط. انظر الصفحة ٥٣ للحصول على المزيد من المعلومات.
- ◄ قم بفحص وإعادة تهيئة نمط العرض الخاص ببطاقة الرسوم لكل تكون متوافقة مع جهاز العرض.

### الصور خارج التركيز

- العدسة إزالة غطاء العدسة.
- اضبط قرص التركيز بعدسة جهاز العرض.
- تأكد من أن شاشة جهاز العرض موجودة بين المسافات المطلوبة من جهاز العرض.
   انظر الصفحتية ٢٦ و٢٨ للحصول على المزيد من المعلومات.

٨.

الملاحق

### الصورة تمتد عند عرض عنوان PVD 9:13 الصورة

عند تشغيل قرص DVD مختلف مستويات التكبير أو DVD ٩:١٦ مان جهاز العرض سيعرض أفضل صورة بتنسيق ٩:١٦ في قوائم العرض على الشاشة. عند تشغيل عنوان قرص DVD بنمط ٢:٣٠ يرجى تغيير النمط إلى ٢:٤ في قائمة أوامر جهاز العرض. في حالة استمرار تمدد الصورة، يجب أيضًا أن تقوم بضبط نسبة الارتفاع إلى العرض بالرجوع إلى الخطوات التالية:

یرجی إعداد نمط العرض على نسبة العرض للارتفاع ٩:١٦ (واسع) في مشغل أقراص DVD.

### الصورة صغير أو كبيرة للغاية

- اضبط قرص الزوم بأعلى جهاز العرض. انقل جهاز العرض لكى يكون أقرب من أو أبعد من الشاشة.
- اضغط على زر [Menu] بوحدة التحكم عن بعد أو لوحة جهاز العرض، انتقل إلى عرض نمط وحاول استخدام إعدادات مختلفة.

- إن أمكن، فغير موضع جهاز العرض بحيث يكون في منتصف الشاشة وأسفل الجزء السفلي للشاشة.
- اضغط على [Keystone] بوحدة التحكم عن بُعد حتى يصبح الجانبان في وضع رأسي.

### الصورة مكعوسة

حدد إعداد | عرض من قائمة الأوامر واضبط اتجاه جهاز العرض. مشكلات القطع

يتوقف جهاز العرض عن الاستجابة لكل أدوات التحكم

إن أمكن فأوقف جهاز العرض، ثم افصل سلك الطاقة وانتظر لمدة لا تقل عن ١٠ ثوانٍ قبل إعادة توصيل الطاقة.

احترقت اللمبة أو صدر عنها صوت طقطقة

عندما تصل اللمبة إلى نهاية عمر ها الافتراضي، سوف تحترق وربما يصدر عنها صوت عال. إذا حدث هذا، فلن يتم تشغيل جهاز العرض حتى يتم استبدال وحدة اللمبة. لاستبدال اللمبة، اتبع الإجراءات الواردة في قسم استبدال اللمبة في الصفحة ٨٥.

الملاحق

### سؤال وجواب عن HDMI

### ما الفرق بين كبل HDMI "قياسي" وكبل HDMI "فائق السرعة"؟

صرحت شركتا HMDI Licensing و LLC حديثًا بأن الكبلات سيتم اختبار ها ككبلات قياسية أو كبلات فائقة السرعة.

- وقد تم إجراء الاختبارات على كبلات HDMI القياسية أو ("الفئة ۱") التي ثبت أن سرعتها تصل إلى ٢٥ ميجا هرتز أو ما يصل إلى ٢,٢٥ جيجا بايت، وهو ما يعادل إشارة 1080/ 720p.
- حما تم اختبار كبلات HDMI فائقة السرعة (أو "كبلات الفئة ٢")، وثبت أن سرعتها تصل إلى ٣٤٠ ميجا هرتز أو ١٠,٢ جيجا بايت، والذي يعد أعلى نطاق ترددي متاح حاليًا مع كبلHDMI، حاليًا مع كبلHDMI، ويشمل ذلك الإشارات ذات الأعماق اللونية المتزايدة و/أو معدلات التحديث من المصدر. كما تمتاز الكبلات فائقة السرعة بقدرتها على التناسب مع الشاشات عالية الدقة، مثل شاشات السينما من نوع WQXGA (وتصل درجة دقتها إلى (١٦٠ × ١٦٠).

### ما طريقة مد كبلات HDMI لمسافة تزيد على ١٠ متر؟

توجد العديد من مهايئات HDMI التي تعمل مع حلول HDMI المتميزة بقدرتها على تجاوز المسافة الفعلية للكبلات من النطاق النموذجي الذي يصل إلى ١٠ متر إلى ما هو أطول بكثير من تلك الأطوال. وتقوم هذه الشركات بتصنيع العديد من الحلول التي تتضمن الكبلات النشطة (الإلكترونيات النشطة المضمنة داخل الكبلات التي تزيد من جودة الإشارة ومداها) والمكررات ومكبرات الصوت وحلول الألياف.

### كيف يمكننى التحقق من أن كبل HDMI معتمد؟

اليجب أن تكون كل منتجات HDMI معتمدة من الجهة المصنعة باعتبار ذلك جزءًا من مواصفات اختبار التوافق لشركة HDMI. ومع ذلك، فهناك حالات لوجود كبلات تحمل شعار HDMI لكنها لم تختبر بطريقة صحيحة. تقوم شركتا HDM الداد المالات التاكد من أن علامة HDMI التجارية الحالات للتاكد من أن علامة HDMI التجارية يتم استخدامها في السوق بشكل صحيح. كما نوصي جمهور المستهلكين بشراء الكبلات من مصدر جيد السمعة وشركة موثوق فيها.

> للمزيد من المعلومات، تفضل بزيارة الموقع: http://www.hdmi.org/learningcenter/faq.aspx#49

۸۲

الملاحق

الإشارة إلى حالة جهاز العرض

| الرسالة             | مؤشر الطاقة<br>]<br>0    | مؤشر الطاقة<br>  <br>() | مؤشر بيان حالة<br>درجة الحرارة<br>الع | مؤشر بيان حالة<br>درجة الحرارة<br>لا |
|---------------------|--------------------------|-------------------------|---------------------------------------|--------------------------------------|
|                     | (أخضر)                   | (أحمر)                  | (أحمر)                                | (أحمر)                               |
| التشغيل             | تشغيل                    | •                       | •                                     | •                                    |
| الإحماء أو التبريد  | وميض (لمدة<br>۰٫۰ ثانية) | ٠                       | *                                     | •                                    |
| استعداد             | •                        | تشغيل                   | •                                     | •                                    |
| زيادة درجة حرارة T1 | ٠                        | وامض                    | تشغيل                                 | •                                    |
| الانقطاع الحراري    | ٠                        | ٤                       | ٠                                     | ٠                                    |
| خطأ في المصباح      | •                        | وامض                    | *                                     | تشغيل                                |
| خطأ في المروحة      | •                        | وامض                    | وامض                                  | •                                    |
| فتح غطاء المصباح    | ٠                        | ٧                       | •                                     | ٠                                    |
| رمز الخطأ           | ٠                        | ٨                       | *                                     | ٠                                    |
| خطأ في عجلة الألوان | •                        | ٩                       | •                                     | •                                    |

\* سيكون مؤشر LED في وضع التشغيل عند ظهور قائمة العرض على الشاشة (OSD) وفي وضع إيقاف التشغيل عند اختفاء قائمة العرض على الشاشة (OSD).

|  | R                    | CERTIFIED |
|--|----------------------|-----------|
|  |                      | ; ¥       |
|  | VGA1-IN/YPbPr/ (۱۹۰) | AUDIO1    |
|  |                      |           |

ويشير هذا الرقم إلى عدد ومضات مؤشر الحالة.

٨٣

الملاحق

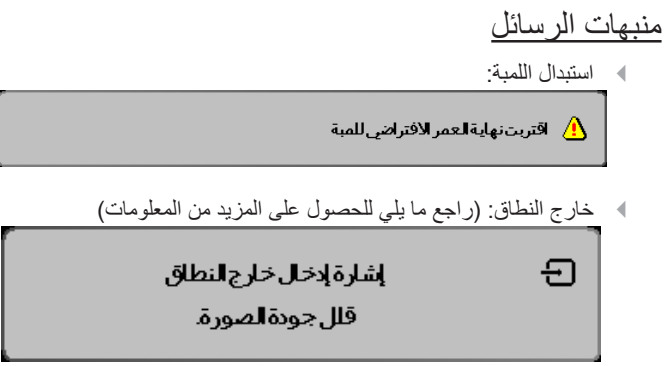

مشكلات وحدة التحكم عن بعد

لا يوجد صوت

الملاحق

استبدال المصباح يتعين استبدال مصباح الإسقاط عندما يحترق. ويتعين استبداله فقط بقطعة غيار معتمدة يمكنك طلبها من الموزع المحلي. هام: • يتضمن المصباح قدراً معيناً من الزئبق ويتعين التخلص منه وفقاً للوائح القوانين المحلية. • تفادى لمس سطح زجاح اللمبة الجديدة، حيث إن القيام بذلك ربما يؤدي إلى تقصير العمر الافتر اضى.

• تأكد من إيقاف جهاز الإسقاط وفصله قبل ساعة على الأقل من استبدال المصباح. وقد يؤدي عد ما القيام بذلك إلى حدوث حروق خطيرة.

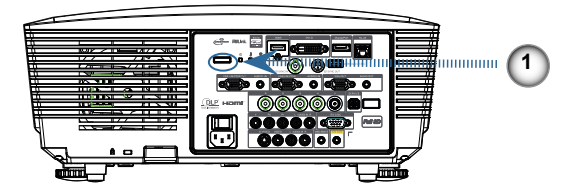

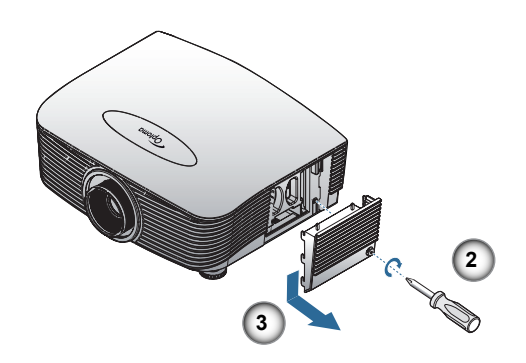

الملاحق

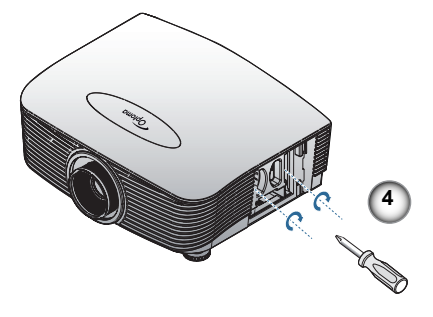

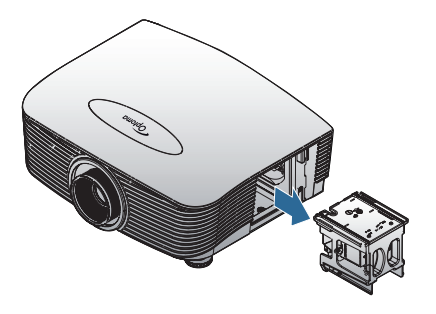

. قم بايقاف الطاقة عن جهاز العرض بضغط زر الطاقة.
 . اترك جهاز العرض لمدة ٣٠ دقيقة على الأقل حتى يبرد.
 ٣. افصل كبل الطاقة.
 ٤. افتح غطاء المصباح.
 ٥. ارفع الغطاء لأعلى واسحبه للخارج.
 ٦. استخدم مفك براغي لفك المسامير الثلاثة الموجودة بوحدة المصباح.
 ٧. اسحب وحدة المصباح الخارج.
 ٢. اسحب وحدة المصباح الخارج.
 ٢. اسحب وحدة المصباح.
 ٢. اسحب وحدة المصباح.
 ٢. اسحب وحدة المصباح.
 ٢. استخدم منك براغي لفك المسامير الثلاثة الموجودة بوحدة المصباح.
 ٢. استخدم منك براغي لفك المسامير الثلاثة الموجودة بوحدة المصباح.
 ٢. استخدم منك براغي لفك المسامير الثلاثة الموجودة بوحدة المصباح.
 ٢. اسحب وحدة المصباح الخارج.
 ٢. استخدم المامير الخطوات السابقة بترتيب عكسي.

الملاحق

## تنظيف جهاز الإسقاط

يساعد تنظيف جهاز العرض لإزالة الغبار والأوساخ على ضمان التشغيل بدون مشكلات. تحذير:

- القام من إيقاف جهاز العرض وفصله قبل ساعة على الأقل من التنظيف. وقد يؤدي عدم القيام بذلك إلى حدوث حروق خطيرة.
  - لا تستخدم سوى قطعة قماش رطبة عند التنظيف. لا تسمح بدخول المياه إلى فتحات التهوية بجهاز العرض.
  - في حالة دخول كمية صغيرة من المياه إلى الجزء الداخلي لجهاز العرض أثناء التنظيف، فاترك جهاز العرض بدون توصيل في غرفة جيدة التهوية لعدة ساعات قبل الاستخدام.
    - وفي حالة تسرب مقدار كبير من المياه إلى داخل جهاز العرض فاطلب إجراء صيانة له.

### تنظيف العدسة

الملاحق

أوضاع التوافق

التوافق مع أنظمة الفيديو

| NTSC M/J, 3.58MHz, 4.43MHz                       | NTSC  |
|--------------------------------------------------|-------|
| PAL B/D/G/H/I/M/N, 4.43MHz                       | PAL   |
| SECAM B/D/G/K/K1/L, 4.25/4.4 MHz                 | SECAM |
| 480i/p, 576i/p                                   | SDTV  |
| 720p(50/60Hz), 1080i(50/60Hz),<br>1080P(50/60Hz) | HDTV  |

فيديو التفصيل توقيت وصف

Note املأ بالنسبة لدقة الشاشة العريضة (WXGA)، يعتمد دُعم التوافق على طر أزات الكمبيوتر المحمول/PC.

| ملاحظات             | معدل التحديث<br>(هرتز) | الدقة        | الإشارة        |
|---------------------|------------------------|--------------|----------------|
| لفيديو مركب فيديو / | ٦.                     | ٤٨٠ Χ ٧٢٠    | TV(NTSC)       |
| S-فيديو             | 0 .                    | ٥٧٦ 🗙 ٧٢٠    | TV(PAL, SECAM) |
|                     | ٦.                     | ٤٨٠ Χ ٧٢٠    | SDTV(480i)     |
|                     | ٦.                     | ٤٨٠ Χ ٧٢٠    | SDTV(480p)     |
|                     | 0 .                    | 077 X 77.    | SDTV(576i)     |
| المكون              | 0 .                    | ٥٧٦ 🗙 ٧٢٠    | SDTV(576p)     |
|                     | ٦./٥.                  | VT · X 174 · | HDTV(720p)     |
|                     | ٦./٥.                  | 1. A. X 198. | HDTV(1080i)    |
|                     | 7./0./72               | 1. A. X 198. | HDTV(1080p)    |

٨٨

الملاحق

## التوافق مع الكمبيوتر - معايير VESA

إشارة الكمبيوتر (توافق RGB التناظري)

| ملاحظات خاصة<br>بأجهزة الماكنتوش | معدل التحديث (هرتز)                                  | الدقة                        | الإشارة      |
|----------------------------------|------------------------------------------------------|------------------------------|--------------|
| Mac 60/72/85                     | ٨٥/٧٢/٦٧/٦٠                                          | έλ· χ ٦٤٠                    | VGA          |
| Mac 60/72/85                     | /VY/ <sup>(Y*)</sup> ٦•/0٦<br><sup>(Y*)</sup> ١٢•/٨0 | ι x ۸                        | SVGA         |
| Mac<br>60/70/75/85               | /V • / <sup>(Y*)</sup> 7 • /0 •<br><sup>(Y*)</sup>   | ۷٦٨ χ ١٠٢٤                   | XGA          |
| Mac 60                           | (**) \ Y • /(**) \ • /0 •                            | 7. X 124.                    | HDTV (720p)  |
| Mac 60/75/85                     | ٨٥/٧٥/٦٠                                             | VIA X 17A.                   | WXGA         |
| Mac 60                           | ٦./٥.                                                | A X 17A.                     |              |
|                                  | ٦.                                                   | VIA X 1811                   | WXGA         |
| Mac 60/75                        | ٨٥/٧٥/٦٠                                             | 1.72 X 171.                  | SXGA         |
|                                  | ٦.                                                   | 1.0. X 12                    | SXGA+        |
|                                  | ٦.                                                   | 17 X 17                      | UXGA         |
| Mac 60                           | ٦ • / ٥ • / ٢ ٤                                      | 1. A. X 197.                 | HDTV (1080p) |
| Mac 60                           | 0./7.                                                | ۲۹۲۰ X ۲۹۲۰ (* <sup>۱)</sup> | WUXGA        |

(١٢٠ x ١٩٢٠ (التفريغ المحدود).

(٢\*) لدعم الإطار المتتابع ثلاثي الأبعاد.

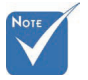

\* تدعم الدقة الأصلية ٥٠ هرتز.

### مدخل الإشارة لـ HDMI/DVI-D

الملاحق

| ملاحظات خاصة<br>بأجهزة الماكنتوش | معدل التحديث (هرتز)                                             | الدقة              | الإشارة               |  |
|----------------------------------|-----------------------------------------------------------------|--------------------|-----------------------|--|
| Mac 60/72/85                     | ٦.                                                              | ٤٨٠ x ٦٤٠          | VGA                   |  |
| Mac 60/72/85                     | /への/\Y/( <sup>(**</sup> )て、<br><sup>(**)</sup> ヽて、              | ι x ۸              | SVGA                  |  |
| Mac<br>60/70/75/85               | /Y • / <sup>(Y*)</sup> ] • /0 •<br><sup>(Y*)</sup> } Y • /A0/Y0 | ۷٦٨ χ ١٠٢٤         | XGA                   |  |
|                                  | ٦.                                                              | ٤٨٠ x ٧٢.          | SDTV(480i)            |  |
|                                  | ٦.                                                              | ٤٨٠ χ ٧٢٠          | SDTV(480p)            |  |
|                                  | 0.                                                              | 077 X 72.          | SDTV(576i)            |  |
|                                  | 0 .                                                             | 077 X 72.          | SDTV(576p)            |  |
|                                  | ( <sup>۲*</sup> ) Ţ.                                            | 7 X 1.72           | WSVGA<br>(1024 x 600) |  |
| Mac 60                           | /٦ •/ <sup>(**)</sup> 0 •<br><sup>(**)</sup> ١٢ •               | ۷۲۰ x ۱۲۸۰         | HDTV(720p)            |  |
| Mac 75                           | ∧0/V0/٦ •                                                       | VIA X 17A.         | WXGA                  |  |
| Mac 60                           | o . /٦ .                                                        | A X 17A.           |                       |  |
|                                  | ٦.                                                              | VIA X 1811         | WXGA                  |  |
| Mac 60/75                        | ٨٥/٧٥/٦٠                                                        | 1.75 × 174.        | SXGA                  |  |
|                                  | ٦.                                                              | 1.0. X 12          | SXGA+                 |  |
|                                  | ٦.                                                              | 17 x 17            | UXGA                  |  |
|                                  | ٦./٥.                                                           | 1. A. X 197.       | HDTV (1080i)          |  |
| Mac 60                           | 7 • /0 • /7 • /7 ٤                                              | 1. A. X 197.       | HDTV (1080p)          |  |
| Mac 60                           | 0./7.                                                           | ()*)17 • • X 197 • | WUXGA                 |  |

(۱۲) ۱۲۰۰ x ۱۹۲۰ عند ٦٠ هرتز يدعم فقط RB (التفريغ المحدود).

(٢\*) لدعم الإطار المتتابع ثلاثي الأبعاد.

الملاحق

### صحيح 3D التوافق الجدول فيديو

| دقة الدخل          | توقيت الدخل         |                        |                          |  |  |  |
|--------------------|---------------------|------------------------|--------------------------|--|--|--|
|                    | 1280 x 720p @50Hz   | أعلى - و - أسفل        |                          |  |  |  |
|                    | 1280 x 720p @60Hz   | أعلى - و - أسفل        |                          |  |  |  |
|                    | 1280 x 720p @50Hz   | ملء الإطار             |                          |  |  |  |
| دخل<br>1 م 1 المطل | 1280 x 720p @60Hz   | ملء الإطار             |                          |  |  |  |
| ثلاثي الأبعاد      | 1920 x 1080i @50Hz  | جنبًا إلى جنب (نصف)    |                          |  |  |  |
|                    | 1920 x 1080i @60Hz  | جنبًا إلى جنب (نصف     | ('                       |  |  |  |
|                    | 1920 x 1080p @24Hz  | أعلى - و - أسفل        |                          |  |  |  |
|                    | 1920 x 1080p @24 Hz | ملء الإطار             |                          |  |  |  |
|                    | 1920 x 1080i @50Hz  |                        |                          |  |  |  |
|                    | 1920 x 1080i @60Hz  | جنبًا إلى جنب<br>(نصف) | الوضع SBS قيد            |  |  |  |
|                    | 1280 x 720p @50Hz   |                        | التشغيل                  |  |  |  |
|                    | 1280 x 720p @60Hz   |                        |                          |  |  |  |
| HDMI 1.3           | 1920 x 1080i @50Hz  |                        |                          |  |  |  |
|                    | 1920 x 1080i @60Hz  | that lef               | الوضع TAB قيد<br>التشغيل |  |  |  |
|                    | 1280 x 720P @50Hz   | اعلى - و - اسفل        |                          |  |  |  |
|                    | 1280 x 720P @60Hz   |                        |                          |  |  |  |
|                    | 480i                | HQFS                   |                          |  |  |  |

الملاحق

أوامر RS232

موصل RS232 VGA-In

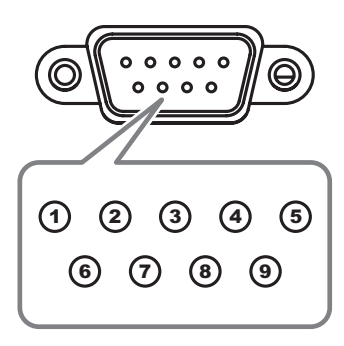

| المواصفات | رقم     |
|-----------|---------|
|           | المسمار |
| غ/م       | ١       |
| RXD       | ٢       |
| TXD       | ٣       |
| DRT       | ٤       |
| GND       | ٥       |
| DSR       | ٦       |
| RTS       | ٧       |
| CTS       | ٨       |
| غ/م       | ٩       |

قائمة وظائف بروتوكول RS232

Note : There is a <CR> after all ASCII commands 0D is the HEX code for <CR> in ASCII code

أوامر RS232

| Projector Return              | (Fail): F                                                                     |                                                |                                              | XX=01-99, projector's ID, XX=00 is for all projectors                                                             |                                   |
|-------------------------------|-------------------------------------------------------------------------------|------------------------------------------------|----------------------------------------------|----------------------------------------------------------------------------------------------------|-----------------------------------|
| SEND to project               | tor                                                                           |                                                |                                              |                                                                                                    |                                   |
| 232 ASCII Code                | HEX Code                                                                      | Function                                       |                                              | Description                                                                                                    |                                   |
| ~XX00 1<br>~XX00 0            | 7E 30 30 30 30 20 31 0D<br>7E 30 30 30 30 20 30 0D<br>7E 30 30 30 30 20 30 0D | Power ON<br>Power OFF                          | (0/2 for backward cor                        | npatible)                                                                                                    |                                   |
| ~XXUU 1 ~nnnn                 | 7E 30 30 30 30 20 31 20 a 0                                                   | DPower ON with Passwo                          | ra ~nnnn = ~u<br>~{                          | 000 (a=7 = 30 30 30 30)<br>3999 (a=7E 39 39 39 39)                                                                |                                   |
| ~XX01 1<br>~XX02 1<br>~XX02 0 | 7E 30 30 30 31 20 31 0D<br>7E 30 30 30 32 20 31 0D<br>7E 30 30 30 32 20 30 0D | Resync<br>AV Mute                              | On                                           | Off (0/2 for backward comostible)                                                                                 |                                   |
| ~XX03 1                       | 7E 30 30 30 32 20 30 0D<br>7E 30 30 30 33 20 31 0D                            | Mute                                           | On                                           | Off (0/2 for backward co impatible)                                                                               |                                   |
| ~XX04 1                       | 7E 30 30 30 30 32 20 30 0D<br>7E 30 30 30 30 34 20 31 0D                      | Freeze                                         |                                              | On (0/2 for backward co impatible)                                                                                |                                   |
| ~XX04 0<br>~XX05 1            | 7E 30 30 30 34 20 30 0D<br>7E 30 30 30 35 20 31 0D                            | Zoom Plus                                      |                                              | (0/2 for backward compatible)                                                                                     |                                   |
| ~XX06 1<br>~XX12 1            | 7E 30 30 30 36 20 31 0D<br>7E 30 30 31 32 20 31 0D                            | Zoom Minus<br>Direct Source Commany            | ts HDMI                                      |                                                                                                    |                                   |
| ~XX12 2                       | 7E 30 30 31 32 20 32 0D                                                       | Direct Course Comman                           |                                              | DVI-D                                                                                                    | (Normality)                       |
| ~XX12 4<br>~XX12 5            | 7E 30 30 31 32 20 34 0D<br>7E 30 30 31 32 20 35 0D                            |                                                | VGA1                                         | BNC                                                                                                    | NOTE                              |
| ~XX12 6<br>~XX12 8            | 7E 30 30 31 32 20 36 0D<br>7E 30 30 31 32 20 38 0D                            |                                                | VGA 2<br>VGA1 Component                      |                                                                                                    |                                   |
| ~XX12 9                       | 7E 30 30 31 32 20 39 0D                                                       |                                                | S-Video                                      |                                                                                                    |                                   |
| ~XX12 10<br>~XX12 13          | 7E 30 30 31 32 20 31 30 0D<br>7E 30 30 31 32 20 31 33 0D                      |                                                | Video<br>VGA 2 Component                     |                                                                                                    | <ul> <li>نظرًا لاختلاف</li> </ul> |
| ~XX12 14                      | 7E 30 30 31 32 20 31 34 0D                                                    |                                                | Component                                    | DieplayPort                                                                                                    | التطبيقات من                      |
|                               | 72 30 30 31 32 20 32 30 00                                                    |                                                |                                              |                                                                                                    | ·····                             |
| ~XX20 1<br>~XX20 2            | 7E 30 30 32 30 20 31 0D<br>7E 30 30 32 30 20 32 0D                            | Display Mode                                   | Presentation<br>Bright                       |                                                                                                    | نمودج لاخر                        |
| ~XX20 3                       | 7E 30 30 32 30 20 33 0D                                                       |                                                | Movie                                        |                                                                                                    | وظيفة يعتمد على                   |
| ~XX20 4<br>~XX20 5            | 7E 30 30 32 30 20 34 0D<br>7E 30 30 32 30 20 35 0D                            |                                                | User                                         |                                                                                                    | نمه ذح شد اه ۱                    |
| ~XX20 7                       | 7E 30 30 32 30 20 37 0D                                                       |                                                | Blackboard<br>DICOM SIM                      |                                                                                                    | للمودج سر او ما                   |
| ~XX20 13                      | 7E 30 30 32 30 20 39 0D                                                       |                                                | 3D                                           |                                                                                                    |                                   |
| ~XX21 n                       | 7E 30 30 32 31 20 a 0D                                                        | Brightness                                     | n = -50 (a=2D 35 30)                         | ~ 50 (a=35 30)                                                                                                    |                                   |
| ~XX22 n<br>~XX23 n            | 7E 30 30 32 32 20 a 0D<br>7E 30 30 32 33 20 a 0D                              | Sharpness                                      | n = -50 (a=2D 35 30)<br>n = 1 (a=31) ~ 15 (a | ~ 50 (a=35 30)<br>a=31 35)                                                                                        |                                   |
| ~XX44 n<br>~XX45 n            | 7E 30 30 34 34 20 a 0D<br>7E 30 30 34 35 20 a 0D                              | Tint<br>Color                                  | n = -50 (a=2D 35 30)<br>n = -50 (a=2D 35 30) | ~ 50 (a=35 30)<br>~ 50 (a=35 30)                                                                                  |                                   |
| ~XX327 n                      | 7E 58 58 33 32 37 20 a 0D                                                     | Color Matching                                 | Red Hue                                      | n=127(a=2d 31 32 37)~127(a=31 32 37)                                                                              |                                   |
| ~XX328 n                      | 7E 58 58 33 32 38 20 a 0D<br>7E 58 58 33 32 30 20 a 0D                        | -                                              | Green Hue                                    | n=127(a=2d 31 32 37)~127(a=31 32 37)                                                                              |                                   |
| ~XX329 II<br>~XX330 n         | 7E 58 58 33 33 30 20 a 0D                                                     |                                                | Cyan Hu                                      | n=127(a=2d 31 32 37)~127(a=31 32 37)                                                                              |                                   |
| ~XX331 n<br>~XX332 n          | 7E 58 58 33 33 31 20 a 0D<br>7E 58 58 33 33 32 20 a 0D                        |                                                | Yellow Hue<br>Magenta Hue                    | n=127(a=2d 31 32 37)~127(a=31 32 37)<br>n=127(a=2d 31 32 37)~127(a=31 32 37)                                      |                                   |
| ~XX333 n                      | 7E 58 58 33 33 33 20 a 0D                                                     |                                                | Cyan Hue                                     | n=127(a=2d 31 32 37)~127(a=31 32 37)                                                                              |                                   |
| ~XX333 n<br>~XX334 n          | 7E 58 58 33 33 33 20 a 0D<br>7E 58 58 33 33 34 20 a 0D                        |                                                | Red Saturation<br>Green Saturation           | n=127(a=2d 31 32 37)~127(a=31 32 37)<br>n=127(a=2d 31 32 37)~127(a=31 32 37)                                      |                                   |
| ~XX335 n                      | 7E 58 58 33 33 35 20 a 0                                                      |                                                | Blue Saturation                              | n=127(a=2d 31 32 37)~127(a=31 32 37)                                                                              |                                   |
| ~XX336 n<br>~XX337 n          | 7E 58 58 33 33 36 20 a 0D<br>7E 58 58 33 33 37 20 a 0D                        |                                                | Cyan Saturation<br>Yellow Saturation         | n=12/(a=2d 31 32 37)~127(a=31 32 37)<br>n=127(a=2d 31 32 37)~127(a=31 32 37)                                      |                                   |
| ~XX338 n                      | 7E 58 58 33 33 38 20 a 0D                                                     |                                                | Magenta Saturationn                          | n=127(a=2d 31 32 37)~127(a=31 32 37)                                                                              |                                   |
| ~XX339 n<br>~XX340 n          | 7E 58 58 33 34 30 20 a 0D                                                     |                                                | Green Gain                                   | n=12/(a=2d 31 32 3/)~12/(a=31 32 3/)<br>n=127(a=2d 31 32 37)~127(a=31 32 37)                                      |                                   |
| ~XX341 n                      | 7E 58 58 33 34 31 20 a 0D                                                     |                                                | Blue Gain                                    | n=127(a=2d 31 32 37)~127(a=31 32 37)                                                                              |                                   |
| ~XX343 n                      | 7E 58 58 33 34 33 20 a 0D                                                     |                                                | Yellow Gain                                  | n=127(a=2d 31 32 37)~127(a=31 32 37)                                                                              |                                   |
| ~XX344 n                      | 7E 58 58 33 34 34 20 a 0D<br>7E 58 58 33 34 35 20 a 0D                        |                                                | Magenta Gain                                 | n=127(a=2d 31 32 37)~127(a=31 32 37)<br>n=-50 (a=2D 35 30) ~ 50 (a=35 30)                                         |                                   |
| ~XX346 n                      | 7E 58 58 33 34 36 20 a 0D                                                     |                                                | White/G                                      | n = -50 (a=2D 35 30) ~ 50 (a=35 30)                                                                               |                                   |
| ~XX347 n<br>~XX215 1          | 7E 58 58 33 34 37 20 a 0D<br>7E 30 30 32 31 35 20 31 0E                       | 5                                              | White/B<br>Reset                             | n = -50 (a=2D 35 30) ~ 50 (a=35 30)                                                                               |                                   |
| ~XX24 n                       | 7E 30 30 32 34 20 a 0D                                                        | RGB Gain/Bias                                  | Red Gain                                     | n = -50 (a=2D 35 30) ~ 50 (a=35 30)                                                                               |                                   |
| ~XX25 n<br>~XX26 n            | 7E 30 30 32 35 20 a 0D<br>7E 30 30 32 36 20 a 0D                              |                                                | Blue Gain                                    | n = -50 (a=2D 35 30) ~ 50 (a=35 30)<br>n = -50 (a=2D 35 30) ~ 50 (a=35 30)                                        |                                   |
| ~XX27 n<br>~XX28 n            | 7E 30 30 32 37 20 a 0D<br>7E 30 30 32 38 20 a 0D                              |                                                | Red Bias<br>Green Bias                       | n = -50 (a=2D 35 30) ~ 50 (a=35 30)<br>n = -50 (a=2D 35 30) ~ 50 (a=35 30)                                        |                                   |
| ~XX29 n<br>~XX33 n            | 7E 30 30 32 39 20 a 0D<br>7E 30 30 33 33 20 a 0D                              |                                                | Blue Blas<br>Reset                           | n = -50 (a=2D 35 30) ~ 50 (a=35 30)<br>n = -50 (a=2D 35 30) ~ 50 (a=35 30)<br>n = -50 (a=2D 35 30) ~ 50 (a=35 30) |                                   |
| ~XX34 n<br>~XX196 n           | 7E 30 30 33 34 20 a 0D<br>7E 30 30 31 39 36 20 a 0D                           | BrilliantColor <sup>™</sup><br>Noise Reduction |                                              | n = 1 (a=31) ~ 10 (a=31 30)<br>n = 1 (a=31) ~ 10 (a=31 30)                                                        |                                   |
| ~XX35 1                       | 7E 30 30 33 35 20 31 0D                                                       | Gamma                                          | Film                                         |                                                                                                    |                                   |
| ~XX35 3<br>~XX35 5            | 7E 30 30 33 35 20 33 0D<br>7E 30 30 33 35 20 35 0D                            |                                                | Graphics<br>1.8                              |                                                                                                    |                                   |
| ~XX35 6                       | 7E 30 30 33 35 20 36 0D                                                       |                                                | 2.0                                          |                                                                                                    |                                   |
| ~****                         | / ⊨ 30 30 33 35 20 37 0D                                                      |                                                | 2.2                                          |                                                                                                    |                                   |

Baud Rate : 9600 Data Bits: 8 Parity: None Stop Bits: 1 Flow Control : None UART16550 FIFO: Disable Projector Return (Pass): P

الملاحق

الملاحق

| ~XX35 8<br>~XX35 9                                             | 7E 30 30 33 35 20 38 0D<br>7E 30 30 33 35 20 39 0D                                                                                                    |                   | 2.6<br>3D                                                                                        |
|----------------------------------------------------------------|----------------------------------------------------------------------------------------------------|-------------------|--------------------------------------------------------------------------------------------------|
| ~YY36.3                                                        | 7E 30 30 33 36 20 30 0D                                                                                                    | Color Temp        | Warm                                                                                             |
| ~XX36.0                                                        | 7E 30 30 33 36 20 31 0D                                                                                                    | Color Temp.       | Standard                                                                                         |
| ~XX36 1                                                        | 7E 30 30 33 36 20 32 0D                                                                                                    |                   | Cool                                                                                             |
| ~XX36 2                                                        | 7E 30 30 33 36 20 33 0D                                                                                                    |                   | Cold                                                                                             |
| ~XX37 1                                                        | 7E 30 30 33 37 20 31 0D                                                                                                    | Color Space       | Auto                                                                                             |
| ~XX37 2                                                        | 7E 30 30 33 37 20 32 0D                                                                                                    |                   | RGB\ RGB(0-255)                                                                                  |
| ~XX37 3                                                        | 7E 30 30 33 37 20 33 0D                                                                                                    |                   | YUV                                                                                              |
| ~XX37 4                                                        | 7E 30 30 33 37 20 34 0D                                                                                                    |                   | RGB(16 - 235)                                                                                    |
| ~XX73 n                                                        | 7E 30 30 37 33 20 a 0D                                                                                                    | Signal (RGB)      | Frequency n = -5 (a=2D 35) ~ 5 (a=35) By signal                                                  |
| ~XX/4 n                                                        | 7E 30 30 37 34 20 a 0D                                                                                                    |                   | Phase n = 0 (a=30) ~ 31 (a=33 31) By signal                                                      |
| ~XX911                                                         | 7E 30 30 39 31 20 31 0D                                                                                                    |                   | Dicable                                                                                          |
| ~XX75 n                                                        | 7E 30 30 37 35 20 a 0D                                                                                                    |                   | H Position n = -5 (a=20.35) ~ 5 (a=35) By timing                                                 |
| ~XX76 n                                                        | 7E 30 30 37 36 20 a 0D                                                                                                    |                   | V. Position n = -5 (a=2D 35) ~ 5 (a=35) By timing                                                |
|                                                                |                                                                                                    |                   |                                                                                                  |
| ~XX200 n                                                       | 7E 30 30 32 30 30 20 a 0D                                                                                                    | Signal(Video)     | White Level                                                                                      |
| ~XX201 n                                                       | 7E 30 30 32 30 30 21 a 0D                                                                                                    |                   | Black Level                                                                                      |
| ~XX204 1                                                       | 7E 30 30 32 30 30 21 31 0D                                                                                                    |                   | 0                                                                                                |
| ~XX204 0                                                       | 7E 30 30 32 30 30 21 30 0D                                                                                                    |                   | 7.5                                                                                              |
|                                                                |                                                                                                    |                   |                                                                                                  |
| ~XX60.1                                                        | 7E 30 30 36 30 20 31 0D                                                                                                    | Format            | 4.3                                                                                              |
| ~XX60 2                                                        | 7E 30 30 36 30 20 32 0D                                                                                                    |                   | 16:9                                                                                             |
| ~XX60 3                                                        | 7E 30 30 36 30 20 33 0D                                                                                                    |                   | 16:10(WUXGA Model)                                                                               |
| ~XX60 5                                                        | 7E 30 30 36 30 20 35 0D                                                                                                    |                   | LBX                                                                                              |
| ~XX60 6                                                        | 7E 30 30 36 30 20 36 0D                                                                                                    |                   | Native                                                                                           |
| ~XX60 7                                                        | 7E 30 30 36 30 20 37 0D                                                                                                    |                   | Auto                                                                                             |
| ~****                                                          | 7E 30 30 36 33 30 4 0D                                                                                                    | Digital Zoom Zoo  | n = .5 (n=2D 35) ~ 25 (n=32 35)                                                                  |
| ~A02 II                                                        | 7E 59 59 35 30 34 20 0 00                                                                                                    | Digital 200m 200m | II                                                                                               |
| ~XX505 n                                                       | 7E 58 58 35 30 34 20 a 0D                                                                                                    |                   | V Zoom n=0 (a=30) ~ 100 (a=31 30 30)                                                             |
| 70100011                                                       | 12 00 00 00 00 00 20 0 00                                                                                                    |                   |                                                                                                  |
|                                                                |                                                                                                    |                   |                                                                                                  |
| ~XX61 n                                                        | 7E 30 30 36 31 20 a 0D                                                                                                    | Edge mask         | n = 0 (a=30) ~ 10 (a=31 30)                                                                      |
| ~XX63 n                                                        | 7E 30 30 36 33 20 a 0D                                                                                                    | H Image Shift     | n = -100 (a=2D 31 30 30) ~ 100 (a=31 30 30)                                                      |
| ~XX64 n                                                        | 7E 30 30 36 34 20 a 0D                                                                                                    | V Image Shift     | n = -100 (a=2D 31 30 30) ~ 100 (a=31 30 30)                                                      |
| ~XX66 n                                                        | 7E 30 30 36 36 20 a 0D                                                                                                    | V Keystone        | n = -40 (a=2D 34 30) ~ 40 (a=34 30)                                                              |
| ~XX230 1                                                       | 7E 30 30 32 33 30 20 31 0D                                                                                                    |                   | 3D Mode DLP-Link                                                                                 |
| ~XX230 3                                                       | 7E 30 30 32 33 30 20 33 0D                                                                                                    | 20.20             | IR 2D                                                                                            |
| -XX400 0                                                       | 7E 30 30 34 30 30 20 30 0D                                                                                                    | 3D→2D             | 30                                                                                               |
| ~XX400 1                                                       | 7E 30 30 34 30 30 20 31 0D                                                                                                    |                   | D                                                                                                |
| ~XX405.0                                                       | 7E 30 30 34 30 35 20 32 0D                                                                                                    | 3D Format         | Auto                                                                                             |
| ~XX405 1                                                       | 7E 30 30 34 30 35 20 31 0D                                                                                                    | 00 Folinat        | SBS                                                                                              |
| ~XX405 2                                                       | 7E 30 30 34 30 35 20 32 0D                                                                                                    |                   | Top and Bottom                                                                                   |
| ~XX405 3                                                       | 7E 30 30 34 30 35 20 33 0D                                                                                                    |                   | Frame sequential                                                                                 |
| ~XX231 0                                                       | 7E 30 30 32 33 31 20 30 0D                                                                                                    | 3D Sync Invert    | On                                                                                               |
| ~XX231 1                                                       | 7E 30 30 32 33 31 20 31 0D                                                                                                    |                   | Off                                                                                              |
| - XX70.1                                                       | 7E 20 20 27 20 20 21 0D                                                                                                    | Longuaga          | English                                                                                          |
| ~XX70 2                                                        | 7E 30 30 37 30 20 31 0D                                                                                                    | Language          | German                                                                                           |
| ~XX70.3                                                        | 7E 30 30 37 30 20 33 0D                                                                                                    |                   | French                                                                                           |
| ~XX70 4                                                        | 7E 30 30 37 30 20 34 0D                                                                                                    |                   | Italian                                                                                          |
| ~XX70 5                                                        | 7E 30 30 37 30 20 35 0D                                                                                                    |                   | Spanish                                                                                          |
| ~XX70 6                                                        | 7E 30 30 37 30 20 36 0D                                                                                                    |                   | Portuguese                                                                                       |
| ~XX70 7                                                        | 7E 30 30 37 30 20 37 0D                                                                                                    |                   | Polish                                                                                           |
| ~XX70 8                                                        | 7E 30 30 37 30 20 38 0D                                                                                                    |                   | Dutch                                                                                            |
| ~XX70 9                                                        | 7E 30 30 37 30 20 39 0D                                                                                                    |                   | Swedish                                                                                          |
| ~xX70 10                                                       | 7E 30 30 37 30 20 31 30 0D                                                                                                    |                   | Norwegian/Danish                                                                                 |
| ~XX7011                                                        | 7E 30 30 37 30 20 31 31 0D                                                                                                    |                   | Graak                                                                                            |
| ~XX70 12                                                       | 7E 30 30 37 30 20 31 32 0D                                                                                                    |                   | Traditional Chinese                                                                              |
| ~XX70 14                                                       | 7E 30 30 37 30 20 31 33 0D                                                                                                    |                   | Simplified Chinese                                                                               |
| ~XX70 15                                                       | 7E 30 30 37 30 20 31 35 0D                                                                                                    |                   | Japanese                                                                                         |
| ~XX70 16                                                       | 7E 30 30 37 30 20 31 36 0D                                                                                                    |                   | Korean                                                                                           |
| ~XX70 17                                                       | 7E 30 30 37 30 20 31 37 0D                                                                                                    |                   | Russian                                                                                          |
| ~XX70 18                                                       | 7E 30 30 37 30 20 31 38 0D                                                                                                    |                   | Hungarian                                                                                        |
| ~XX70 19                                                       | 7E 30 30 37 30 20 31 39 0D                                                                                                    |                   | Czechoslovak                                                                                     |
| ~XX70 20                                                       | 7E 30 30 37 30 20 32 30 0D                                                                                                    |                   | Arabic                                                                                           |
| ~xX70 21                                                       | 7E 30 30 37 30 20 32 31 0D                                                                                                    |                   | I nai                                                                                            |
| ~XX70 22                                                       | 7E 30 30 37 30 20 32 32 0D                                                                                                    |                   | Turkish<br>Fami                                                                                  |
| ~~~~~~~~~~~~~~~~~~~~~~~~~~~~~~~~~~~~~~~                        | 7E 30 30 37 30 20 32 33 0D                                                                                                    |                   | Fdibi<br>Vietnamere                                                                              |
| ~XX70.25                                                       | 7E 30 30 37 30 20 32 35 0D                                                                                                    |                   | Indonesian                                                                                       |
| ~XX70 27                                                       | 7E 30 30 37 30 20 32 37 0D                                                                                                    |                   | Romanian                                                                                         |
|                                                                |                                                                                                    |                   |                                                                                                  |
|                                                                |                                                                                                    |                   |                                                                                                  |
| ~XX71 1                                                        | 7E 30 30 37 31 20 31 0D                                                                                                    | Projection        | Front-Desktop                                                                                    |
| - VV71 0                                                       | 7E 20 20 27 21 20 20 0D                                                                                                    |                   | Door Dookton                                                                                     |
| ~XX71 2<br>~XX71 3                                             | 7E 30 30 37 31 20 32 0D<br>7E 30 30 37 31 20 33 0D                                                                                                    |                   | Rear-Desktop<br>Front-Ceiling                                                                    |
| ~XX71 2<br>~XX71 3<br>~XX71 4                                  | 7E 30 30 37 31 20 32 0D<br>7E 30 30 37 31 20 33 0D<br>7E 30 30 37 31 20 34 0D                                                                                                    |                   | Rear-Desktop<br>Front-Ceiling<br>Rear-Ceiling                                                    |
| ~XX71 2<br>~XX71 3<br>~XX71 4                                  | 7E 30 30 37 31 20 32 0D<br>7E 30 30 37 31 20 33 0D<br>7E 30 30 37 31 20 33 0D<br>7E 30 30 37 31 20 34 0D                                                                                                    |                   | Rear-Desktop<br>Front-Ceiling<br>Rear-Ceiling                                                    |
| ~XX71 2<br>~XX71 3<br>~XX71 4<br>~XX72 1                       | 7E 30 30 37 31 20 32 0D<br>7E 30 30 37 31 20 33 0D<br>7E 30 30 37 31 20 33 0D<br>7E 30 30 37 31 20 34 0D<br>7E 30 30 37 32 20 31 0D                                                                                  | Menu Location     | Rear-Desktop<br>Front-Ceiling<br>Rear-Ceiling<br>Top Left                                        |
| ~XX71 2<br>~XX71 3<br>~XX71 4<br>~XX72 1<br>~XX72 2            | 7E 30 30 37 31 20 32 0D<br>7E 30 30 37 31 20 32 0D<br>7E 30 30 37 31 20 33 0D<br>7E 30 30 37 31 20 34 0D<br>7E 30 30 37 32 20 31 0D<br>7E 30 30 37 32 20 32 0D                                                       | Menu Location     | Rear-Desktop<br>Front-Ceiling<br>Rear-Ceiling<br>Top Left<br>Top Right                           |
| -XX71 2<br>-XX71 3<br>-XX71 4<br>-XX72 1<br>-XX72 2<br>-XX72 3 | 7E 30 30 37 31 20 32 0D<br>7E 30 30 37 31 20 32 0D<br>7E 30 30 37 31 20 33 0D<br>7E 30 30 37 31 20 34 0D<br>7E 30 30 37 32 20 34 0D<br>7E 30 30 37 32 20 32 0D<br>7E 30 30 37 32 20 32 0D<br>7E 30 30 37 32 20 32 0D | Menu Location     | Rear-Desktop<br>Front-Ceiling<br>Rear-Ceiling<br>Top Left<br>Top Right<br>Centre<br>Detireu Left |

1.1

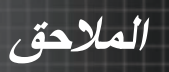

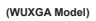

| ~XX90 1                  | 7E 30 30 39 31 20 31 0D                                   | Screen Type           | 16:10                |                                                                                                    |
|--------------------------|-----------------------------------------------------------|-----------------------|----------------------|----------------------------------------------------------------------------------------------------|
| ~XX90 0                  | 7E 30 30 39 31 20 30 0D                                   |                       | 16:9                 |                                                                                                    |
|                          |                                                           |                       |                      |                                                                                                    |
| ~XX77 n                  | 7E 30 30 37 37 20 aabbcc 0                                | D Security            | Security Timer       | Month/Day/Hour n = mm/dd/hh                                                                                  |
|                          |                                                           |                       |                      | mm= 00 (aa=30 30) ~ 12 (aa=31 32)<br>dd = 00 (bb=33 30) ~ 30 (bb=33 30)<br>hh= 00 (cc=30 30) ~ 24 (cc=32 34) |
| ~XX78 1<br>~XX78 0 ~nnnn | 7E 30 30 37 38 20 31 0D<br>7E 30 30 37 38 20 32 20 a      | DD                    | Security Settings    | On<br>Off(0/2 for backward compatible)                                                                       |
|                          | ~nnnn = ~0000 (a=7E 30 30 3                               | 0 30)                 |                      |                                                                                                    |
|                          |                                                           | ,                     |                      | ~9999 (a=7E 39 39 39 39)                                                                                     |
| ~XX79 n                  | 7E 30 30 37 39 20 a 0D                                    | Projector ID          |                      | n = 00 (a=30 30) ~ 99 (a=39 39)                                                                              |
| ~XX80 1                  | 7E 30 30 38 30 20 31 0D<br>7E 30 30 38 30 20 30 0D        | Mute                  | On                   | Off (0/2 for backward compatible)                                                                            |
| ~XX81 n                  | 7E 30 30 38 31 20 a 0D                                    | Volume(Audio)         |                      | n = 0 (a=30) ~ 10 (a=31 30)                                                                                  |
| ~XX89 0                  | 7E 30 30 38 39 20 30 0D                                   | Audio Input           |                      | Default                                                                                                    |
| ~XX89 3                  | 7E 30 30 38 39 20 31 0D<br>7E 30 30 38 39 20 33 0D        |                       |                      | Audio 1<br>Audio 2                                                                                           |
| ~XX89 4                  | 7E 30 30 38 39 20 34 0D                                   |                       |                      | Audio3                                                                                                    |
| ~XX89 5                  | 7E 30 30 38 39 20 35 0D                                   |                       |                      | Audio4                                                                                                    |
| ~XX82 1                  | 7E 30 30 38 32 20 31 0D                                   | Logo                  | Optoma               |                                                                                                    |
| ~XX82 2<br>~XX82 3       | 7E 30 30 38 32 20 32 0D<br>7E 30 30 38 32 20 33 0D        |                       | User                 |                                                                                                    |
| ~XX83 1                  | 7E 30 30 38 33 20 31 0D                                   | Logo Capture          | Notifal              |                                                                                                    |
| ~XX88 0                  | 7E 30 30 38 38 20 30 0D                                   | Closed Captioning     | Off                  |                                                                                                    |
| ~XX88 2                  | 7E 30 30 38 38 20 31 0D<br>7E 30 30 38 38 20 32 0D        |                       | cc2                  |                                                                                                    |
| ~XX87 1                  | 7E 30 30 38 37 20 31 0D                                   | Network Status(Read o | nly Return :Oka, a=0 | /1 Disconnected/ Connected.                                                                                  |
| ~XX87 3<br>~XX454 0/2    | 7E 30 30 38 37 20 33 0D<br>7E 30 30 34 35 34 20 30(32)    | 0D Crestron           | IP Address(H         | lead only) Return: "Okaaa_bbb_ccc_ddd"                                                                       |
| ~XX454 1                 | 7E 30 30 34 35 34 20 31 0E                                |                       | On                   |                                                                                                    |
| ~XX455 0/2               | 7E 30 30 34 35 35 20 30(32                                | ) 0D Extron           | Off                  |                                                                                                    |
| ~XX456 0/2               | 7E 30 30 34 35 36 20 30(32                                | ,<br>) 0D PJLink      | Of                   | f                                                                                                    |
| ~XX456 1                 | 7E 30 30 34 35 36 20 31 0E                                |                       | On                   | z                                                                                                    |
| ~XX457 U/2<br>~XX457 1   | 7E 30 30 34 35 37 20 30(32<br>7E 30 30 34 35 37 20 31 00  | UD AMX Device Discove | ery Ut               | T<br>D                                                                                                    |
| ~XX458 0/2               | 7E 30 30 34 35 38 20 30(32                                | 0D Telnet             | õ                    | ff                                                                                                    |
| ~XX458 1<br>~XX459 0/2   | 7E 30 30 34 35 38 20 31 0L<br>7E 30 30 34 35 38 20 30(32) | 000 HTTP              | Of                   | n<br>f                                                                                                    |
| ~XX459 1                 | 7E 30 30 34 35 38 20 31 0E                                |                       | 0                    | n                                                                                                    |
| ~XX39 1                  | 7E 30 30 33 39 20 31 0D                                   | Input Source          |                      | HDMI                                                                                                    |
| ~XX39 2                  | 7E 30 30 33 39 20 32 0D                                   |                       |                      | DVI-D                                                                                                    |
| ~XX39 3<br>~XX39 5       | 7E 30 30 33 39 20 34 0D<br>7E 30 30 33 39 20 35 0D        |                       |                      | VGA1                                                                                                    |
| ~XX39 6                  | 7E 30 30 33 39 20 36 0D                                   |                       |                      | VGA2                                                                                                    |
| ~XX39.8<br>~XX39.9       | 7E 30 30 33 39 20 38 0D<br>7E 30 30 33 39 20 39 0D        |                       |                      | S-video                                                                                                    |
| ~XX39 10                 | 7E 30 30 33 39 20 31 30 0E                                | )                     |                      | Video                                                                                                    |
| ~XX39 15                 | 7E 30 30 33 39 20 31 35 0E<br>7E 30 30 31 30 30 20 31 0E  | ) Source Lock         | 0                    | DisplayPort                                                                                                  |
| ~XX100 0                 | 7E 30 30 31 30 30 20 30 0E                                | )                     | ő                    | ff (0/2 for backward compatible)                                                                             |
| ~XX101 1                 | 7E 30 30 31 30 31 20 31 0E                                | D High Altitude       | 0                    | n<br>ff (0/2 for backward compatible)                                                                        |
| ~XX101 0                 | 7E 30 30 31 30 32 20 31 0E                                | ) Information Hide    | d                    | n (or 2 for backward compatible)                                                                             |
| ~XX102 0                 | 7E 30 30 31 30 32 20 30 0E                                | )                     | Q                    | ff (0/2 for backward compatible)                                                                             |
| ~XX103 0                 | 7E 30 30 31 30 33 20 31 0L<br>7E 30 30 31 30 33 20 30 0E  | ) Keypad Lock         |                      | off (0/2 for backward compatible)                                                                            |
| ~XX348 0                 | 7E 30 30 33 34 38 20 30 0E                                | Display Mode Lo       | ck (                 | Off (0/2 for backward compatible)                                                                            |
| ~XX195 0                 | 7E 30 30 33 34 38 20 31 0L<br>7E 30 30 31 39 35 20 30 0F  | ) Test Pattern        | C N                  | one                                                                                                    |
| ~XX195 1                 | 7E 30 30 31 39 35 20 31 0E                                | )                     | Ċ                    | Grid(White)                                                                                                  |
| ~XX195 3                 | 7E 30 30 31 39 35 20 33 0E<br>7E 30 30 31 39 35 20 34 0E  | )                     | 0                    | Grid(Green)                                                                                                  |
| ~XX195 2                 | 7E 30 30 31 39 35 20 32 0E                                | )                     | Ň                    | Vhite                                                                                                    |
| ~XX192 0                 | 7E 30 30 31 39 32 20 30 0E                                | ) 12V Trigger         | (                    | Dff                                                                                                    |
| ~XX1921<br>~XX1923       | 7E 30 30 31 39 32 20 31 0L<br>7E 30 30 31 39 32 20 33 0E  | )                     | 2                    | Jn<br>Auto 3D                                                                                                |
| ~XX11 0                  | 7E 30 30 31 31 20 30 0D                                   | IR Function           | (                    | Off                                                                                                    |
| -^^!! !                  | / ⊑ 30 30 31 31 20 31 0D                                  |                       |                      |                                                                                                    |
| ~XX104 1                 | 7E 30 30 31 30 34 20 31 0E                                | Background Color      |                      | Blue                                                                                                    |
| ~XX104.2<br>~XX104.3     | 7E 30 30 31 30 34 20 32 0L<br>7E 30 30 31 30 34 20 33 0E  | )                     |                      | Red                                                                                                    |
| ~XX104 4                 | 7E 30 30 31 30 34 20 34 0E                                | )                     |                      | Green                                                                                                    |
| ~XX104 5                 | 7E 30 30 31 30 34 20 35 0E                                | )                     |                      | White                                                                                                    |
| ~XX105 1                 | 7E 30 30 31 30 35 20 31 0E                                | Advanced Direct F     | ower On              | <br>On                                                                                                    |
| ~XX1050                  | 7E 30 30 31 30 35 20 30 0E                                | )                     | awar On              | Off (0/2 for backward compatible)                                                                            |
| ~XX113 1                 | 7E 30 30 31 31 33 20 31 0E                                | ) Signai F            | ower Off             | Ön                                                                                                    |
| -XX106 p                 | 75 20 20 21 20 26 20 - 00                                 | A                     | ower Off (min)       | p = 0 ( $p = 20$ ) = 190 ( $p = 21.29, 20$ )                                                                 |
| -74 100 11               | r ⊑ 30 30 3 1 30 36 20 8 0D                               | Auto F                | ower OII (min)       | 11 - 0 (a-30) ~ 100 (B=31 30 30)                                                                             |

الملاحق

| (5 minutes for e<br>~XX107 n                      | ach step).<br>7E 30 30 31 30 37 20 a 0D                                       | Sleep Time               | r (min)                | n = 0 (a=30) ~ 995 (a=39 39 35)                                                          |
|---------------------------------------------------|-------------------------------------------------------------------------------|--------------------------|------------------------|------------------------------------------------------------------------------------------|
| (30 minutes for                                   | each step).                                                                   |                          |                        |                                                                                          |
| ~XX114 1                                          | 7E 30 30 31 31 34 20 31 0D                                                    | Power Mode               | (Standby)              | Active (<=0.5W)                                                                          |
| ~XX114 0                                          | 7E 30 30 31 31 34 20 30 0D                                                    |                          |                        | Eco. (U/2 for backward compatible)                                                       |
| ~XX109 1                                          | 7E 30 30 31 30 39 20 31 0D                                                    |                          | Lamp Reminder          | On                                                                                       |
| ~XX109 0                                          | 7E 30 30 31 30 39 20 30 0D                                                    |                          |                        | Off (0/2 for backward compatible)                                                        |
| ~XX110 1                                          | 7E 30 30 31 31 30 20 31 0D                                                    |                          | Brightness Mode        | Bright                                                                                   |
| ~XX110 2                                          | 7E 30 30 31 31 30 20 32 0D                                                    |                          |                        | Eco                                                                                      |
| ~XX110 5                                          | 7E 30 30 31 31 30 20 35 0D                                                    |                          |                        | Power                                                                                    |
| ~XX326 n                                          | 7E 30 30 33 32 36 20 a 0D                                                     | Power                    | 350W/340W/330W         | /320W/310W/300W/290W/280W                                                                |
| ~YY111.1                                          | 7E 30 30 31 31 31 20 31 0D                                                    |                          | (II=0/II= I/II=2/II=3/ | Vae                                                                                      |
| ~XX1110                                           | 7E 30 30 31 31 31 20 30 0D                                                    |                          | Lamp Reset             | No (0/2 for backward compatible)                                                         |
|                                                   |                                                                               |                          |                        |                                                                                          |
| ~XX112.1                                          | 7E 30 30 31 31 32 20 31 0D                                                    | Reset                    |                        | Yes                                                                                      |
|                                                   | 12 00 00 01 01 02 20 01 05                                                    |                          |                        |                                                                                          |
| ~XX99 1                                           | 7E 30 30 39 39 20 31 0D                                                       | RS232 Alert Reset        | Reset System Ale       | ert                                                                                      |
| ~XX210 n                                          | 7E 30 30 32 30 30 20 n 0D                                                     | Display message on the O | SD                     | n: 1-30 charact ers                                                                      |
|                                                   |                                                                               |                          |                        |                                                                                          |
| SEND to emulat                                    | e Remote                                                                      |                          |                        |                                                                                          |
| ~XX140 10                                         | 7E 30 30 31 34 30 20 31 30<br>7E 30 30 31 34 30 20 31 30                      | 0D                       |                        | Up                                                                                       |
| ~XX140 11<br>~XX140 12                            | 7E 30 30 31 34 30 20 31 31<br>7E 30 30 31 34 30 20 31 32                      | 00                       |                        | Lett<br>Enter (for projection MENILI)                                                    |
| ~XX140 12                                         | 7E 30 30 31 34 30 20 31 32                                                    | 00                       |                        | Right                                                                                    |
| ~XX140 14                                         | 7E 30 30 31 34 30 20 31 34                                                    | 00                       |                        | Down                                                                                     |
| ~XX140 15                                         | 7E 30 30 31 34 30 20 31 35                                                    | 0D                       |                        | Keystone +                                                                               |
| ~XX140 16                                         | 7E 30 30 31 34 30 20 31 36                                                    | 0D                       |                        | Keystone -                                                                               |
| ~XX140 17                                         | 7E 30 30 31 34 30 20 31 37                                                    | 0D                       |                        | Volume –                                                                                 |
| ~XX140 18                                         | 7E 30 30 31 34 30 20 31 38                                                    | 0D                       |                        | Volume +                                                                                 |
| ~XX140 19                                         | 7E 30 30 31 34 30 20 31 39                                                    | 0D                       |                        | Brightness                                                                               |
| ~XX140 20                                         | 7E 30 30 31 34 30 20 32 30                                                    | 0D                       |                        | Menu                                                                                     |
| ~XX140 21                                         | 7E 30 30 31 34 30 20 32 31                                                    | 0D                       |                        | Zoom                                                                                     |
| ~XX140.28                                         | 7E 30 30 31 34 30 20 32 38<br>7E 30 30 31 34 30 20 34 37                      | 00                       |                        | Source                                                                                   |
|                                                   |                                                                               |                          |                        |                                                                                          |
| SEND from proj                                    | ector automatically                                                           |                          |                        |                                                                                          |
|                                                   |                                                                               | Evention                 | Dealerstee Datum       | Decedation                                                                               |
| 232 ASCII Code                                    | HEX Code                                                                      | Function                 | Projector Return       | Description                                                                              |
| when Standby/V<br>Range/Lamp fai<br>Lamp Hours Ru | /arming/Cooling/Out of<br>/Fan Lock/Over Temperature/<br>nning Out/Cover Open |                          | INFOr                  | n : 0/1/2/3/4/6/7/8/ =<br>StandbyWarming/Cooling/Out                                     |
|                                                   |                                                                               |                          |                        | of Range/Lamp fail/Fan<br>Lock/Over Temperature/Lamp Hours Running Out/Cover Open        |
| READ from proj                                    | ector                                                                         |                          |                        |                                                                                          |
|                                                   |                                                                               | -                        |                        |                                                                                          |
| 232 ASCII Code                                    | HEX Code                                                                      | Function                 | Projector Return       | Description                                                                              |
| ~88121 1                                          | 7E 30 30 31 32 31 20 31 0D                                                    | Input Source Commands    | UKN I                  | :: Ur1/2/3/4/3/1710/15 =<br>None/DVI/VGA1/VGA2/S-Video/Video/BNC/HDMI/Component/DisplayP |
| ~XX122 1                                          | 7E 30 30 31 32 32 20 31 0D                                                    | Sofware Version          | OKdddd                 | dddd: FW version                                                                         |
| ~XX123 1                                          | 7E 30 30 31 32 33 20 31 0D                                                    | Display Mode             | OKn r                  | : 0/1/2/3/4/7/9/12                                                                       |
| None/Presentat                                    | on/Bright/Movie/sRGB/Blackbo                                                  | ard/DICOM SIM./3D        |                        | ALL 0///0                                                                                |
| ~XX124 1                                          | 7E 30 30 31 32 34 20 31 0D                                                    | Power State              | UKn r                  | 1:0/1 = Off/On                                                                           |
| ~XX125 1<br>~XX126 1                              | 7E 30 30 31 32 35 20 31 0D                                                    | Contract                 | OKn                    |                                                                                          |
| AA 120 1                                          | 1 L 30 30 31 32 30 20 31 0D                                                   | ConudSt                  | - CALL                 |                                                                                          |
| - x X 1 0 7 1                                     | /⊢ 30 31 32 37 20 31 0D                                                       | Format                   | UKn                    | n: 1/2/3/5/6// =4:3/16:9/16:10/LBX/Native/Auto                                           |

\*16:9 or 16:10 depend on Screen Type setting

| ~XX128 1<br>~XX129 1 | 7E 30 30 31 32 38 20 31 0D<br>7E 30 30 31 32 39 20 31 0D | Color Temperature<br>Projection Mode | OKn r<br>OKn  | n : 3/0/1/2 = Warm<br>n : 0/1/2/3 = Fror | //Standard/Cool/Cold<br>nt-Desktop/ Rear-Desktop/ Front-Ceiling/ Rear-Ceiling |
|----------------------|----------------------------------------------------------|--------------------------------------|---------------|------------------------------------------|-------------------------------------------------------------------------------|
| ~XX150 1             | 7E 30 30 31 35 30 20 31 0D                               | Information                          | OKabbbbccdddd | de<br>a : 0/1 = Off/O                    | n                                                                             |
|                      |                                                          |                                      |               | bbbb: LampHo<br>cc: source               | 00/01/02/03/04/05/07/10/15 =                                                  |

None/DVI/VGA1/VGA2/S-Video/Video/BNC/HDMI/Component/DisplayPort

| NOTIE/DVI/VGAT  | VGA2/3-VIUE0/VIUE0/DIVC/HD | Mi/Component/DisplayFort |                     |                                   |   |      |
|-----------------|----------------------------|--------------------------|---------------------|-----------------------------------|---|------|
|                 |                            |                          |                     | dddd: FW version                  |   |      |
|                 |                            |                          | e : Display mode    | 0/1/2/3/4/7/9/10=                 |   |      |
|                 |                            | None/Pres                | sentation/Bright/Mo | vie/sRGB/Blackboard/3D/DICOM.     |   |      |
| ~XX151 1        | 7E 30 30 31 35 31 20 31 0D | Model name               | OKn                 | n:1/2/3=X605/W505/EH505           |   |      |
| ~XX108 1        | 7E 30 30 31 30 38 20 31 0D | Lamp Hours               | OKbbbb              | bbbb: LampHour                    |   |      |
| ~XX108 2        | 7E 30 30 31 30 38 20 31 0D | Cumulative Lamp Hours    | OKbbbbb             | bbbbb: (5 digits) Total Lamp Hour | s |      |
| ~XX87 1         | 7E 30 30 38 37 20 31 0D    | Network Status           |                     | Okn                               | n | =0/1 |
| Disconnected/Co | onnected                   |                          |                     |                                   |   |      |
| ~XX87 3         | 7E 30 30 38 37 20 33 0D    | IP Address               |                     | Okaaa_bbb_ccc_ddd                 |   |      |
|                 |                            |                          |                     |                                   |   |      |

الملاحق

## أوامر Telnet

- المنفذ: يدعم ثلاثة منافذ ٢٠٢٣/١٠٢٣
- ◄ تعدد الاتصالات: يمكن لجهاز الإسقاط استقبال الأوامر من أكثر من منفذ في وقت واحد.
  - ♦ تنسيق الأوامر: اتبع تنسيق الأمر RS23 (يدعم كلاً من ASCII)
    - ♦ تنسيق الأوامر: اتبع الرسالة RS232.

| Lead<br>Code              | Proje<br>I | ector<br>D | Command ID                          |                                      | Space            | Variable  | Carriage<br>Return     |                          |
|---------------------------|------------|------------|-------------------------------------|--------------------------------------|------------------|-----------|------------------------|--------------------------|
| ~                         | Х          | Х          | Х                                   | Х                                    | Х                |           | n                      | CR                       |
| Fix code<br>One<br>Digit~ | 00         |            | Define<br>Optor<br>Digit.<br>Follow | ed by<br>na 2 o<br>See th<br>v conte | r 3<br>ie<br>ent | One Digit | Per item<br>Definition | Fix code<br>One<br>Digit |

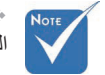

بالنسبة لدقة الشاشة العريضة (WXGA)، يعتمد دعم التوافق على طرازات الكمبيوتر المحمول/PC.

## أوامر AMX Device Discovery

- 239.255.250.250 :DP (
  - ۹۱۳۱ رقم المنفذ: ۹۱۳۱
- ایتم تحدیث کافة معلومات بث UDP المبینة أدناه فی غضون ٤٠ ثانیة.

| Command             | Description                                       | Remark<br>(Parameter) |
|---------------------|---------------------------------------------------|-----------------------|
| Device-UUID         | MAC address (Hex value<br>without' ':' separator) | 12 digits             |
| Device-<br>SKDClass | The Duet DeviceSdk class name                     | VideoProjector        |
| Device-Make         | Maker name                                        | MakerPXLW             |
| Device-Model        | Model name                                        | Projector             |

الملاحق

| Command    | Description                                                                                                    | Remark<br>(Parameter) |  |
|------------|----------------------------------------------------------------------------------------------------|-----------------------|--|
| Config-URL | Device's IP address                                                                                                    | http://xxx.xxx.xxx.   |  |
|            | LAN IP address is shown up if LAN IP address is valid.                                                                   | xxx/index.html        |  |
|            | Wireless LAN IP address is<br>shown up if Wireless LAN IP<br>address is valid.                                           |                       |  |
| Revision   | The revision must follow a major.minor.micro scheme. The revision is only increased if the command protocol is modified. | 1.0.0                 |  |

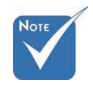

\* بالنسبة لدقة الشاشة العريضة (WXGA)، يعتمد دعم التوافق على طرازات الكمبيوتر المحمول/PC.

\* لا تتوافر خاصية AMX إلا لدعم AMX Device Discovery.

- الله الله المعلومات البث إلا من خلال واجهة صالحة.
- دعم كل من واجهة LAN اللاسلكية وLAN في وقت واحد.
- في حال استخدام "مدقق الإشارات"، يرجى مراعاة المعلومات الواردة أدناه.

## أوامر ™PJLink المدعومة

يوضح الجدول أدناه أوامر التحكم في جهاز الإسقاط باستخدام بروتوكول ™PJLink.

ملاحظات بشأن وصف الأوامر (معلمة)

| Command | Description                   | Remark (Parameter) |
|---------|-------------------------------|--------------------|
| POWR    | Power control                 | 0 = Standby        |
|         |                               | 1 = Power on       |
| POWR?   | Inquiry about the power state | 0 = Standby        |
|         |                               | 1 = Power on       |
|         |                               | 2 = Cooling down   |
|         |                               | 3 = Warming up     |
| INPT    | INPT Input switching          | 11 = VGA1          |

الملاحق

| Command | Description                         | Remark (Parameter)                                                                                                    |
|---------|-------------------------------------|----------------------------------------------------------------------------------------------------|
| INPT?   | Inquiry about input switching       | 12 = VGA2                                                                                                    |
|         |                                     | 13 = Component                                                                                                    |
|         |                                     | 14 = BNC                                                                                                    |
|         |                                     | 21 = VIDEO                                                                                                    |
|         |                                     | 22 = S-VIDEO                                                                                                    |
|         |                                     | 31 = HDMI 1                                                                                                    |
|         |                                     | 32 = HDMI 2                                                                                                    |
| AVMT    | Mute control                        | 30 = Video and audio mute<br>disable                                                                                                    |
| AVMT?   | Inquiry about the mute state        | 31 = Video and audio mute enable                                                                                                    |
| ERST?   | Inquiry about the error             | 1st byte: Fan error, 0 or 2                                                                                                    |
|         | state                               | 2nd byte: Lamp error, 0 to 2                                                                                                    |
|         |                                     | 3rd byte: Temperature error, 0 or 2                                                                                                    |
|         |                                     | 4th byte: Cover open error, 0 or 2                                                                                                    |
|         |                                     | 5th byte: Filter error, 0 or 2                                                                                                    |
|         |                                     | 6th byte: Other error, 0 or 2                                                                                                    |
|         |                                     | 0 to 2 mean as follows:                                                                                                    |
|         |                                     | 0 = No error detected, 1 =<br>Warning, 2 = Error                                                                                                    |
| LAMP?   | Inquiry about the lamp<br>state     | 1st value (1 to 5 digits):<br>Cumulative LAMP operating time<br>(This item shows a lamp operating<br>time (hour) calculated based on<br>that LAMP MODE is LOW.) |
|         |                                     | 2nd value: 0 = Lamp off, 1 = Lamp<br>on                                                                                                    |
| INST?   | Inquiry about the available inputs  | The following value is returned.                                                                                                    |
|         |                                     | "11 12 21 22 31 32"                                                                                                    |
| NAME?   | Inquiry about the projector name    | The projector name set on<br>the NETWORK menu or the<br>ProjectorView                                                                                           |
|         |                                     | Setup window is returned                                                                                                    |
| INF1?   | Inquiry about the manufacturer name | "Optoma" is returned.                                                                                                    |
| INF2?   | Inquiry about the model name        | "EH7700" is returned.                                                                                                    |

بمتثل جهاز
 الإسقاط بشكل
 كامل لمواصفات
 للفئة ١
 علما لمواصفات
 علما لمواصفات
 يدعم كافة الأوامر
 PJLink<sup>TM</sup>
 التي حددتها الفئة
 PJLink<sup>TM</sup>
 وتم توثيق الإمتثال
 من خلال الإصدار
 القياسية الخاصة بـ
 PJLink<sup>TM</sup>

٩٩

الملاحق

| Command | Description                            | Remark (Parameter)                                              |
|---------|----------------------------------------|-----------------------------------------------------------------|
| INF0?   | Inquiry about other<br>information     | No other information is available.<br>No parameter is returned. |
| CLSS?   | Inquiry about the<br>class information | "1" is returned.                                                |

## Trademarks

- DLP is trademarks of Texas Instruments.
- IBM is a trademark or registered trademark of International Business Machines Corporation.
- Macintosh, Mac OS X, iMac, and PowerBook are trademarks of Apple Inc., registered in the U.S. and other countries.
- Microsoft, Windows, Windows Vista, Internet Explorer and PowerPoint are either a registered trademark or trademark of Microsoft Corporation in the United States and/or other countries.
- HDMI, the HDMI Logo and High-Definition Multimedia Interface are trademarks or registered trademarks of HDMI Licensing LLC.
- AMX Device Discovery The pro.jector is monitored and controlled by the control system of AMX.
- Crestron RoomView Connected<sup>™</sup> The projector is monitored and controlled by the control system and software of Crestron Electronics, Inc.
- ▶ PJLink<sup>™</sup>

PJLink trademark is a trademark applied for registration or is already registered in Japan, the United States of America and other countries and areas.

This projector supports standard protocol PJLink<sup>™</sup> for projector control and you can control and monitor projector's operations using the same application among projectors of different models and different manufacturers.

- Other product and company names mentioned in this user's manual may be the trademarks or registered trademarks of their respective holders.
- About Crestron RoomView Connected™ Electronics, Inc. to facilitate configuration of the control system of Crestron and its target devices.

For details, see the website of Crestron Electronics, Inc. URL http://www.crestron.com URL http://www.crestron.com/getroomview/

الملاحق

التركيب في السقف

لمنع تعرض جهاز العرض للتلف، يرجى استخدام مجموعة الثبيت للتركيب. لضمانة التوافق، استخدم وحدة تعليق ومسامير تثبيت متوافقة مع معايير يو إل والمواصفات التالية: يوع البرغى: M4

أقصى ارتفاع للبرغي: ١١ ملم
 أننى ارتفاع للبرغي: ٩ ملم
 أدنى الشكل التالي لمعرفة كيفية تثبيت جهاز العرض في السقف.

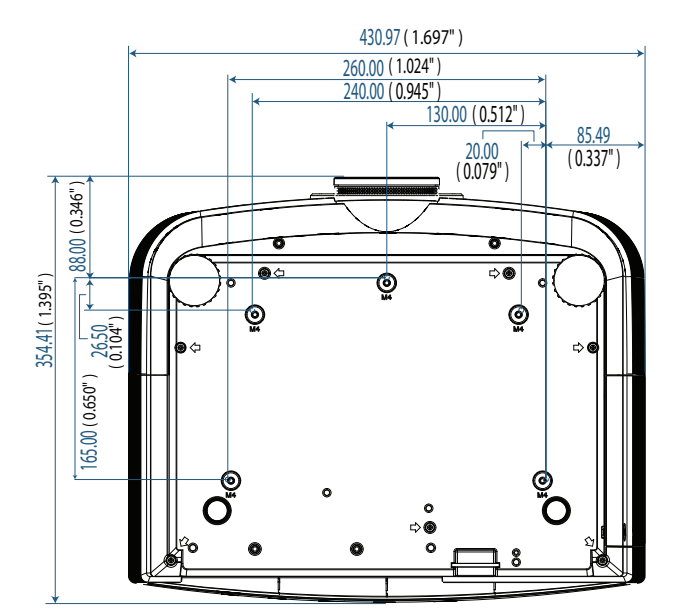

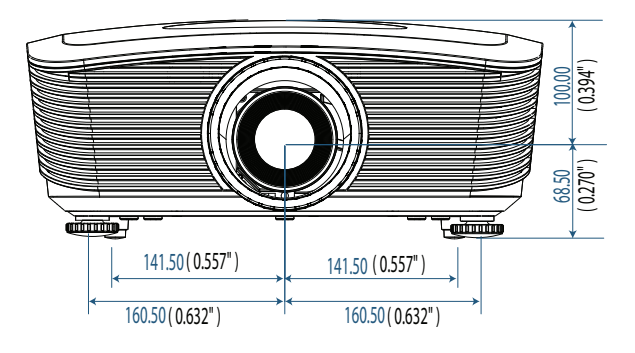

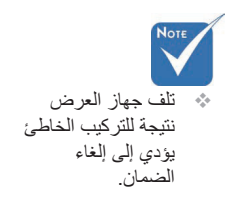

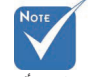

- تأكد من وجود مسافة لا تقل عن ١٠ سم بين السقف والجزء السفلي لجهاز العرض.
- تغادى وضع جهاز العرض بالقرب من مصادر الحرارة مثل أجهزة تكييف الهواء والدفايات.

الملاحق

## مكاتب شركة Optoma حول العالم

للحصول على خدمات الصيانة أو الدعم، يرجى الاتصال بالمكتب المحلي الموجود بمنطقتك. الولايات المتحدة الأمريكية.

> 3178 Laurelview Ct. Fremont, CA 94538, USA 888-289-6786 : هاتف www.optomausa.com

فاكس : 510-897-8601 مركز الخدمة : services@optoma.com

#### كندا

2420 Meadowpine Blvd., Suite #105 Mississauga, ON, L5N 6S2, Canada هاتف : 888-289-6786 فاكس : 510-897-8601 www.optoma.ca

### أوروبا

Unit 1, Network 41, Bourne End Mills, Hemel Hempstead, Herts, HP1 2UJ, UK هاتف: 800 691 1923 (0) +44 (0) 888 691 1923 (0) +44 www.optoma.eu <u>service@tsc-europe.com</u> مركز الخدمة: service@tsc-europe.com

#### فرنسا

Bâtiment E 81-83 avenue Edouard Vaillant Boulogne Billancourt, France 92100 هاتف: 20 12 46 41 1 +33 فاکس: 35 94 46 41 1 +33 مرکز الخدمة: savoptoma@optoma.fr

### أسبانيا

C/ José Hierro,36 Of. 1C Rivas VaciaMadrid, Spain 28522

هاتف: 32 08 670 91 +34 فاكس: 34 + 91 06 06 499 هاتف

### ألمانيا

Werftstrasse 25 D40549 Düsseldorf, Germany هاتف: 6670 506 211 (0) +49 فاکس: 49+ (0) 201 66799 مرکز الخدمة: <u>info@optoma.de</u>

الملاحق

البلدان الاسكندنافية Optoma Scandinavia AS Lerpeveien 25 Drammen 3040 Norway

PO.BOX 9515 Drammen 3038 هاتف: Norway مركز الخدمة: info@optoma.no

فاكس: 47329889999+

### مريكا اللاتينية

3178 Laurelview Ct. Fremont, CA 94538, USA هاتف : 888-289-6786 www.optomausa.com.br

فاكس : 510-897-8601 مركز الخدمة : www.optomausa.com.mx

#### کوريا

WOOMI TECH.CO.,LTD 4F, Minu Bldg.3.tw3-14, Kangnam-Ku, seoul, 135-815, KOREA +82+2+34430005 فاکس: +82+2+34430005

#### اليابان

東京都足立区綾瀬3-25-18 株式会社オーエスエム サポートセンター:0120-46-5040 البريد الإلكتروني: www.os-worldwide.com info@osscreen.com

### تايوان

231, 新北市新店區北新路3段215號12樓 هاتف : +886-2-8911-9770 فاکس : +886-2-8911-8600 asia.optoma.com www.optoma.com.tw مرکز الخدمة : <u>services@optoma.com.tw</u>

### هونج كونج

Unit A, 27/F Dragon Centre, 79 Wing Hong Street, Cheung Sha Wan, Kowloon, Hong Kong +852-2396-8968 فاکس: 852-2370-1222 www.optoma.com.hk

#### الصين

5F, No. 1205, Kaixuan Rd., Changning District Shanghai, 200052, China +86-21-62947375 فاکس: 88-21-62947376 www.optoma.com.cn

الملاحق

## التنظيمات وإشعار ات السلامة

يوضح هذا الملحق الإشعارات لعامة لجهاز العرض. إشعار اللجنة الفيدرالية للاتصالات (FCC)

تم اختبار هذا الجهاز ووجد أنه يتطابق مع حدود الأجهزة الرقمية من الفئة ب وفقاً للجزء ١٥ من قواعد اللجنة الفيدر الية للاتصالات. تم إعداد هذه الحدود لتوفير حماية معقولة من التداخل الضار في الأماكن السكانية. يولد هذا الجهاز ويستخدم طاقة ترددات لاسلكية وقد يشعها أيضاً، وفي حالة عدم تركيبه واستخدامه وفقاً لدليل الإرشاد، فقد يؤدي إلى حدوث تداخل ضار بالاتصالات اللاسلكية.

ومع ذلك فلا يوجد ضمان بأن التداخل لن يحدث في منطقة معينة. في حالة عدم تسبب هذا الجهاز في تداخل ضار باستقبال الراديو أو التليفزيون، والذي يمكن تحديده بإيقاف تشغيل الجهاز وتشغيله مرة أخرى، يوصى بأن يقوم المستخدم بمحاولة تصحيح التداخل باتباع إجراء أو أكثر من الإجراءات التالية:

- إعادة توجيه أو تغيير مكان هوائي الاستقبال.
- ازيادة المسافة الفاصلة بين الجهاز وجهاز الاستقبال.
- الموصيل الجهاز بمنفذ على دائرة غير الدائرة الموصل بها جهاز الاستقبال.
- استشر الوكيل أو فني تليفزيون/راديو متخصص للحصول على المساعدة.

## Notice: Shielded cables

All connections to other computing devices must be made using shielded cables to maintain compliance with FCC regulations.

### Caution

Changes or modifications not expressly approved by the manufacturer could void the user's authority, which is granted by the Federal Communications Commission, to operate this projector.

الملاحق

## شروط التشغيل

يتوافق هذا الجهاز مع الجزء ١٥ من قواعد اللجنة الفيدرالية للاتصالات. يخضع التشغيل للشرطين التاليين: ١. ربما لا يؤدي هذا الجهاز إلى إحداث تداخل ضار ٢. يجب أن يقبل هذا الجهاز أي تداخل يتم استقباله، بما في ذلك التداخلات التي يمكن أن تؤدي إلى تشغيل غير مطلوب. <u>إشعار: المستخدمون الكنديون</u> يتوافق هذا الجهاز الرقمي من الفئة ب مع المعيار الكندي ICES. Remargue à l'intention des utilisateurs canadiens

Cet appareil numerique de la classe B est conforme a la norme .NMB-003 du Canada

إعلان التوافق لدول الاتحاد الأوروبي

- ♦ توجيه EMC رقم EC/۱۰۸/۲۰۰٤ (بما في ذلك التعديلات)
  - ♦ EC/٩٥/٢٠٠٦ توجيه الجهد الكهربي المنخفض
- ٤ توجيه EC/0/1999 R & TTE (إذاا كان الجهاز يحتوي على وظيفة الترددات اللاسلكية)

## **Disposal instructions**

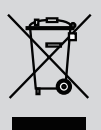

Do not throw this electronic device into the trash when discarding. To minimize pollution and ensure utmost protection of the global environment, please recycle it.